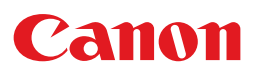

# LX 750 COLOR LABEL PRINTER

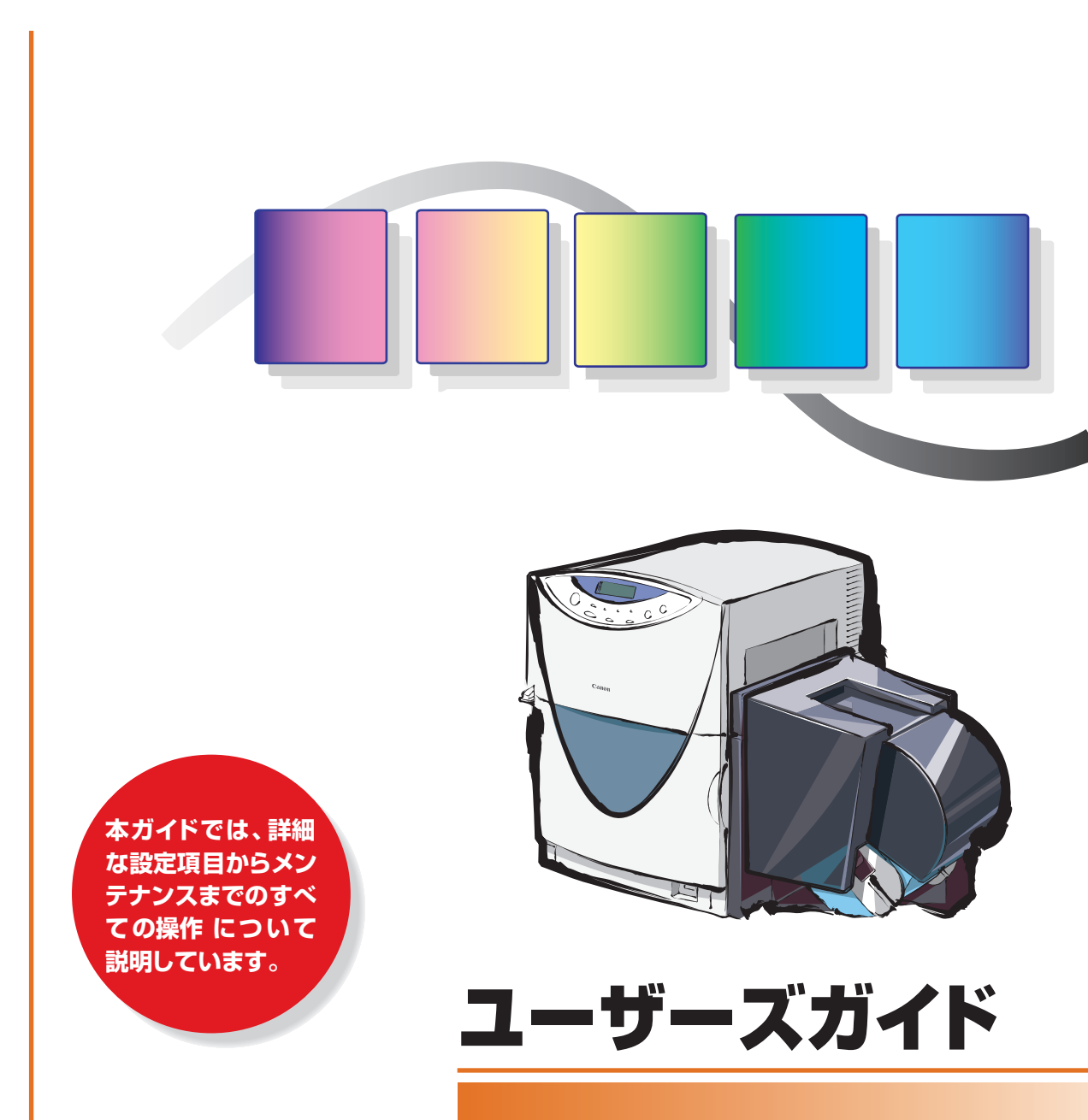

ご使用前に必ずこのユーザーズガイドをお読みください。 将来いつでも使用できるように大切に保管してください。 電波障害規制について-

この装置は、情報処理装置等電波障害自主規制協会(VCCI)の基準に基づくクラスB情報 技術装置です。この装置は、家庭環境で使用することを目的としていますが、この装置をラジ オやテレビジョン受信機に近接して使用されると、受信障害を引き起こすことがあります。 取扱説明書に従って正しい取り扱いをしてください。

本装置は、事務所や工場で使用される装置ですが、電波障害規制(VCCI)では、家庭環境でも使用でき得る規制値を満足しています。

お客様へのお願い -

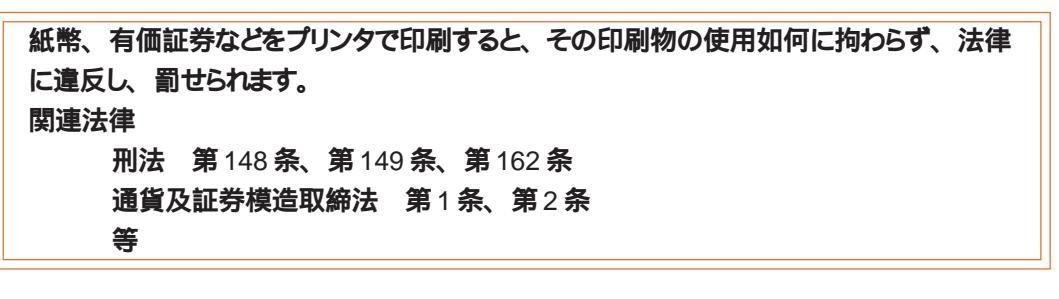

本書の一部または全部を無断で転載する事は、禁止されています。

本装置および付属ソフトウェアの仕様や本書に記載されている内容は、将来予告なしに変更される場合があります。

本書は内容について万全を期していますが、万一不審な点や誤り、記載もれなどでお気づきの点がございましたら、お客様相談センターまでご連絡ください。

本装置および付属ソフトウェアを運用した結果につきましては、上記に関わらず責任を負いかねますので、あらかじめご了承ください。

#### 商標について --

本書では、Microsoft®Windows®95、Microsoft®Windows®98をそれぞれ Windows 95、Windows 98と略して記載しています。

本書ではMicrosoft®Windows NT® 4.0をWindows NTと略して記載しています。

Pentium は米国 Intel Corporation 社の商標です。

Microsoft®、Windows®は米国 Microsoft 社の米国、および他の国における登録商標です。

Adobe Acrobat Reader は Adobe Systems Incorporated (アドビシステムズ社)の商標です。

本製品には、キヤノンアイテック株式会社によって開発されたソフトウエアが搭載されています。

WPL-Liteはキヤノンアイテック株式会社の登録商標です。

その他、本書に記載されている会社名、商品名は各社の商標または登録商標です。

## はじめに

本書では、カラーラベルプリンタLX 750 を使いこなしていただくためのすべての情報 を説明しています。本機の機能や操作方法を十分にご理解いただき、末長くご使用ください。

#### 掲載画面について -

ユーザーズガイドでは、プリンタドライバの設定画面は原則としてWindows 98で使用する場合の画面を 使用しています。Windows 95で使用する場合もほとんど同じ設定画面が表示され、操作方法も変わ りません。 Windows NTで使用する場合は設定画面が多少異なり、機能によっては操作方法にも若干の違いが あります。その場合は必要に応じて Windows NT での操作を説明しています。

操作パネルのボタンキー名は、 で囲んで表しています。

例; (節電)キー、(オンライン)キー

マークについて -

ユーザーズガイドでは、次のマークを使用しています。

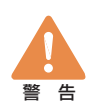

取り扱いを誤った場合に、死亡または重傷を負う恐れのある警告事項が書かれています。安全に使用していただくために、必ずこの警告事項をお守りください。

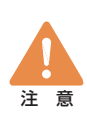

取り扱いを誤った場合に、障害を負う恐れや物的損害が発生する恐れのある注意事項が書かれています。安全に使用していただくために、必ずこの注意事項をお守りください。

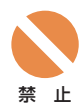

取り扱いを誤った場合に、製品の故障や損傷、品質の低下が発生する恐れのある禁止事項が書かれています。快適に使用していただくために、必ずこの禁止事項をお守りください。

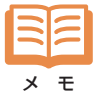

操作の参考になることや補足説明が書かれています。 お読みになることをお勧めします。

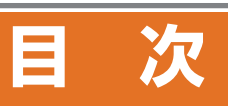

| はじめに |                     |
|------|---------------------|
|      |                     |
| 安全にお | 使いいただくために4          |
|      |                     |
| 第1章  | 基本的な操作              |
|      | 1. 各部の名称と役割 10      |
|      | 2. 電源の入れかた/切りかた12   |
|      | 3. 操作パネルの使いかた13     |
|      | 4. 用紙のセットと交換        |
|      |                     |
| 第2章  | 印刷操作                |
|      | 1. 印刷の準備            |
|      | 2. 印刷の開始            |
|      | 3. 印刷の中止            |
|      |                     |
| 第3章  | プリンタドライバの使いかた30     |
|      | 1. プリンタドライバの機能31    |
|      | 2. 【メイン】タブの設定       |
|      | 3. [用紙] タブの設定       |
|      | 4. [オーバーレイ]タブの設定48  |
|      | 5. 【ユーティリティ】タブの設定50 |
|      |                     |
| 第4章  | ステータスモニタの使いかた54     |
|      | 1. ステータスモニタの機能      |
|      | 2. ステータスモニタの設定      |

| 第5章 | メンテナンス                   |
|-----|--------------------------|
|     | 1.ノズルチェックパターン58          |
|     | 2. ヘッドのクリーニング            |
|     | 3. ノズル位置の微調整61           |
|     | 4. 設定値印刷                 |
|     | 5. インクカートリッジの交換          |
|     | 6. プリンタの清掃               |
|     |                          |
| 第6章 | 困ったときは                   |
|     | 1. メッセージが表示される           |
|     | 2. 用紙が詰まったら72            |
|     | 3. 動かない・印刷されない75         |
|     | 4. 印刷結果に満足できない77         |
|     |                          |
| 第7章 | 付 録                      |
|     | 1. 移動について                |
|     | 2. ソフトウェアのインストール81       |
|     | 3. 仕 様                   |
|     | 4. オートカッターの使いかた(オプション)92 |
| 索引  |                          |
|     |                          |
|     |                          |

## お客様ご相談窓口

# 安全にお使いいただくために

#### 本製品を安全にお使いいただくために、以下の注意事項を必ずお守りください。

#### 保管・設置場所について

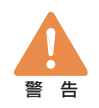

本機の上や近くに花瓶、植木鉢、コップ、化粧品、薬品や水などが入った容器、または小さな金属物を置かないでください。こぼれたり中に入った場合、火災、感電・故障の原因となることがあ ります。

アルコール、シンナーなどの引火性溶剤の近くに設置しないでください。引火性溶剤が機械内部の電気部品などに接触すると火災や感電の原因になります。

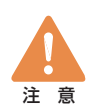

次のような場所でのご使用は避けてください。

潮風が当たる場所や湿気の多い場所に置かないでください。火 災・感電・故障の原因となることがあります。また、部屋を急激 に暖めた場合や、暖かい部屋へ本機を移動した場合、内部に水 滴(結露)が生じることがあります。この場合は、一時間以上 放置して周囲の温度や湿度に慣らしてから使用してください。

くらついた台の上や傾いた場所など不安定な場所に置かないで ください。落ちたり、倒れたりして、けがの原因となることがあり ます。また、本機の上に重いものをのせないでください。置い たものが倒れたり、落ちてけがの原因となることがあります。

ホコリの多い場所や潮風が当たる場所など塩分の多い場所には 置かないでください。火災・感電・故障の原因となることがあり ます。また、水道の蛇口付近や水気のある場所に置かないでく ださい。感電の原因となることがあります。

直射日光が当たる場所やエアコンの側、車の中などのように、 温度変化の激しい場所には置かないでください。火災・故障の 原因となることがあります。

本機の通風孔をふさがないでください。通風孔をふさくと内部に 熱がこもり火災の原因となることがあります。

また、いつでも電源プラグを抜けるように、コンセントの周りには ものを置かないでください。非常時に電源プラグを抜けなくなりま す。

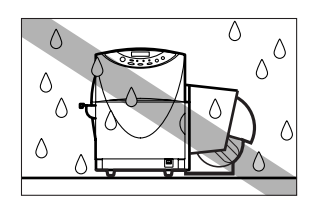

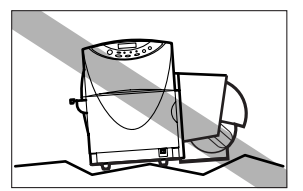

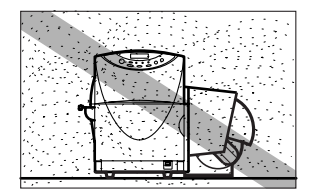

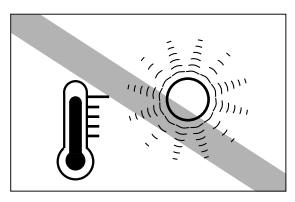

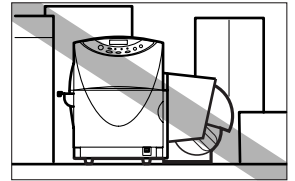

## 設置スペース

設置スペースは十分におとりください。

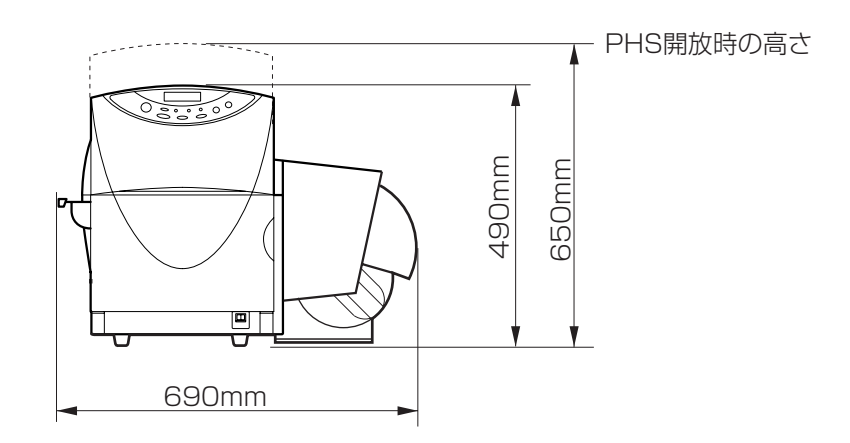

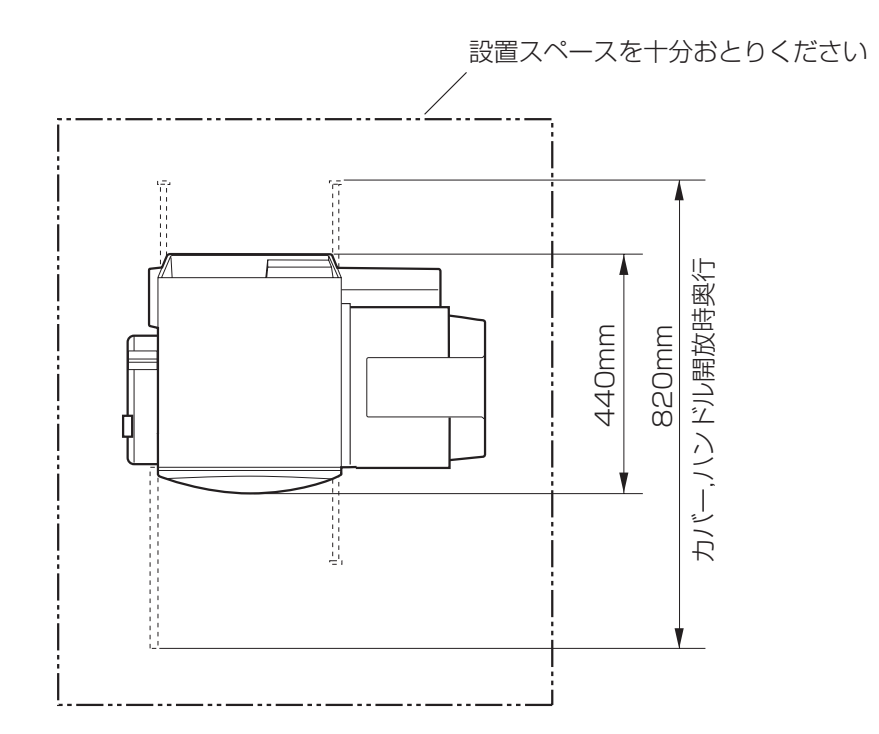

#### 電源および電源コードについて

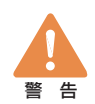

指定された電源電圧以外の電圧で使用しないでください。また、接続するコンセントの電源容量に十分余裕があることを確認してください。 火災・感電・故障の原因となります。

電源電圧:AC100V電源周波数:50/60Hz消費電力:最大130W

1001 · 50 / 60Hz · 1304

付属の電源コード以外は使用しないでください。火災・感電・故障の原因になります。また、延長コードは加熱・発火の危険があるので使わないでください。

タコ足配線はしないでください。火災・加熱の原因となります。 電源プラグはコンセントに確実に差し込んでください。電源プラグの 刃に金属などが触れると火災・感電の原因となります。

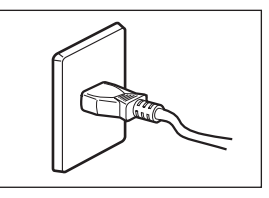

電源コードを傷つけたり、破損したり、加工したりしないでください。重いものをのせたり、加熱させたり、引っ張ったりすると電源コードが破損し、火災・感電の原因となります。電源コードが傷んだ(芯線の露出、断線など)場合は、お買い上げの販売店に交換をご依頼ください。

濡れた手で電源プラグを抜き差ししないでください。感電の原因となることがあります。

電源コードを束ねたり、結んだりしないでください。火災や感電の原因になります。

近くに雷が発生したときは、電源プラグをコンセントから抜いてご使用をお控えください。雷によって は火災・感電・故障の原因となります。

電源プラグを定期的に抜き、その周辺およびコンセントに溜まったほこりや汚れを乾いた布で拭き 取ってください。ほこり、湿気、油煙の多いところで、電源プラグを長期間差したままにすると、そ の周辺に溜まったほこりが湿気を吸って絶縁不良となり、火災の原因になります。

アース線を接続するときは、以下の点にご注意ください。

#### アース線を接続してよいもの

- ・コンセントのアース端子
- ・接地工事(D種)が行われているアース線

#### アース線を接続してはいけないもの

- ・水道管は配管の途中でプラスティックになっている場合があり、その場合にはアースの役目を果たしません。ただし、水道局がアース対象物として許可した水道管にはアース線を接続できます。
- ・ガス管はガス爆発や火災の原因になります。
- ・電話線のアースや避雷針は落雷のときに大きな電流が流れ、火災や感電の原因となります。

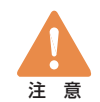

アース線を接続してください。アース線を接続しないで、万一漏電した場合は、火災や感電の原因となることがあります。

電源プラグを抜くときは、必ずプラグを持って抜いてください。電源 コードを引っ張るとコードが傷ついて火災・感電の原因となります。 長期間本機をご使用にならないときは、安全のため必ず電源プラグ をコンセントから抜いてください。

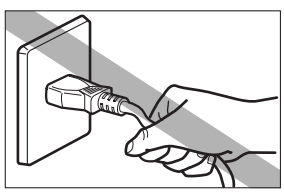

いつでも電源プラグを抜けるように、電源プラグの周りにはものを置 かないでください。非常時に電源プラグを抜けなくなります。

#### 取扱い時の注意について

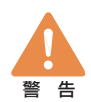

大量のインク漏れを発見した場合は、本機の電源スイッチを切り、電源プラグをコンセントから抜い てお買い上げの販売店にご連絡ください。そのまま使用すると火災・感電の原因となります。

本機に水や引火性溶剤(アルコール、ベンジン、シンナーなど)が 入ったりしないよう、またぬらさないようにご注意ください。万一、内 部にこれらの液体が入った場合は、まず、本機の電源スイッチを切 り、電源プラグをコンセントから抜いてお買い上げの販売店にご連絡 ください。そのまま使用すると火災・感電・故障の原因となります。

煙が出ている、変なにおいがするなどの異常状態のまま使用する と、火災・感電・故障の原因となります。すぐに電源スイッチを切 り、その後必ず電源プラグをコンセントから抜き、煙が出なくなるの を確認してお買い上げの販売店に修理を依頼してください。お客様 による修理は危険ですから、絶対におやめください。

本機を分解・改造しないでください。火災・感電・故障の原因となります。

開口部から内部に金属類を差し込んだり、落とし込んだりしないでく ださい。火災・感電・故障の原因となります。万一、異物が本 機の内部に入った場合は、まず電源スイッチを切り、電源プラグを コンセントから抜いてお買い上げの販売店にご連絡ください。その まま使用すると火災・感電・故障の原因となります。

万一、本機を落としたり、破損した場合は、本機の電源スイッチを 切り、電源プラグをコンセントから抜いてお買い上げの販売店にご連 絡ください。そのまま使用すると火災・感電・故障の原因となりま す。

本機の近くでは可燃性のスプレーを使用しないでください。スプレー のガスが本体内部の電気部品などに接触すると、火災・感電の原 因になります。

本機を清掃するときは、水または中性洗剤を含ませて硬く絞った布 で汚れを落とした後、から拭きしてください。アルコール、シンナー などの引火性溶剤は使用しないでください。引火性溶剤が機械内 部の電気部品などに接触すると火災や感電の原因になります。 本機のカバーは外さないでください。感電の恐れがあります。

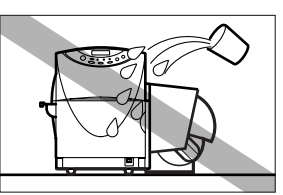

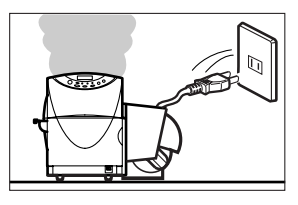

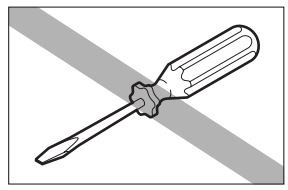

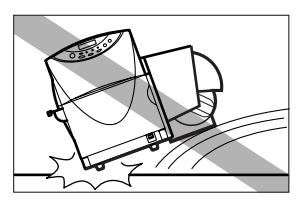

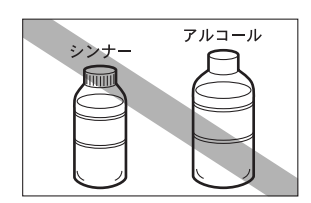

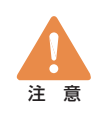

インクカートリッジ挿入部の奥には針部があり危険です。指を入れた りしないでください。けがや故障の原因となります。

電源コードやケーブル、本体開口部、本体内部のギア・ベルト・ ローラ・電気部品に子供が触れないように注意してください。けが や故障の原因となります。

ヘッド周辺(右図のグレー部分)に手を振れないように注意してく ださい。故障やけがの原因となります。

ラベルカッターに手や顔をぶつけないように注意してください。けが の原因となります。

本機で印刷したラベルは、くだもの、野菜などの食品に直接貼らな いようにしてください。食品などに貼る場合はラップ等の上に貼って ください。

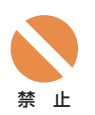

テレビやラジオ、スピーカーなど、磁気の強いものの近くで使用しな いでください。誤動作することがあります。また、テレビやラジオの 近くで使用すると、電波受信を妨害することがあります。

動作中に前ドアを開けたり、電源を切ったり、電源プラグを抜いた りしないでください。故障の原因となります。

電源を切るときは、本機が停止し、節電モードになっていることを確認してからメイン電源スイッチを切ってください。

メイン電源スイッチを切った場合には、5秒以上の間隔をおいてから スイッチを入れてください。頻繁に電源スイッチの入/切を繰り返す と、故障の原因となります。

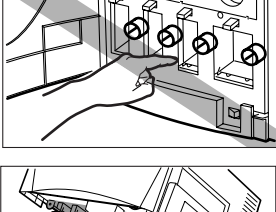

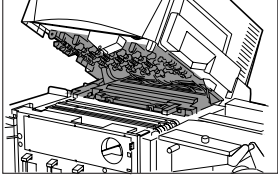

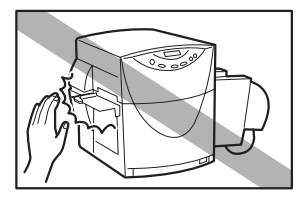

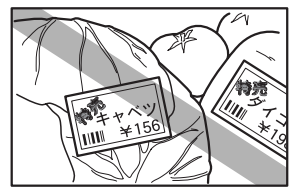

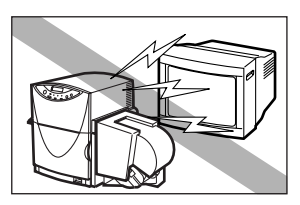

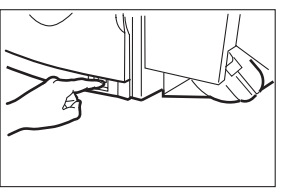

指定された温度・湿度で使用してください。暑すぎたい寒すぎたい すると本機が正常に動作しないことがあります。

設置環境 : 15°C(湿度10%)~30°C(湿度80%結露なきこと)

印刷したラベルやインクは、紫外線やオゾンにより褪色する場合があります。

#### 移動時の注意について

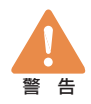

長距離の輸送や振動の伴う輸送(自動車等)を行うときは、事前に販売店にご相談ください。必要な処置を行わずに輸送による振動、衝撃などを与えますと、機械に損傷を与え、火災・故障の 原因となります。

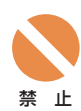

本機を輸送または移動するときは、本体背面にあるサプカバーを開けて、内部のキャップを上側の6穴にしっかり取り付けてください。輸送または移動後はキャップを下側の穴に戻してください。

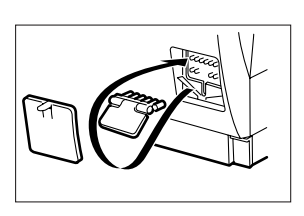

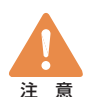

建物内で本機を移動させるときは、電源プラグをコンセントから抜き、他の接続線を外したことを確認の上、行ってください。

本機は34Kg以上の重量がありますので、必ず2名以上で移動さ せて下さい。持ち上げるときは、本体底部に収納されている4つの ハンドルを引きだして、ハンドルを持つようにしてください。無理な体 勢で持ち上げようとすると、落としてけがをしたり足腰などに障害を起 こす原因となります。また、ロールユニットやラベルカッター部を持 つと破損する恐れがあり、落としたりしてけがの原因となります。 本機は水平を保ったまま静かに移動してください。移動によりインク が本体内にこぼれると、火災・感電・故障の原因となります。

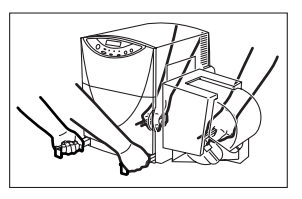

#### インクカートリッジの取扱いについて

保管の際は子供の手の届かない場所に保管してください。 誤飲等の事故につながります。 もし飲み込んだ場合は、 直ちに医師に相談してください。

インクカートリッジは、カラーラベルプリンタ専用のインクカートリッジをご使用ください。他のインク カートリッジを使用すると機械の故障や印字品位が低下することがあります。

インクカートリッジを強い力で押さえたり、落としたりしないでください。 インクが漏れて衣服や周囲を汚すことがあります。 内部にはインクが入っていますので、絶対に分解したり改造したりし ないでください。インクが漏れて衣服や周囲を汚すことがあります。

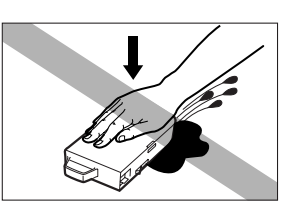

使用済みのインクカートリッジは、カートリッジを包装していたビニル袋に入れ、使用場所における各 都道府県の条例等に従って廃棄してください。

インクカートリッジは、1年を目安に交換することをおすすめします。また、使用していないカートリッジは使用するときまで開封しないで保管してください。

インクが目に入った場合は、直ぐに多量の流水で洗浄し、もし刺激が残るような場合には、医師の 診断を受けてください。

インクが皮膚についた場合は、水と石けんでよく洗浄し、もし刺激が残るような場合には、医師の診断を受けてください。

# 第1章 基本的な操作

各部の名称と役割

■ 正面

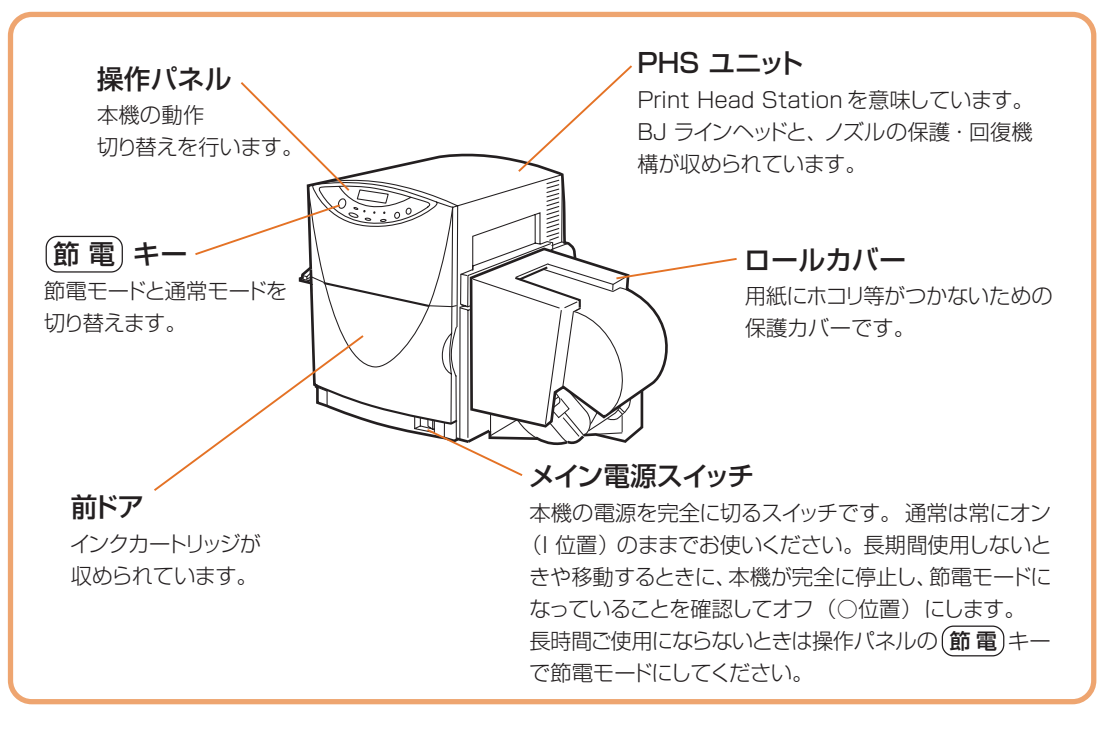

## ■ 背面

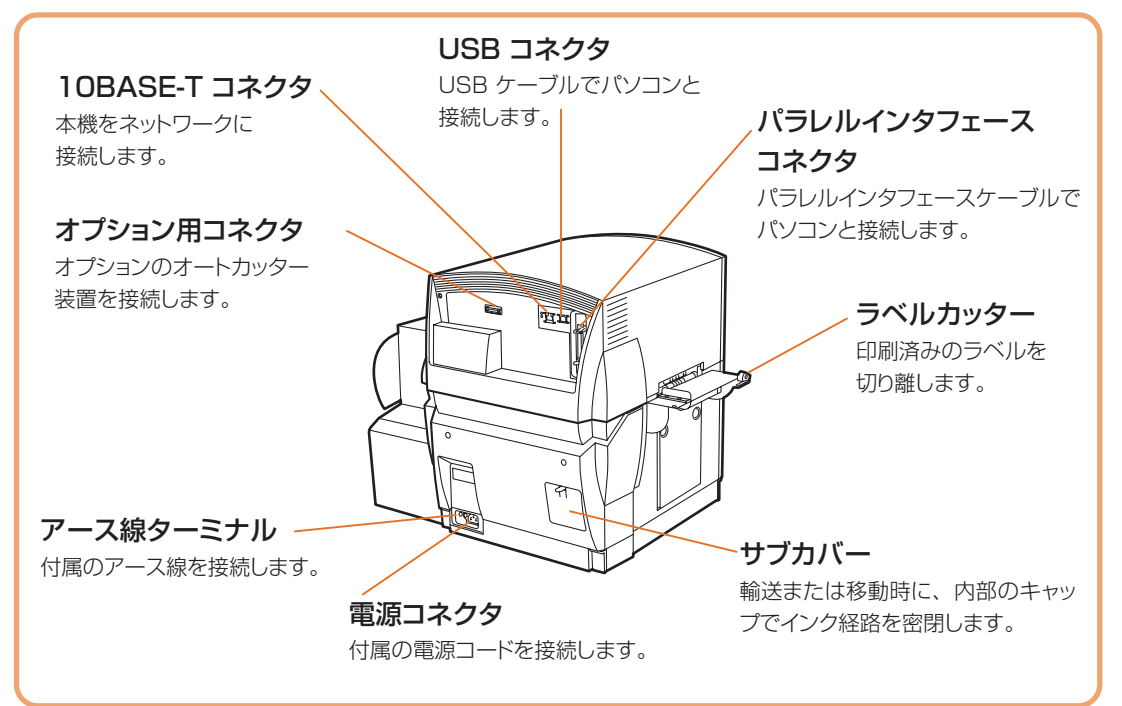

## ■ 本体内部

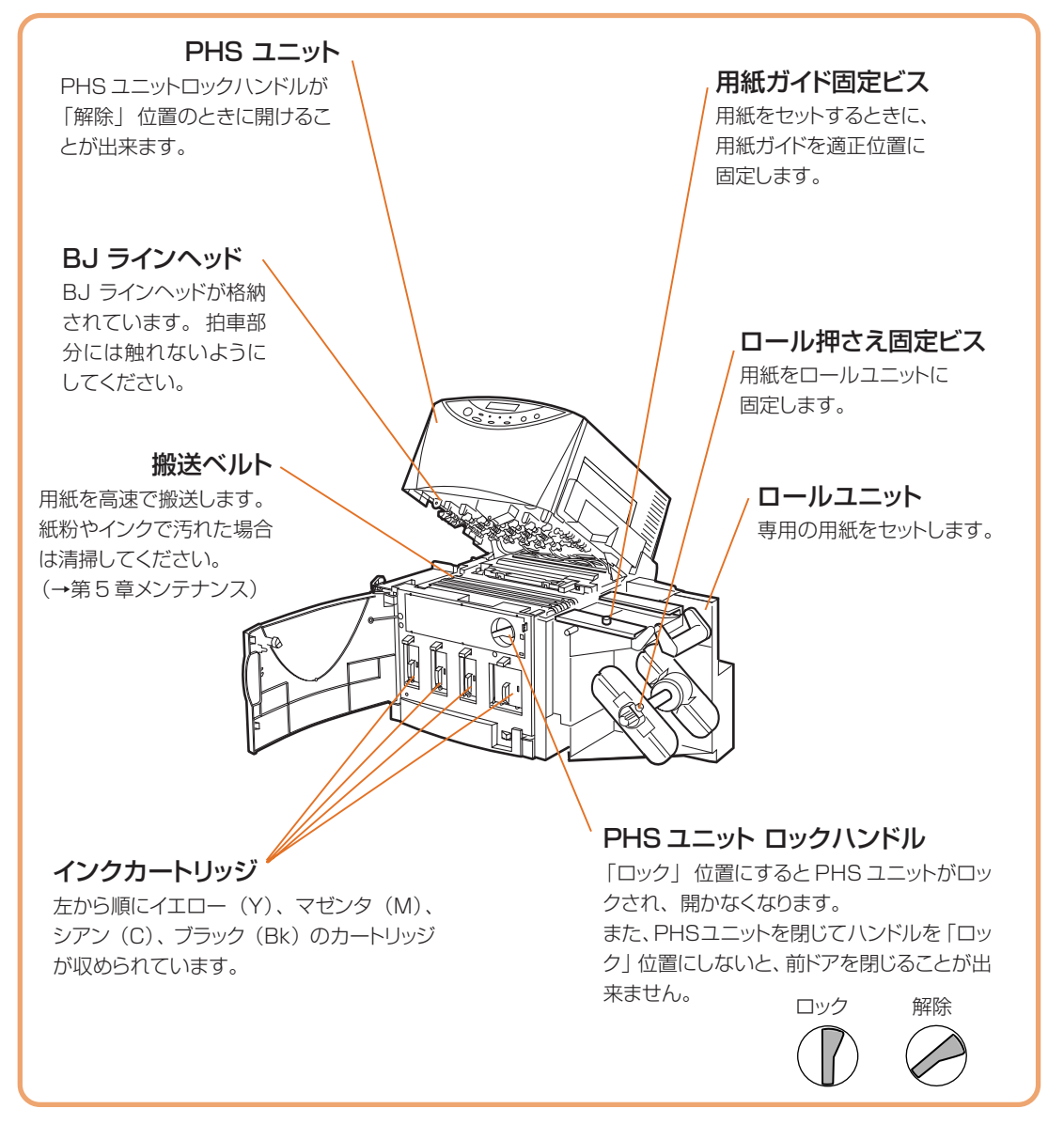

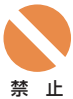

印刷中にメイン電源スイッチで電源をオフにすると、BJラインヘッドの保護が正常に行われないため 故障の原因になります。

電源を完全に切る場合は操作パネルの(節電)キーを押して節電モードになったことを確認してから メイン電源スイッチをオフにしてください。

通常モードで「前ドア」を開けると、操作パネルにエラーメッセージが表示され、印刷が出来ない状 態になります。

PHS ユニットはゆっくり開閉してください。無理な力を加えたり強い衝撃を与えると、故障の原因に なったり印刷品質に悪影響を与えることがあります。

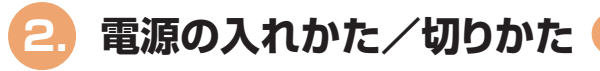

#### メイン電源スイッチ

本機の電源を完全に切るためのスイッチです。 通常はオン(1位置)のままで使用します。

#### (節 電) キー

メイン電源スイッチがオンのときに押すと、通常モードと節電モードを 切り替えることができます。

通常モードのときに1秒程度押すと、BJラインヘッドの保護動作が行われ、完了すると節電モードになります。節電モード中は印刷可ランプがゆっくりと点滅します。

節電モードのときに1秒程度押すと、BJラインヘッドのクリーニング が自動的に始まり、終了すると通常モードになります。通常モードで は、印刷可ランプが点灯します。

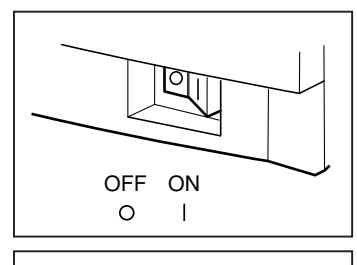

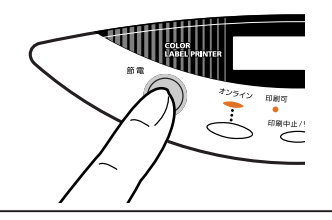

## ■ 電源の入れかた

メイン電源スイッチをオン(I 位置)にすると自動的にクリーニングが始まります。 クリーニングが完了すると通常モードになって表示パネルに「インサツカノウ」と表示され、いつでも印 刷できるようになります。 なお、節電モード(印刷可ランプがゆっくり点滅)中に通常モードにするには、(節電)キーを押してください。

## ■ 電源の切りかた

#### 使い終わったら

(節電)キーを押して節電モードにしてください。節電モード中は、本体の消費電力を最小限に抑えます。

通常はメイン電源スイッチをオフにする必要はありません。

ドから節電モードに切り替えることができます。

#### 長期間使用しないときは

長期間使用しないときや移動するときは、本機の電源を完全に切ってください。 その際は、まず、(節電)キーを押して節電モードにし、表示パネルが消えて印刷可ランプがゆっくり点 滅していることを確認します。それからメイン電源スイッチをオフ(○位置)にしてください。これで 本機の電源が完全に切れます。

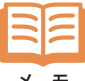

節電モードでも、パソコンからの印刷指示などがあると自動的にクリーニングが始まり、印刷できる状態 (通常モード)になります。 また、プリンタドライバのプロパティの「ユーティリティ」を使用すると、パソコンからの操作で通常モー

メモ

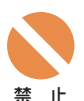

印刷中にメイン電源スイッチで電源をオフにすると、BJ ラインヘッドの保護が正常に行わず故障の 原因になることがあります。

電源を完全に切る場合は、操作パネルの (節電) キーを押して節電モードになったことを確認して からメイン電源スイッチをオフにしてください。

通常モードで「前ドア」を開けると、操作パネルにエラーメッセージが表示され、印刷が出来ない状態になります。

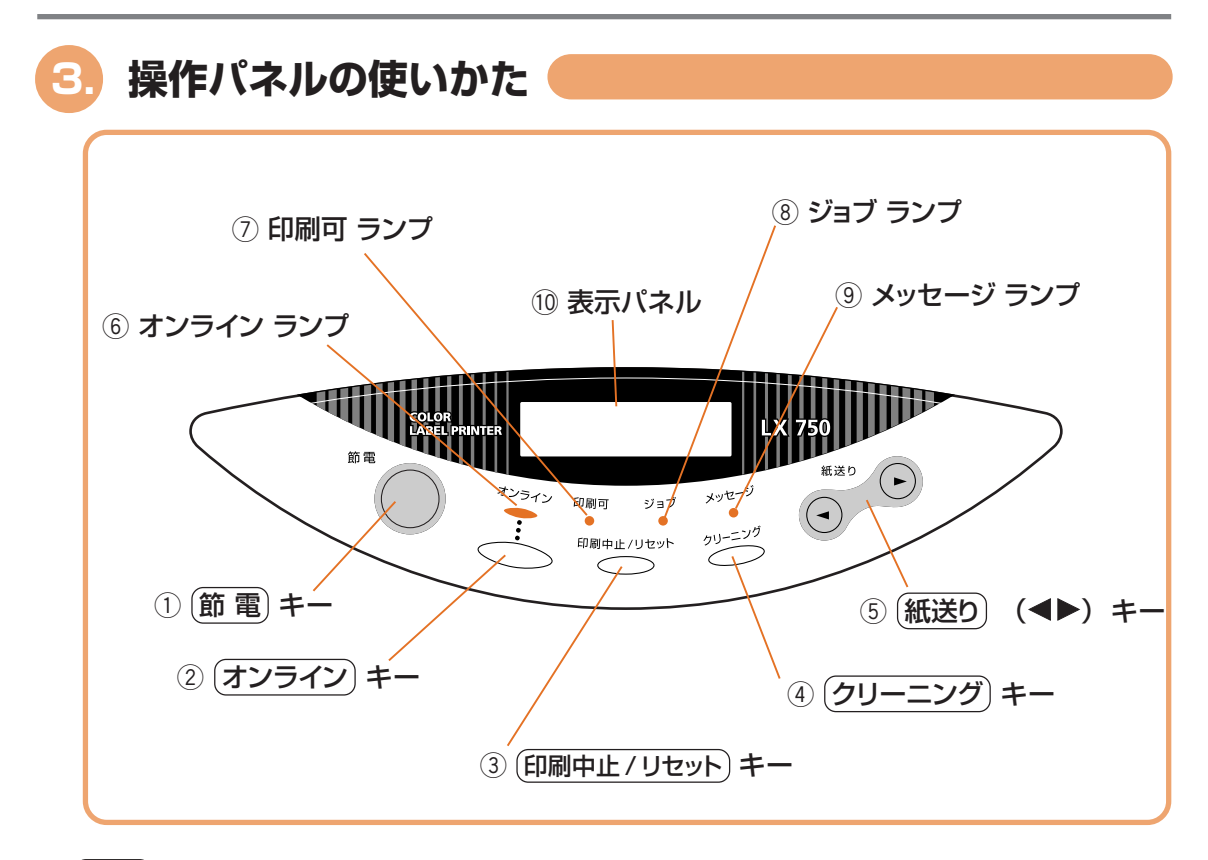

#### ① (節 電) キー

プリンタ本体のメイン電源スイッチがオンのときに押すと、通常モードと節電モードを切り替えることができます。

節電モードから1秒程度押すと電源が入り、クリーニング後印刷できる状態になります。

また、通常モードから1秒程度押すとBJラインヘッドが保護され、節電モードになります。節電モード時は印刷可ランプが点滅します。

② (オンライン) キー

押すたびに「オンライン状態」と「オフライン状態」が切り替わります。

オンライン状態 パソコンからの指示で印刷を行える状態です。オンラインランプが点滅または点灯します。

オフライン状態 パソコンからの指示や印刷データを受け付けない状態です。 オンラインランプが消灯します。

なお、印刷中に (オンライン) キーを押すと、それ以降パソコンからの印刷データを受け付けなくなり、印刷が一時的に止まります。 再び (オンライン) キーを押すと、印刷が再開します。

③ (印刷中止 / リセット) キー

印刷中に押すと、ただちに印刷が中止され、印刷中のデータを破棄します。 また、オフライン状態で3秒間以上押すと、受信した印刷データを破棄します。

#### ④ (クリーニング) キー

オフライン状態で押すと、BJ ラインヘッドのクリーニング処理が行われます。 印刷結果にスジ状の部分がある場合などにクリーニングを行うと効果があります。 また、印刷途中でクリーニングを行いたい場合は、 (オンライン) キーを押して印刷を一時停止させてか ら、(クリーニング) キーを押してください。 クリーニング終了後、再び (オンライン) キーを押すと印刷が再開します。

- ⑤ (紙送り) (◀▶) キー 用紙を手動で送ったり、巻き戻したりする事が出来ます。 用紙をセットするときにも使用します。
- ⑥ オンラインランプ(緑色)
   オンライン状態のときに点灯します。
   点滅中は、オフライン移行中です。印刷が完了してからオフラインになります。
- ⑦ 印刷可ランプ(緑色)

電源が入り、印刷できる状態のときに点灯します。 節電モードではゆっくり点滅します。

⑧ ジョブランプ (緑色)

印刷データ受信中に点滅します。 もし点灯している場合は、印刷を中断したときなどに本機に印刷データが残っていることを意味します。

⑨ メッセージランプ(オレンジ色)

本機にエラーが発生しているときに点灯し、同時に表示パネルにもエラーメッセージが表示されます。

10 表示パネル

本機の状態を表す様々なメッセージが表示されます。

### ■ オンラインとオフライン

押すたびに「オンライン状態」と「オフライン状態」が切り替わります。

パソコンからの指示で印刷を行える状態です。オンラインランプが点滅または点灯し オンライン状態 ます。

**オフライン状態** パソコンからの指示や印刷データを受け付けない状態です。オンラインランプが消灯 します。

なお、印刷中に (オンライン) キーを押すと、それ以降パソコンからの印刷データを受け付けなくなり、印刷が一時的に止まります。 再び (オンライン) キーを押すと印刷が再開します。

## 🔳 ストップとリセット

(印刷中止/リセット)キーには3つの機能があります。

- **緊急停止** 印刷中に(印刷中止/リセット)キーを押すと、ただちに印刷が中止され、印刷中の データを破棄します。
- **データを1つ消す**印刷中に (オンライン) キーを押すと印刷が一時停止し、オフライン状態になります。 続いて(印刷中止/リセット) キーを短かく押すと、印刷中のデータが1つリセット(消 去) されます。再び (オンライン) キーを押すと残りのデータの印刷が再開します。
- データを全て消す オフライン状態で、(印刷中止/リセット)キーを3秒程度押し続けると、受信したデー タや受信中のデータが全てリセット(消去)されます。

#### (紙送り)キーの操作

オフライン状態のときに(紙送り)キーを押すと、用紙を任意の方向に送ることが出来ます。

- (紙送り) キー (◀) を短く押す PHSユニット入口のローラに突き当てられた用紙の先端を、PHS ユニット内に送り込みます。 用紙をセットするときに使います。
- (紙送り) キー (◀) を1秒以上押す キーを押している間、用紙を排出方向に送ります。 用紙のエンド 処理をするときなどに使います。

(紙送り) キー (▶)を押す用紙が入口方向に一定距離だけ戻されます。用紙を途中で交換するときなどに使います。

## ■ 表示パネル

表示パネルは、本機の動作状況を簡単なメッセージで伝えます。

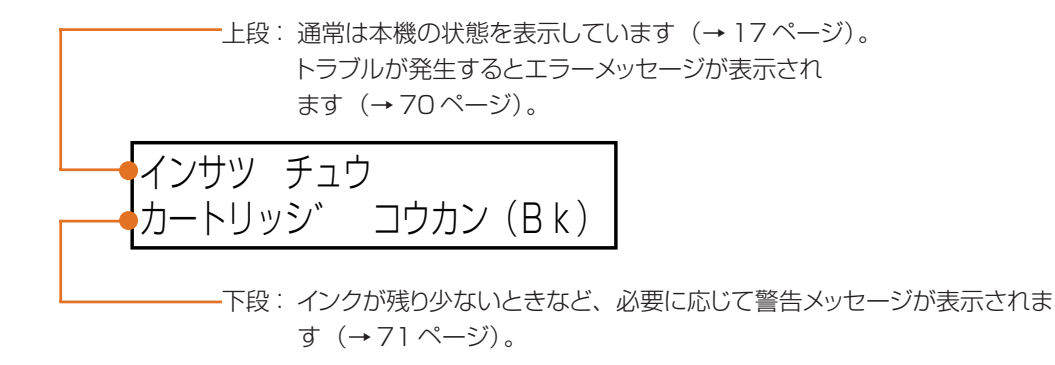

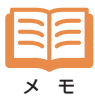

複数の警告メッセージがあるときや、同時に複数のエラーが発生しているときは、1秒間ずつメッセージが入れ替わり表示されます。

## ●本機の状態を示すメッセージ

| ショキカ チュウ         | 電源をオンにしたときに、本機のクリーニング中に表示されます。<br>同時に印刷可ランプが点滅します。 しばらくお待ちください。 |
|------------------|-----------------------------------------------------------------|
| インサツ カノウ         | オンライン状態を表します。 同時にオンラインランプが点灯しま<br>す。 印刷できる状態です。                 |
| オフライン            | オフライン状態を表します。 同時にオンラインランプが消灯しま<br>す。 印刷データを受け付けない状態です。          |
| インサツ チュウ         | 印刷中です。                                                          |
| インサツ PAUSE       | (オンライン)キーを押して印刷を一時停止した状態です。この状態では次の操作を行えます。                     |
|                  | オンラインキー印刷を再開します。印刷中止/リセットキー印刷を終了します。クリーニングが行われます。               |
| シャットダ ウン ショリ チュウ | (節電)キーによって節電モードへ移行するときに表示されます。                                  |
| シ゛ュシン チュウ        | パソコンから印刷データを受信中の状態です。同時にジョブランプ<br>が点滅します。                       |
| テンカイ チュウ         | 印刷データが本機にある状態です。同時にジョブランプが点灯しま<br>す。                            |
| リセット             | ( <b>印刷中止/リセット</b> ) キーによってデータをリセットしている状態で<br>す。                |
| クリーニンク゛チュウ       | クリーニング中です。                                                      |

## 4. 用紙のセットと交換

#### ■ 用紙の種類

用紙はカラーラベルプリンタ専用紙を使用してください。 カラーラベルプリンタ専用紙以外の一般紙、インクジェット用紙を使用した場合、紙づまり、画像不良(定 着不良、画像のにじみ、バーコード品質不良など)など、プリンタの性能を維持できないことがあります。 また、故障の原因となります。

以下の用紙は、専用紙の中の一部です。 詳細については、LX 750のカタログをお読みください。

- マットコート紙 一般の上質紙に対応した無光沢の用紙で本プリンタの標準紙です。
- 光沢紙 一般のキャスト紙に対応した光沢度 75%以上を有する用紙です。

## ■ 用紙のセット

用紙は次の手順でセットしてください。

| 1 | オンライン キーを押します。          |
|---|-------------------------|
|   | 表示パネルに "オフライン" と表示されます。 |

オフライン

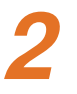

ロールカバーを上方に持ち上げて取 り外します。

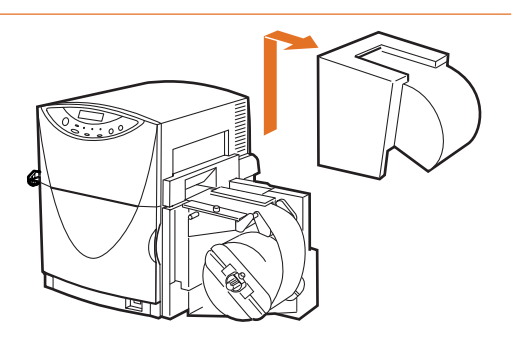

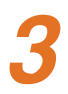

ロール押え (手前)の固定ビスをゆ るめ、ロール押えを取り外します。

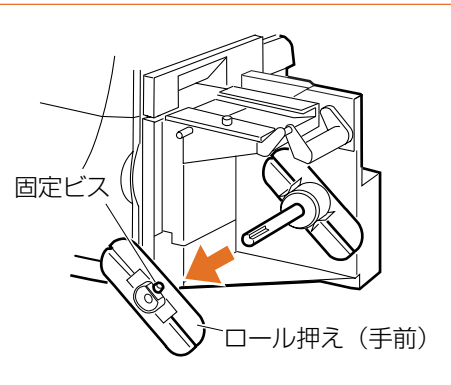

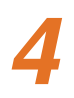

用紙を巻き取り軸にセットします。 用紙の芯が、確実にロール押え(奥) にはめこ まれるようにセットしてください。

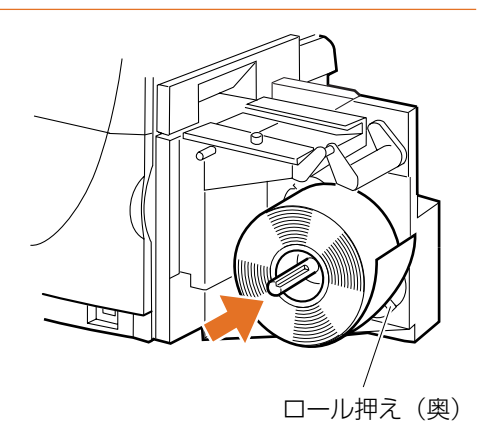

ロール押え(手前)を巻き取り軸に セットし、用紙に軽く押し付けながら 固定ビスを締め付けます。 ロール押えは、固定ビスと巻き取り軸の溝を 合わせるようにしてセットしてください。

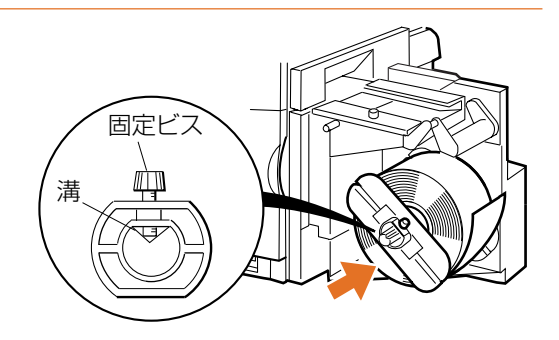

6

用紙ガイド(手前)の固定ビスを緩 め、用紙ガイドを手前に止まるまで 動かします。

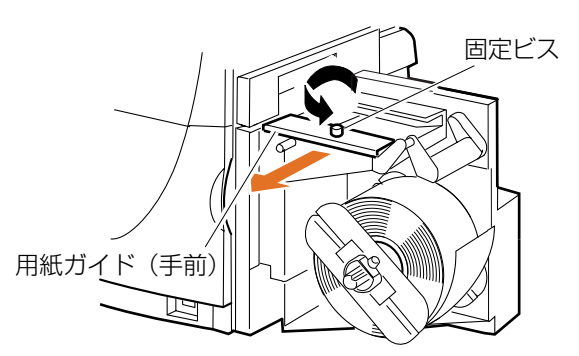

## 用紙を引き出し、ペーパーアームの 上を通してから用紙ガイドの間に用 紙をセットします。

用紙に大きなたるみがあるとロールカバーと 干渉しますので、用紙を巻いて適度にたるみ を取ってください。

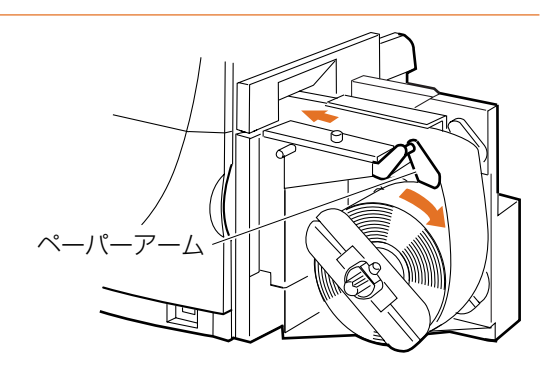

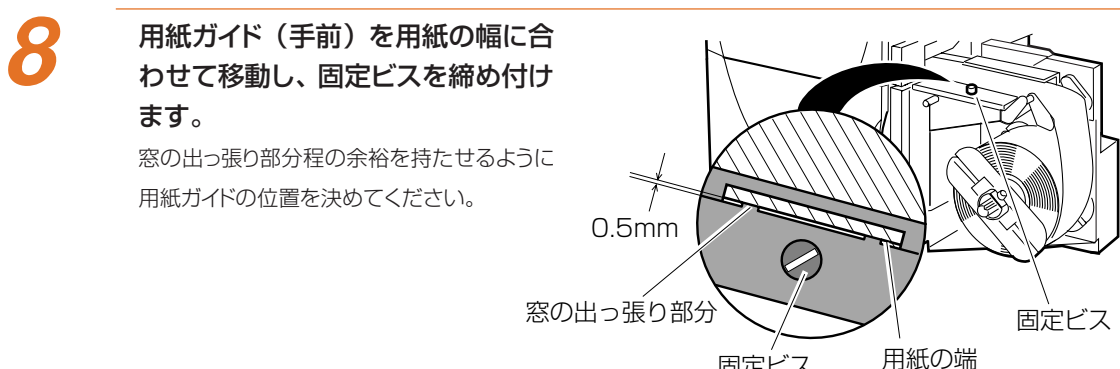

# 9

#### 用紙の先端を奥のローラに突き当て ながら (紙送り) キー (◀) を短く 押します。

用紙の先端がPHSユニット内に送り込まれます。

用紙が送り込まれないときは、用紙の先端が ローラに接触していることを確認して同じ操 作を繰り返してください。

なお、 (紙送り) キー (◀) を 1 秒以上押し続 けると、用紙が連続して送られますので、ご 注意ください。

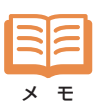

用紙の先端が確実に奥のローラに突き当て られていれば、 (紙送り) キー (◀)を押さ なくても印刷データを受信したときに用紙は PHS ユニット内に送り込まれます。

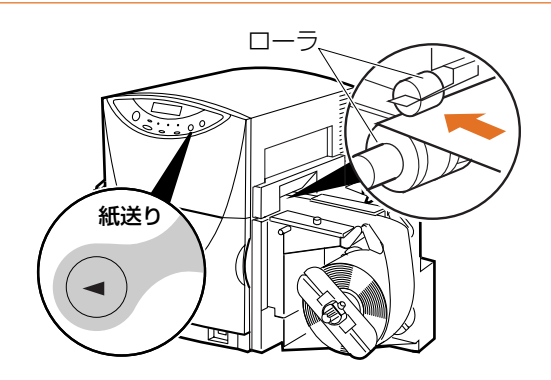

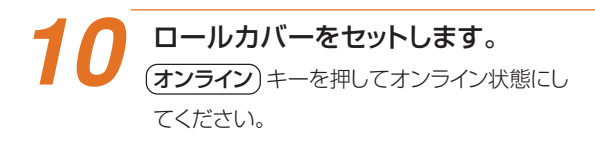

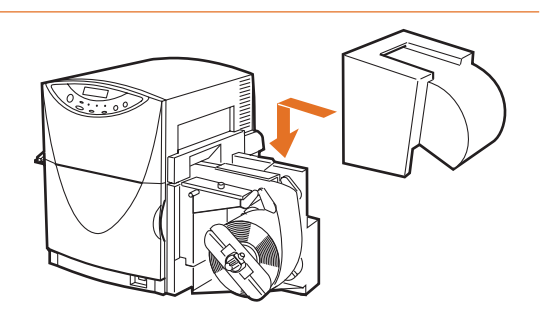

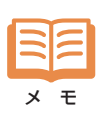

用紙がうまくセットされていなかった場合、印刷を開始した時点で表示パネルに"ヨウシ セット テンケン" というメッセージが表示され、印刷が中断します。その場合は、用紙を正しくセットしなおして(オンライン) キーを押してください。エラーが解除され、印刷が開始されます。

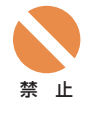

ロールカバーを外したままで印刷しないでください。

用紙はカラーラベルプリンタ専用紙を使用してください。専用紙以外の用紙を使用すると、にじみや かすれが生じたり、プリンタ本体に悪影響を与え故障の原因となることがあります。

用紙を保管する場合は、用紙の変色等を防ぐために付属のビニール袋の中に入れ、直射日光に当たらない場所に保管してください。また、開封した用紙は、できるだけ短期間で使い切ることをおすすめします。

カラーラベルプリンタ専用紙各々の印字可能領域外には、印刷しないでください。

( 45ページ 用紙サイズを登録する)

実際にセットした用紙と、プリンタドライバに設定されている用紙が、同じ用紙(サイズ)に設定されていることを確認してください。

## ■ 用紙の交換

用紙は、以下の方法で交換してください。

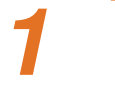

ロールカバーを上方に持ち上げて外 します。

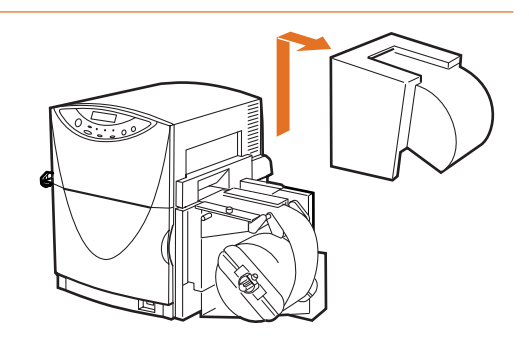

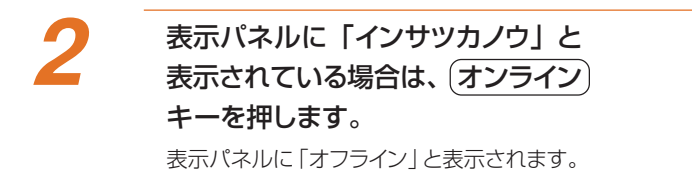

3 操作パネルの (紙送り) キー (▶) を 押して、用紙を本体内からロールに 戻してください。

4

#### 新しい用紙をセットします。

用紙のセット方法については 19 ページを参 照してください。

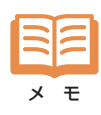

印刷途中で用紙を交換する場合は、それまで使用していたものと同一サイズの用紙にしてください。異なった用紙をセットするとエラーの原因になります。

## ■ 用紙のエンド処理

用紙を使い終ると、「ヨウシガ アリマセン」と表示されます。 印刷を続けるには、次の手順で新しい用紙をセットしてください。

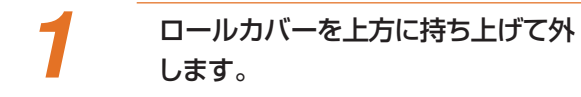

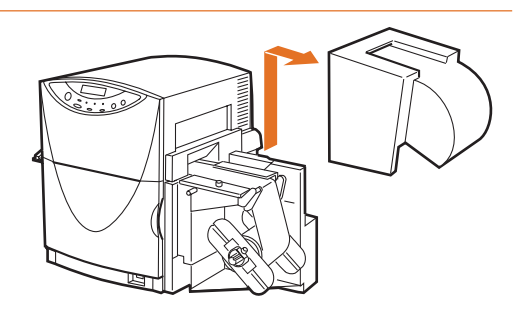

2

用紙の最後は巻芯にテープ止めされ ていますので、テープをはがしま す。

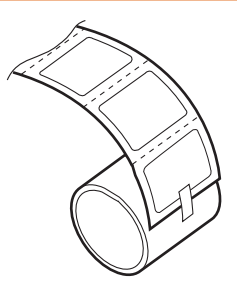

3 操作パネルの (紙送り) キー (◀) を 1秒以上押し続けて、用紙を本体内 から排出させてください。

新しい用紙をセットします。 用紙のセット方法については 19 ページを参 照してください。

5 操作パネルの オンライン キーを 押してオンライン状態にします (→13ページ)。

## ■ ラベルカッターの使いかた

ラベルを印刷後、ラベルカッターでラベルを切り離します。

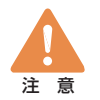

ラベルカッターに手や顔をぶつけないように注意してください。けがの原因となります。 また、ラベルの印刷が終了したことを確認してから切り離すようにしてください。

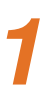

印刷されたラベルを図のように持ち ます。

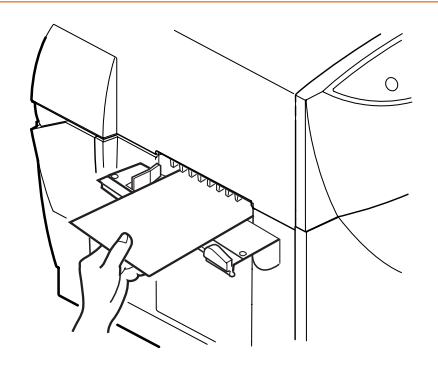

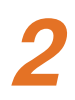

カッターを図のように軽く抑えるよう にしてラベルを切り離します。

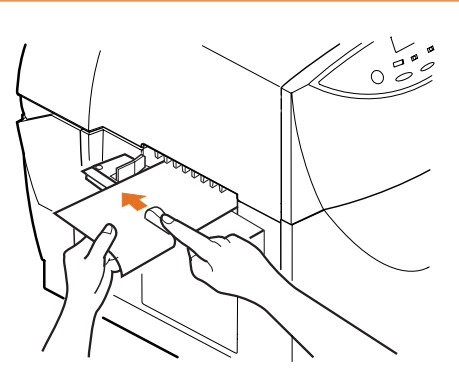

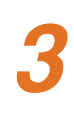

#### カッターを元の位置に戻します。 カッターは途中の位置にあると紙づまりの原

因となりますので、必ず元の位置に戻してく ださい。

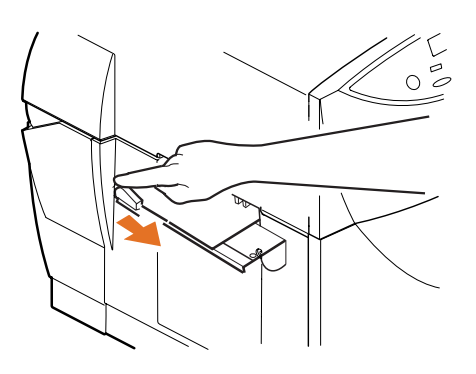

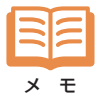

カッターの切れ味が著しく落ちたときは、分解等せずにお買い求めの販売店までご連絡ください。

## 第2章 印刷操作

印刷を行うときの一般的な操作手順を説明します。

## 1. 印刷の準備

印刷する内容(印刷データ)が決まったら、次の手順で本機の印刷準備を行います。

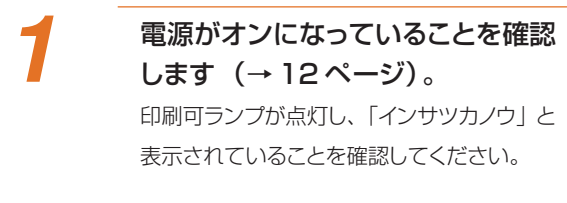

(オンライン) キーを押してオフライ
 ン状態にします (→ 13 ページ)。
 オンラインランプが消えて、「オフライン」と
 表示されていることを確認してください。

用紙をセットします。 用紙のセット方法については 19 ページを参 照してください。

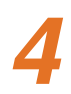

2

3

(オンライン) キーを押してオンライン状態にします (→13ページ)。 オンラインランブが点灯し、「インサツカノウ」と表示されていることを確認してください。

インサツ カノウ

インサツ カノウ

オフライン

## 印刷の開始

Windowsの一般的なアプリケーションを使って印刷するときの手順を説明します。 ここでは最小限必要な設定だけを行って印刷する場合の操作を説明しますので、各 種の詳細設定方法については「第3章 プリンタドライバの使いかた」(→30ペー ジ)をお読みください。

1

アプリケーションの [ファイル] メ ニューで [印刷] をクリックします アプリケーションの [印刷] ダイアログボック スが表示されます。

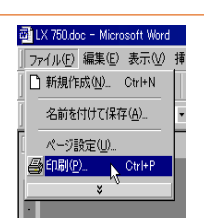

# 2

## [プリンタ名]から 「Canon LX 750」を選択します

[印刷] ダイアログボックスの内容は、アプリ ケーションによって異なりますし、呼び出し方 法も同じではありません。 詳しくは各アプリ ケーションの取扱説明書をお読みください。

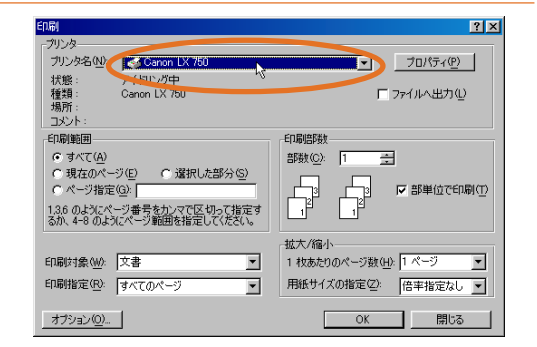

# 3

## 用紙サイズなどを設定するときは [プロパティ] ボタンをクリックま す。

[Canon LX 750のプロパティ] が表示され ます。

| ED唱                                                                                                    | ? ×                                                        |
|----------------------------------------------------------------------------------------------------|------------------------------------------------------------|
| プリンター<br>プリンダ名(M) GCanon LX 750<br>状態: アイドリング中<br>種種: Canon LX 750<br>場所:<br>コント:                                   | <u>۲ (۲۳۳۲)</u><br>۳ میراند ۲                              |
| 印刷範囲<br>「現在のページ(E) 「選択した部分(S)<br>ページ指定(Q)<br>「ページ指定(Q)」<br>136 のよびにページ番号なか,マで区切って指定す<br>3か、44 のよびスページ番号なか,マで区切って指定す | 日期時期<br>日期時期<br>日期時期<br>日期時期                               |
| 印刷けま(M) 文書                                                                                                    | 拡大/縮小 1 枚あたりのページ数(4): 1 ページ ■ 用紙サイズの指定(2): 倍率指定なし ■ OK 目にる |

# 4

#### 必要に応じて用紙サイズや印刷方向 などの項目を設定します。

#### ● Windows 98/95の場合

[メイン] タブでは印刷データの種類に合った「オートパレット」のアイコンを選び、「部数」を設定します。

[用紙] タブでは使用する用紙サイズと印刷方向を選択します

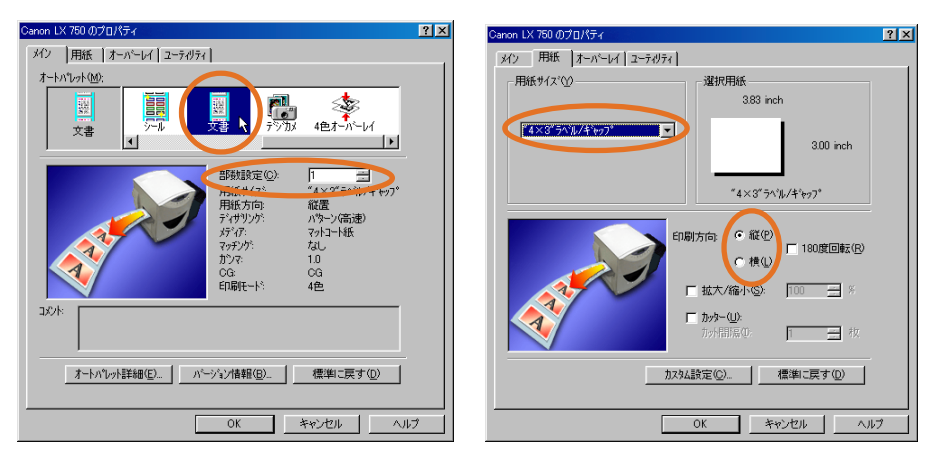

#### ● Windows NT の場合

[オートパレット] タブで印刷データの種類に合ったアイコンを選びます。

[ページ設定] タブでは [用紙] の項目を + をクリックして開き、使用する用紙サイズと印刷方 向、部数を設定します

| 🖬 Canon LX 750のプロパティ | ? × | 📓 Canon LX 750のプロバティ                                                                                                    | ? × |
|----------------------|-----|----------------------------------------------------------------------------------------------------|-----|
| オートパレット ヘーン設定        |     | オートハペレット ヘージ酸定                                                                                                    |     |
|                      | ×   | © Canon LX 750<br>日 砂 原語<br>○ 日 用紙 行入: (4 X5 5 5 %)/(4 1+97)<br>○ 日 開紙 行為: (4 X5 5 %)/(4 1+97)<br>○ 日間が方向: (4 X5<br>※ 1800(回経: 4/241 >><br>E: 数 紅大/(4 1+ 0/241 >><br>E: 数 紅大/(4 1+ 0/241 >><br>E: 数 紅大/(4 1+ 0/241 >><br>E: 数 紅大/(4 1+ 0/241 >><br>E: 数 オーハーレイ <(量数百円平) |     |
|                      |     |                                                                                                    |     |
| OK キャン1              | 211 |                                                                                                    | 90  |

# 5

[OK] ボタンをクリックしてプロパ ティを閉じ、[印刷] ダイアログボッ クスで [OK] ボタンをクリックして 印刷を開始します。

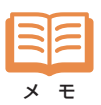

プロパティでは少なくとも次の項目について正しく設定してください。

・[部数] 同じ画像を複数枚印刷するときに設定します。
 アプリケーションによっては[印刷]ダイアログボックスで設定できますが、その場合は
 印刷速度が低下することがあります。

- ・[用紙サイズ]実際に使用する用紙と同じサイズの用紙を選択します。
- ・[印刷方向] 用紙に対する画像の向きを選択します。

## り 印刷の中止

パソコンから印刷しているときに印刷を途中で中断するときは、プリンタ側の中断操 作に加えて、パソコン側でも印刷中断の操作を行ってください。

## ■ 印刷を一時的に止めるには

印刷結果の途中確認などのために印刷を一時的に止めるときは、操作パネルの (オンライン) キーを押し てください。印刷中の用紙があるときは、最後まで印刷してから排出して停止します。もう一 度 (オンライン) キーを押すと印刷を再開します。

なお、一時停止中はオフラインのままですので、パソコン側では何も操作する必要はありません。ただし、 パソコンから大量の印刷データを送っているときに長時間一時停止していると、印刷処理が進まないため にパソコン側で「タイムアウトエラー」のメッセージが表示される場合があります。この場合は、「再試 行」を選択してください。

ー時停止中に印刷を完全に中断するときは、次の「印刷を完全に中断するには」の操作を行ってください。

## ■ 印刷を完全に中断するには

印刷を完全に中断するときは、先にパソコン側で印刷中止の操作を行います。

スタートメニューで「設定」の「プリンタ」をクリックし、「プリンタ」フォルダで「Canon LX 750」 をダブルクリックします。

印刷中のドキュメントがリスト表示されますので、中止するドキュメントを選んでから [ファイル] メニューの [印刷中止] をクリックしてください。

上記の操作を行うとパソコン側の印刷処理が終了し、本機のジョブランプが点灯したままになります。(印刷中止/リセット)キーを3秒間以上押して受信した印刷データをリセットしてください。

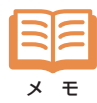

すぐに印刷を止めたいときは(印刷中止/リセット)キーを押してから上記の操作を行ってください。 ネットワーク環境でご使用の場合、ご使用中のパソコン側で印刷中止ができないことがあります。そ の際は、ネットワーク管理者にネットワーク上での権限をご確認ください。

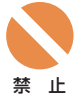

印刷中にメイン電源スイッチで電源をオフにすると、BJラインヘッドの保護が正常に行われないため故障の原因となります。

<sup>第 止</sup> 通常、電源をオフにする場合は操作パネルの (<u>節 電</u>) キーを押して、節電モードにしてから、メイン電 源スイッチをオフにしてください。

# 第3章 プリンタドライバの使いかた

通常、プリンタドライバの設定は、使用するアプリケーションでプリンタのプロパティを表示して必要な項目を設定します。(→26ページ「印刷の開始」) 使用する用紙や印刷方法が常に決まっているときなどには、Windowsの[プリンタ]フォ ルダからプリンタドライバのプロパティを表示し、基本的な項目を設定しておいた方が便利 です。

【スタート】 メニューで【設定】 - 【プ リンタ】を選択します。 【プリンタ】フォルダが表示されます。

| 💼 プログラム(P)                   | •                                                          |
|------------------------------|------------------------------------------------------------|
| <ul> <li>お気に入り(A)</li> </ul> | •                                                          |
| ☆ 最近使ったファイル(D)               | •                                                          |
| 🕵 設定(S)                      | A LAND AND A LAND                                          |
| 🕄 検索(E)                      | 💽 🔯 7924(E) 🕟 🔵                                            |
| 🛷 NH7*( <u>H</u> )           | <u>ארביל ל-ארמי ל-ארמי ל-שר שרי</u> ה ( <u>שר</u>          |
| 🚰 ファイル名を指定して実行( <u>R</u> )   | Oracle Contraction (C) (C) (C) (C) (C) (C) (C) (C) (C) (C) |
| 🔔 ロゲオフ (L)                   | 🛃 アクティブ デスクトップ( <u>A</u> )                                 |
| 🜒 Windows の終了(U)             | 🌯 Windows Update                                           |
| <b>■ スタート</b>                |                                                            |

2

1

「Canon LX 750」を右クリック し、【プロパティ】を選択します。 プロパティが表示されます。

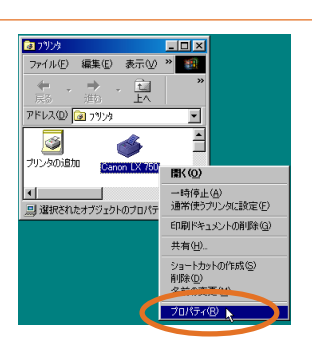

## 1. プリンタドライバの機能

## Windows 98/95のプロパティ

Windows 98/95 では、アプリケーションから表示したプロパティと同等のプロパティが表示されます。 ここで設定した内容はすべてのアプリケーションに対して共通に適用されます。

[メイン]、[用紙]、[オーバレイ]、[ユーティリティ]の4つのタブで本機特有の印刷機能について設定します。

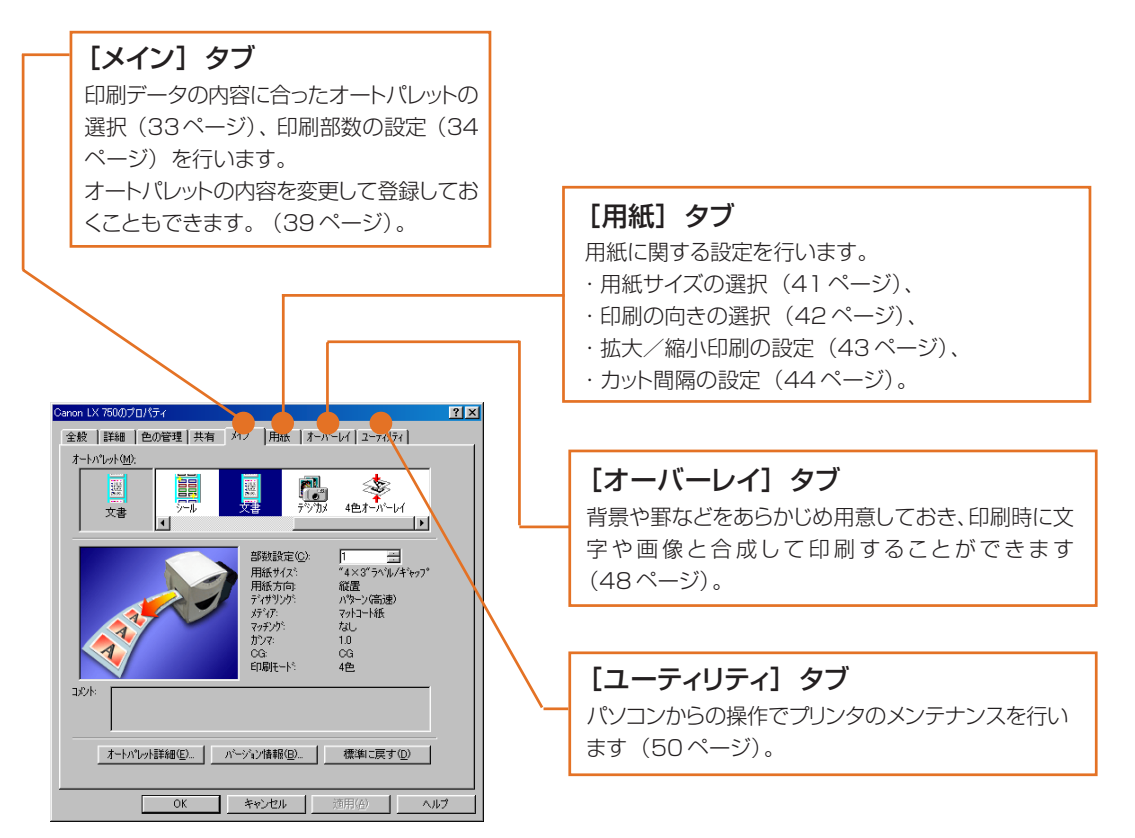

<sup>×</sup> Ŧ

[全般]、[詳細]、[色の管理]、[共有]タブでは、Windowsから本機を制御するための基本的な設定を行います。詳しくはプリンタドライバ付属のREADME.TXTファイルやWindowsのヘルプ等をご覧ください。

## 📕 Windows NT のプロパティ

Windows NTでは、アプリケーションから表示した場合(ドキュメントプロパティ)と[プリンタ]フォル ダから表示した場合(プリンタプロパティ)では内容が異なります。

#### [プリンタ] フォルダから表示した場合 (プリンタプロパティ)

ここで設定した内容はすべてのアプリケーションに対して適用されます。 [デバイスの設定]、[設定一覧]、[ユーティリティ]タブで本機特有の印刷機能について設定します。

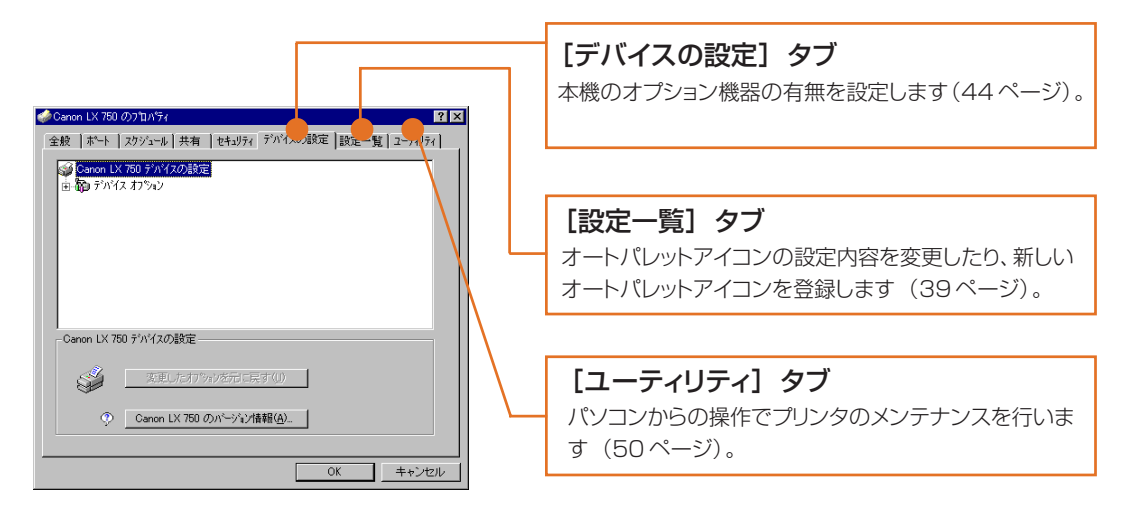

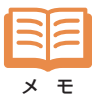

[全般]、[ポート]、[スケジュール]、[共有][セキュリティ]タブでは Windows から本機を制御する ための基本的な設定を行います。詳しくはプリンタドライバ付属の README.TXT ファイルや Windows のヘルプ等をご覧ください。

#### アプリケーションから表示した場合(ドキュメントプロパティ)

ここで設定した内容は、開いたアプリケーションに対して適用されます。

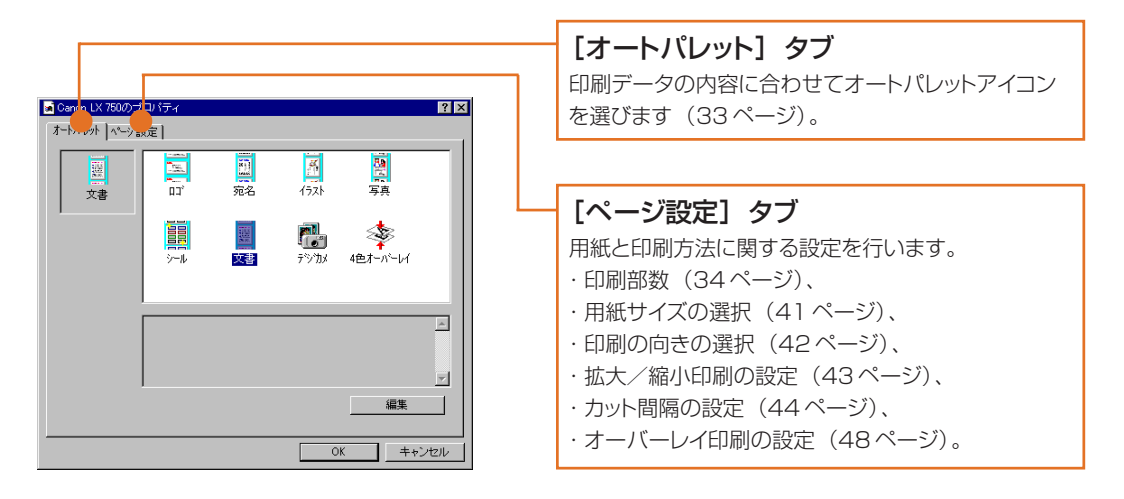

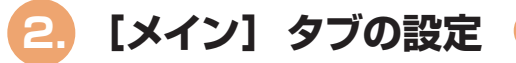

## ■ オートパレット

オートパレットには、あらかじめ代表的な印刷設定が登録されていますので、印刷データや紙質に合ったア イコンを選ぶだけで、最適な印刷品質を得ることができます。

Windows NT ではドキュメントプロパティの [オートパレット] タブで選択します。

#### Windows 98 / 95 の場合

#### Windows NT の場合

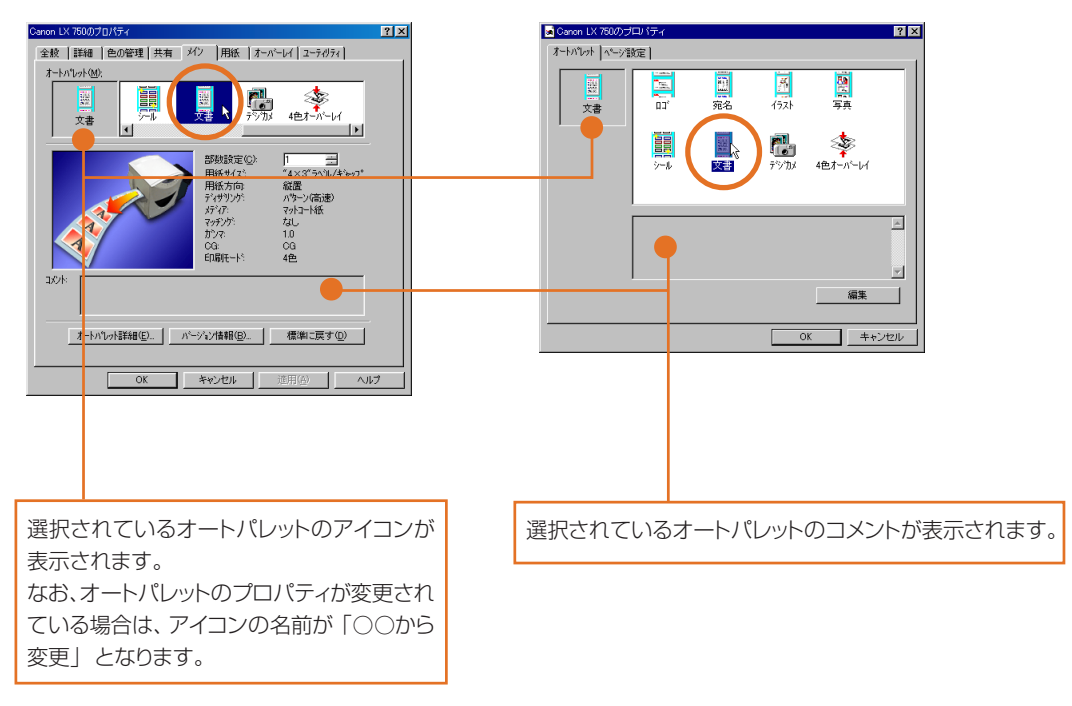

オートパレットの設定内容は目的に応じて任意に変更することができます。 また、設定した内容を好きなアイコンで登録しておくこともできます。

## ■ 印刷部数の設定

同じ画像を複数枚印刷するときは、印刷枚数を [部数] に設定します。 Windows 98/95 では [メイン] タブ、Windows NT ではドキュメントプロパティの [ページ設定] タ ブで [用紙] - [部数] をクリックして選択します。 1 ~ 9999 の範囲内で設定することができます。

Windows 98/95の場合

Windows NT の場合

| Canon LX 750のプロパティ 🧣                                                                                                    | × |
|----------------------------------------------------------------------------------------------------|---|
| 全般 詳細 色の管理 共有 メク 用紙 オーハーレイ 2-5-854(<br>オートパレト化):<br>文書 デデル 発音 デジカム 4色オーハーレイ メ                                           |   |
| 部項指定(2) 「<br>「<br>「<br>「<br>「<br>」<br>「<br>」<br>」<br>」<br>、<br>、<br>、<br>、<br>、<br>、<br>、<br>、<br>、<br>、<br>、<br>、<br>、 |   |
| ユジヤ:<br>ホージルグ情報(型) (標準に戻す(型)                                                                                            |   |
| OK キャンセル 適用(A) ヘルブ                                                                                                    |   |

| 🖬 Canon LX 750のブロバティ                                                       | ? × |
|----------------------------------------------------------------------------|-----|
| オートパレット ページ設定                                                              |     |
| Genon LX 750     日                                                         |     |
| 由<br>製<br>拡大/個人 ペレスい<br>由<br>製<br>カットー 〈使用 よい 〉<br>-<br>製<br>オーハーレイ、(通常印写) |     |
| 部数: の設定の変更 ②<br>() () () () () () () () () () () () () (                   |     |
| OK++                                                                       | ンセル |

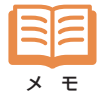

アプリケーション側にも印刷部数を設定できる場合があります。この場合、アプリケーション側で設定す ると印刷が遅くなることがあります。
# ■ オートパレットのプロパティ

オートパレットの設定内容を確認したり設定変更する場合は、対象のアイコンを選んでから [オートパレットのプロパティ]を表示します。Windows 98/95 では [オートパレット詳細] ボタン、Windows NT では [編集] ボタンをクリックします。

#### Windows 98/95の場合

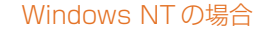

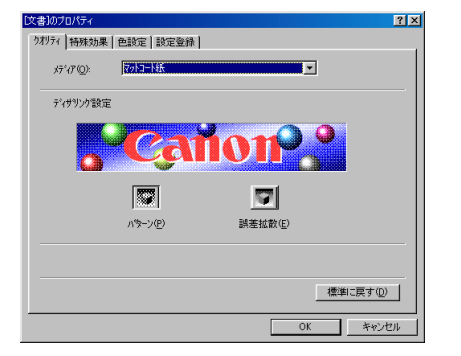

| オリティ┃特殊効果  | 色設定     |          |          |
|------------|---------|----------|----------|
| 17°17"(Q): | 79月1日紙  | <b>.</b> |          |
| ディザリング語文定  |         |          |          |
|            |         | long     | 2        |
| ۵          | Q       |          |          |
|            |         | 9        |          |
|            | パラーン(P) | 誤差拡散(E)  |          |
|            |         |          |          |
|            |         |          |          |
|            |         |          | 標準に戻す(型) |

各タブで設定できる内容

[クオリティ] 総合的な画質を決めます。 (→36ページ)

[特殊効果] 速度と画質のバランス、およびモノカラー印刷を指定できます。 (→36ページ)

[色設定] カラーバランスと濃度を調整できます。 (→37ページ)

[設定登録] 設定内容を登録します。 (→39ページ)

Windows NTでオートパレットの設定内容を登録するには、プリンタプロパティからオート パレットのプロパティを開き、[設定一覧] タブを選択して [編集登録] をクリックすると次 のオートパレットのプロパティが表示されます。

| Canon LX 750のプロパティ              | ? × |
|---------------------------------|-----|
| クオリティ   特殊効果   色記 定   タイトル/アイコン | - 1 |
| メテ*イア'@: マットコート紙                |     |
| ディサリンク設定                        |     |
| Conton 9                        |     |
|                                 |     |
|                                 |     |
| ハウーン(2) 誤差拡散(2)                 |     |
|                                 |     |
| @(潮):臣す(0)                      | -   |
|                                 | ,   |
| OK キャンセル                        | ٧   |

 ・
 「タイトル/アイコン]タブで
 設定内容の登録を行うことが
 できます。
 ・

#### ● [クオリティ] タブ

[メディア] 使用する用紙の紙質に合わせて「マットコート紙」、「光沢紙」、「強光沢紙」から選択 します。

メモ

マットタグ紙をご使用の場合は、[強光沢紙]を選択してください。

[ディザリング設定]

本機はすべての色を基本色(YMCK およびその組み合せで可能な RGB)のドット (点)の集合で表現します。このときの表現方式を選択します。

- [パターン] 文字やイラスト、写真などが混在する画像を印刷するのに適した処理を行います。
- [誤差拡散] 中間調を多階調で表現し、さらに階調の変化を滑らかなパターンに展開して印刷しま す。印刷処理の速度は遅くなりますが、写真などの自然画像を美しく印刷します。

[標準に戻す] 変更した内容を破棄し、現在のオートパレットに登録されている内容に戻します。

● [特殊効果] タブ

| Auto Palette Propertyのプロパティ                                                                                                    | ? × |
|----------------------------------------------------------------------------------------------------|-----|
| りオリティ 特殊効果 色設定 設定登録                                                                                                    |     |
| 「戸時代-ト・     「戸子モマジ     「丁子モマジ     」     「丁子モマジ     」     」     」     」     」     」     」     」     」     」     」     」     」     」     」     」     」     」     」     」     」     」 |     |
| ⑦ 7ルカラー(②):                                                                                                    |     |
| C E/b5-(M): 7/5/7/                                                                                                    |     |
| 標準に戻す位                                                                                                    | 2   |
|                                                                                                    | セル  |

[印刷モード] [オートモード] をチェックすると、印刷データの内容やパソコンの処理速度に応じて、 自動的に最もスムーズな印刷速度に変化します。ただし、オーバーレイ印刷で印刷速 度が変化する場合には、一時停止、バックフィード動作を行った後で印刷が再開されま す。 チェックを外すと、下のスライドつまみで印刷速度を50mm/秒、60mm/秒、

70mm/秒、80mm/秒、90mm/秒、100mm/秒の6段階に調節できます。

 [特殊印刷設定]
 [フルカラー] 画像をフルカラー、または効果的なモノカラー調にして印刷します。 モノカラー調にするときは[イメージ効果]にチェックし、右側のプルダウンメニューからお好みの色を選択します。 レッド、パープル、ブルー、グリーン、レモン、セピアが用意されています。
 [モノカラー] 画像を特定のインクだけでモノカラー印刷します。 モノカラー印刷するときは、右側のプルダウンメニューからお好みのインク色を 選択します。 シアン、マゼンタ、イエロー、ブラックが用意されています。

[標準に戻す] 変更した内容を破棄し、現在のオートパレットに登録されている内容に戻します。

| ●[巴設定」タノ |  | [色設定] | タブ |
|----------|--|-------|----|
|----------|--|-------|----|

| [文書]のプロパティ                     |                  |          | ? 🗙               |
|--------------------------------|------------------|----------|-------------------|
| りオリティ 特殊効果 色設定                 | 設定登録             |          |                   |
| 色設定: ┌─ Image Color M          | Matchingを使ってカラーl | EDGA(E)) |                   |
| シアン(C):<br>マセンタ(M):<br>イロー(Y): |                  |          |                   |
| 7`テック( <u>K</u> ):             |                  |          | •                 |
| マッチング方法0                       | 10: þ*57499.     | 2        | -                 |
| 変換曲線(S):                       | CG               |          | •                 |
| カンマ(系数( <u>G</u> ):            | 1.0              |          | •                 |
| 濃度(12): 🔽 🜏 🗧                  |                  | Ţ        |                   |
|                                |                  | 4        | 標準に戻す( <u>D</u> ) |
|                                |                  | OK       | キャンセル             |

[Image Color Matching を使ってカラー印刷]

チェックすると Windows Image Color Matching を使用してカラー調整を自動的に行います。他の調整項目は設定できなくなります。なお、この機能を使用するためには、あらかじめICCプロファイルをパソコンに取り込んでおく必要があります。また、アプリケーションも Image Color Matching に対応している必要があります。

ICC プロファイルの取り込み方:

付属の [プリンタドライバ / ユーザーズガイド CD-ROM] を CD-ROMドライ ブにセットします。

プロパティの [色の管理] タブで [追加] をクリックしファイルの場所を CD-ROM ドライブに指定して、Win95-98 フォルダを開きます。

ICC プロファイル [CAI6xOC.ICC] を選択して [追加] をクリックし、[OK] をクリックしてください。

[シアン(C)] [マゼンタ(M)] [イエロー(Y)] [ブラック(Bk)]

スライドつまみで各インク色の強さを-50~+50の範囲内で調節します。

[マッチング方法] カラー補正の傾向を選択します。

[写真] 肌色、空色、緑色など、一般的な写真画像に多い中間色を繊細に表現します。 [グラフィックス] 赤、青、黄などの原色を鮮やかに印刷します。

[なし] カラー補正をせずに印刷データをそのまま印刷します。

#### 第3章 プリンタドライバの使いかた… 2. [メイン] タブの設定

- [変換曲線] 印刷データのカラー傾向に合わせてカラー補正します。印刷データを作成した装置を選択してください。
   [CG] 印刷データのカラー情報を正確に印刷します。 YMCKのパーセント指定や色見本で指定されたデータを印刷するときに選択します。赤、青、黄などの原色を鮮やかに印刷します。
   [スキャナ] スキャナで取り込んだ画像を、元の原稿に近い色で印刷するときや、画像をディスプレイに表示したときの色に近い色で印刷するときに選択します。
   [デジカメ] デジタルカメラで取り込んだ画像を、元の被写体に近い色で印刷します。
- [ガンマ係数] 画像のカラー調整に使用しているディスプレイのガンマ係数を選択します。 1.0、1.4、1.8、2.2の4段階から選択します。
- [濃度] スライドつまみで画像濃度を-50~+50の範囲内で調整します。
- [標準に戻す] 変更した内容を破棄し、現在のオートパレットに登録されている内容に戻します。

## ■ オートパレットの登録

オートパレットに設定した内容を登録しておくことができます。 Windows 98/95 では[設定登録]タブを表示します。

Windows NTでオートパレットの設定内容を登録するには、プリンタプロパティで [設定一覧] を選択し、 [編集登録] をクリックしてオートパレットのプロパティを表示します。ここで [タイトル/アイコン] タブ を表示してください。

#### Windows 98 / 95 の場合

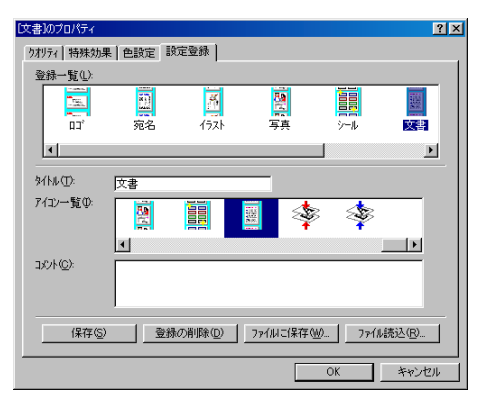

#### Windows NT の場合

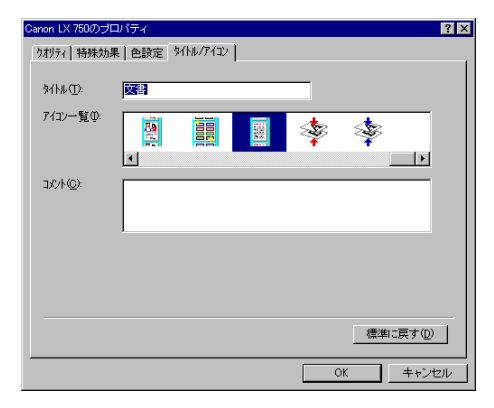

- [登録一覧] Windows 98/95の場合は、まず [登録一覧] から登録先を選ぶことができます。ただし、始めから用意されているオートパレットには登録できません。
- [タイトル] オートパレットにつける名前を入力します。
   始めから用意されているオートパレット名には登録できませんので、新しい名前を付けてください。
   (半角で31文字まで入力できます)
- [アイコン一覧] オートパレットにつけるアイコンを選択します。
- [コメント] オートパレットの説明を入力しておきます。 (半角で255文字まで入力できます)

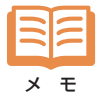

- オートパレットのアイコンの順番を変更したい場合は、移動させたいアイコンをドラッグして移動させます。
- ここで保存した設定内容は、使用中のパソコンにのみ保存されます。別のパソコンや複数の LX 750 プリンタドライバがインストールされている場合は、ここでの設定内容は反映されません。

Windows 98/95 で登録/削除するには

[保存] 現在のオートパレットを新たに登録します。

作成済みのオートパレットと同じタイトルの場合は、そのオートパレットの内容が更新されます。

[登録の削除] [登録一覧] で選択したオートパレットを削除します。

[ファイルに保存]

[登録一覧] で選択したオートパレットの情報を、任意のフォルダにファイルとして保存します。

始めから用意されているオートパレットは保存できません。

[ファイル読込]

保存されているオートパレットのファイルを読み込みます。

#### Windows NT で登録/削除するには

[標準に戻す] 変更した内容を破棄し、現在のオートパレットに登録されている内容に戻します。

[OK] 現在のオートパレットの内容を登録します。 作成済みのオートパレットと同じタイトルの場合は、そのオートパレットの内容が更新されま す。

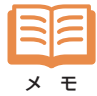

オートパレットの削除、および、ファイルへの保存とファイルからの読み込みは、プリンタプロパティの[設定一覧]タブで行います。

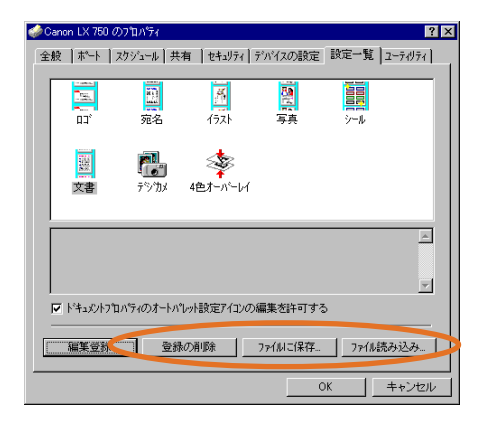

# 3. 【用紙】 タブの設定

### 印刷を始めるときは、あらかじめプリンタのプロパティで用紙のサイズや印刷方向な どを設定してから印刷を開始してください。

### ■ 用紙サイズの選択

用紙サイズは、Windows 98/95では [用紙] タブ、Windows NTではドキュメントプロパティの [ページ設定] タブで [用紙] - [用紙サイズ] をクリックして選択します。あらかじめ次の 17種類の用紙サイズが登録されていますので、実際に使用する用紙と同じサイズを [用紙サイズ] ドロップダウンリストから 選択してください。

#### Windows 98 / 95 の場合

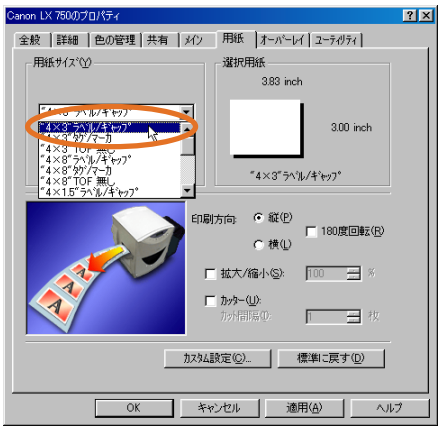

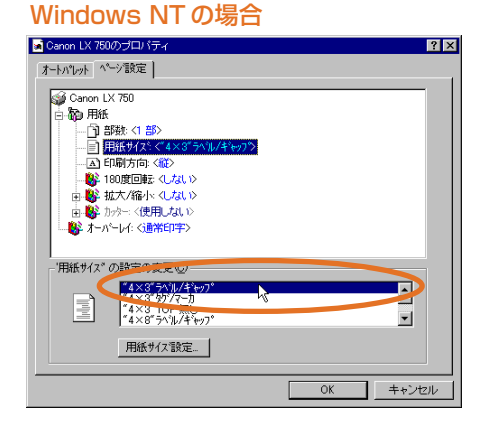

| 用紙サイズの名称             | サイズ(幅×長さ)     | 余白量 mm |     |     |     | 印字可能範囲       |
|----------------------|---------------|--------|-----|-----|-----|--------------|
|                      | mm            | 上余白    | 下余白 | 左余白 | 右余白 | mm           |
| "4 × 3" ラベル / ギャップ   | 97.3 × 76.2   | 2.5    | 2.0 | 3.5 | 3.8 | 90.0 × 71.7  |
| "4 × 3" タグ/マーカ       | 101.6 × 76.2  | 2.7    | 2.5 | 3.5 | 3.5 | 94.6 × 71.0  |
| "4 × 3"TOF 無し        | 101.6 × 76.2  | 3.3    | 3.0 | 3.5 | 3.5 | 94.6 × 69.9  |
| "4 × 8" ラベル / ギャップ   | 97.3 × 203.2  | 2.5    | 2.0 | 3.5 | 3.8 | 90.0 × 198.7 |
| "4 × 8" タグ / マーカ     | 101.6 × 203.2 | 2.7    | 2.5 | 3.5 | 3.5 | 94.6 × 198.0 |
| "4 × 8"TOF 無し        | 101.6 × 203.2 | 3.3    | 3.0 | 3.5 | 3.5 | 94.6 × 196.9 |
| "4 × 1.5" ラベル / ギャップ | 97.3 × 38.1   | 2.5    | 2.0 | 3.5 | 3.8 | 90.0 × 33.6  |
| "4 × 1.5"タグ/マーカ      | 101.6 × 38.1  | 2.7    | 2.5 | 3.5 | 3.5 | 94.6 × 32.9  |
| "4 × 1.5"TOF 無し      | 101.6 × 38.1  | 3.3    | 3.0 | 3.5 | 3.5 | 94.6 × 31.8  |
| "4 × 5" ラベル / ギャップ 1 | 97.3 × 127.0  | 1.5    | 1.5 | 3.5 | 3.8 | 90.0 × 124.0 |
| "4 × 5" ラベル / ギャップ 2 | 101.6 × 127.0 | 1.5    | 1.5 | 3.5 | 5.4 | 92.7 × 124.0 |
| "2 × 1.5" ラベル / ギャップ | 46.5 × 38.1   | 2.5    | 2.0 | 3.5 | 3.8 | 39.2 × 33.6  |
| "2 × 1.5" タグ/マーカ     | 50.8 × 38.1   | 2.7    | 2.5 | 3.5 | 3.5 | 43.8 × 32.9  |
| "2 × 1.5"TOF 無し      | 50.8 × 38.1   | 3.3    | 3.0 | 3.5 | 3.5 | 43.8 × 31.8  |
| "2 × 8" ラベル / ギャップ   | 46.5 × 203.2  | 2.5    | 2.0 | 3.5 | 3.8 | 39.2 × 198.7 |
| "2 × 8" タグ/マーカ       | 50.8 × 203.2  | 2.7    | 2.5 | 3.5 | 3.5 | 43.8 × 198.0 |
| "2 × 8"TOF 無し        | 50.8 × 203.2  | 3.3    | 3.0 | 3.5 | 3.5 | 43.8 × 196.9 |

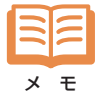

使用する用紙が登録されていないときは、使わない用紙名に新しい用紙のサイズなどを登録してから選択

#### 第3章 プリンタドライバの使いかた… 3. [用紙] タブの設定

### ■ 印刷の向きの設定

用紙に対する画像の向きを [印刷方向] で選択します。 Windows 98/95 では [用紙] タブで設定します。 Windows NTではドキュメントプロパティの [ページ設定] タブで [用紙] をクリックし、[印刷方向] と [180 度回転] をクリックして設定します。

#### Windows 98 / 95 の場合

#### ? × Canon LX 750のプロパティ 全般 | 詳細 | 色の管理 | 共有 | メイン 用紙 | オーバーレイ | ユーティリティ | 用紙サイズ(ソ) 選択用紙 3.83 inch "4×3"ラヘル/キ\*ャッフ -3.00 inch "4×3"ラベル/ギャップ 印刷方向: ④ 羅史) □ 180度回転(R) こ橋の 拡大/縮小(S): 100 = \* Dッター(U) Б 三 秋 カスタム設定(①).. 標準に戻す(①) OK キャンセル 適用(<u>A</u>) ヘルプ

#### Windows NT の場合

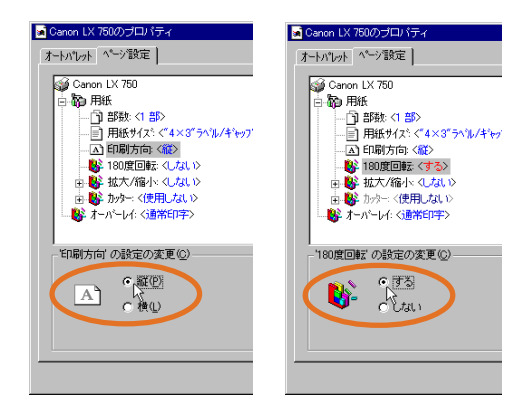

[印刷方向]

[縦] 用紙の搬送方向に対して画像を正立に印刷します。

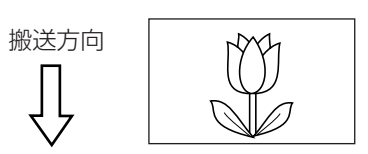

[横] 用紙幅が用紙長より長いときは、用紙の搬送方向に対して画像を右に90度回転して印刷します。 用紙幅が用紙長より短いときは、用紙の搬送方向に対して画像を左に90度回転して印刷します。

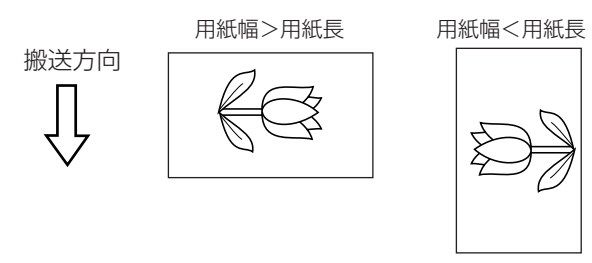

[180 度回転] 画像をさらに 180 度逆さまに印刷します。

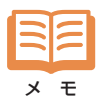

アプリケーションソフトによっては、用紙の向きを独自に判断するものがありますので必ずテスト印刷をして 確認してください。詳しくは、アプリケーションソフトの取扱説明書をご確認ください。

## ■ 拡大/縮小印刷の設定

画像を 50% ~ 200% の範囲内で拡大・縮小して印刷することができます。 Windows 98/95 では [用紙] タブで [拡大 / 縮小] をチェックして設定します。 Windows NT ではドキュメントプロパティの [ページ設定] タブで [用紙] をクリックし、[拡大 / 縮小] と [拡大 / 縮小率設定] をクリックして設定します。

#### Windows 98 / 95 の場合

| Canon LX 750のプロパティ ? 🔀                                                                                                    |
|----------------------------------------------------------------------------------------------------|
| 全般 詳細 色の管理 共有 メイン 用紙 オーバーレイ ユーテリティ                                                                                                    |
| □用紙サイズ(公────────────────────────────────────                                                                                                    |
| 3.83 inch                                                                                                    |
| <sup>*</sup> 4×3 <sup>*</sup> 5∿%/4 <sup>*</sup> ₩7 <sup>*</sup> ▼<br>300 inch                                                                                                    |
| "4×3"ラヘ℩ル/ギャッフ*                                                                                                    |
| 印刷方向: 印刷方向: 印刷方向: 印刷方向: 印刷方向: 印刷方向: 印刷方向: 印刷方向: 180度回転(2)<br>株(1)<br>中 拡大(福小Q): 図 *<br>方分子(1)<br>方分子(1)<br>た)<br>た)<br>本<br>た)<br>本<br>た)<br>本<br>た)<br>本<br>た)<br>本<br>た)<br>本<br>た)<br>本<br>た)<br>本<br>た)<br>本<br>た)<br>本<br>た)<br>本<br>た)<br>本<br>た)<br>本<br>た)<br>本<br>た)<br>本<br>た)<br>本<br>た)<br>本<br>た)<br>本<br>た)<br>本<br>た)<br>本<br>た)<br>た)<br>た)<br>本<br>た)<br>た)<br>た)<br>た)<br>た)<br>た)<br>た)<br>た)<br>た)<br>た) |
| OK キャンセル 適用(A) ヘルプ                                                                                                    |

#### Windows NT の場合

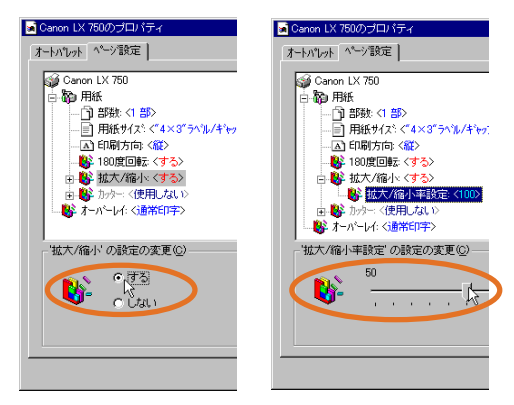

アプリケーション側にも用紙サイズの設定項目がある場合は、元のサイズの画像データが納まる用紙サ イズを設定しておいてください。

\* モ また、アプリケーション側にも拡大 / 縮小印刷機能がある場合は、アプリケーション側の機能をお使い ください。

## ■ カット間隔の設定

オプションのオートカッターをご使用になるときに、用紙を何枚ずつカットするかを設定します。 Windows 98/95 では [用紙] タブで [カッター] をチェックして設定します。

Windows NT ではドキュメントプロパティの [ページ設定] タブで [用紙] をクリックし、[カッター] と [カット間隔] をクリックして設定します。

カット間隔は、最大9999枚まで設定できます。

#### Windows 98 / 95 の場合

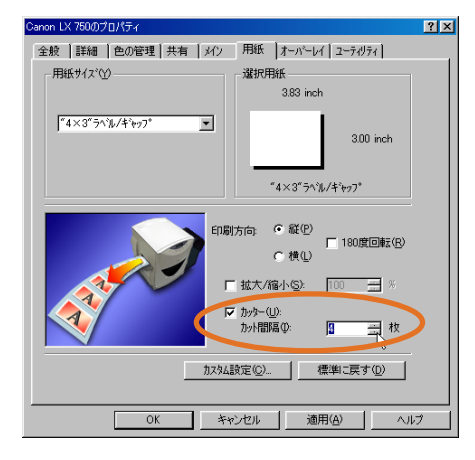

#### Windows NT の場合

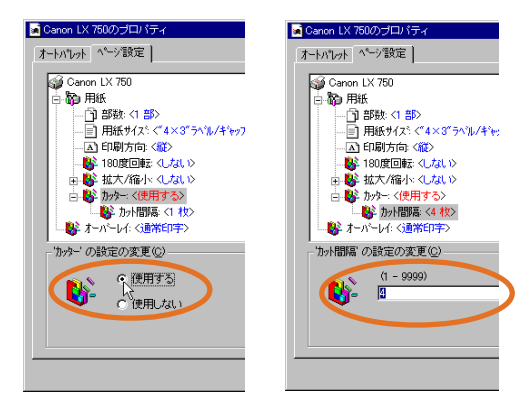

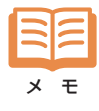

Windows NTでオートカッターを使用する場合は、プリンタプロパティの [デバイスの設定]タブで [カッター] - [カッターオプション]を選択し、使用するカッターを選択しておいてください。 オプションのオートカッターの使用方法については「第7章付録 4.オートカッターの使いかた」を お読みください。

## ■用紙サイズを登録する

[用紙サイズ] に登録されていないサイズの用紙を使用するときは、使わない用紙名に新しい用紙の情報 を登録してください。用紙サイズの登録は「カスタム設定」ダイアログボックスで行います。

Windows 98/95 では [用紙] タブで使わない [用紙名] を選んでから [カスタム設定] ボタンをク リックします。

Windows NT ではドキュメントプロパティの [ページ設定] タブで [用紙] - [用紙サイズ] をクリック し、使わない「用紙名」を選んで「用紙サイズ設定」ボタンをクリックします。

#### Windows NT の場合 🖬 Canon LX 750のプロパティ Canon LX 750のプロパティー ? × ? × 全般 | 詳細 | 色の管理 | 共有 | メイン | 用紙 | オーパーレイ | ユーティリティ | オートパレット ペーショ設定 - 用紙サイズ(\Y) -這択用紙 Ganon LX 750 白小 御 用紙 3.83 inch "4×3"ラヘル/キシャッフ。 ¥ 3.00 inch ▲ 印刷方向: 〈縦〉 ● 180度回転: 〈しない〉 ■ 数 拡大/縮小: <しない> ■ 数 加ター: <使用する> ~4×3~ラベル/ギャッフ° - 数 オーバーレイ: <通常印字> 印刷方向: ④ 縦(2) □ 180度回転(<u>R</u>) '用紙サイス"の設定の変更(\_) ○横心 "4×3" ラヘル/ギャッフ "4×3" タン/マーカ 4×3 TOF まし "4×8" ラヘル/キャッフ ٠ ▼ 拡大/縮小(S): 80 📑 % Ŧ -1 □ カッター(①) 用紙サイス設定... 三枚 1 カスタム設定(2)... 入標準に戻す(2) OK キャンセル キャンセル ОК 適用(A) ヘルプ ?× 加加設定 用紙サイズ 用紙種類 ギャッフ°長(P) ラヘブル/キャッフ\*(E) [カスタム設定] 名称(N): "4×3"ラベル/ギャッブ ○ タゲ/マーカ(G) 0.12 🚊 inch C TOFなし(<u>0</u>) ダイアログボックス 用紙サイズ/マージン設定 上①: 0.10 📑 inch 幅(W): 3.83 🛨 inch 長さ(H): 3.00 🛨 inch 単位 C ジ(M) 左(L): 右(B): 0.06 🚊 inch 0.06 🛨 inch € ብンチΦ 左キ\*ャッフ\*(<u>E</u>): 右キ\*ャッフ\*(<u>A</u>): 0.08 🛨 inch 0.09 🛨 inch 下(B): 0.08 <u>→</u> inch OK キャンセル 標準に戻す(D)

#### Windows 98 / 95 の場合

#### ●用紙サイズ [名称]

新しい用紙の名称を入力します。

#### ●用紙種類

新しい用紙の種類を選択し、[ギャップ長]または[マーク長]を設定します。 用紙種類は次の3種類から選択します。

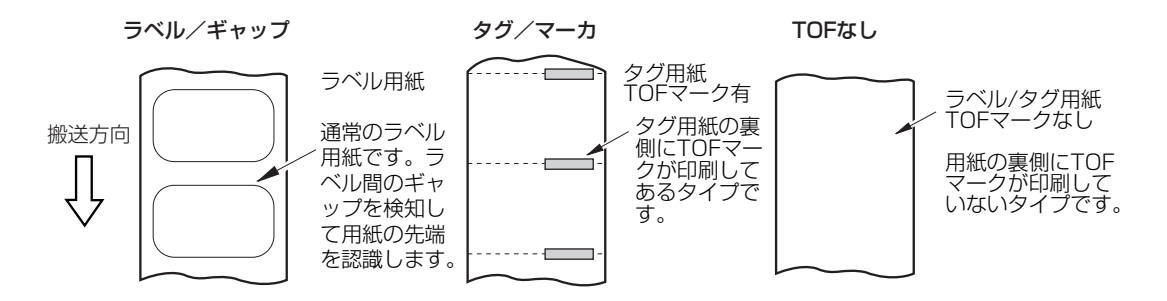

#### [ラベル / ギャップ] を選択した場合

右隣りの[ギャップ長]ボックスにラベル間の間隔を入力します。

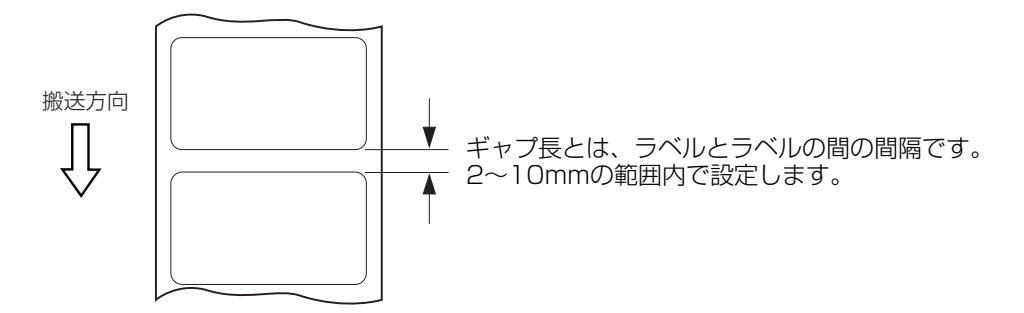

#### [タグ/マーカ]を選択した場合

右隣りの [マーク長] にマークの幅を入力します。

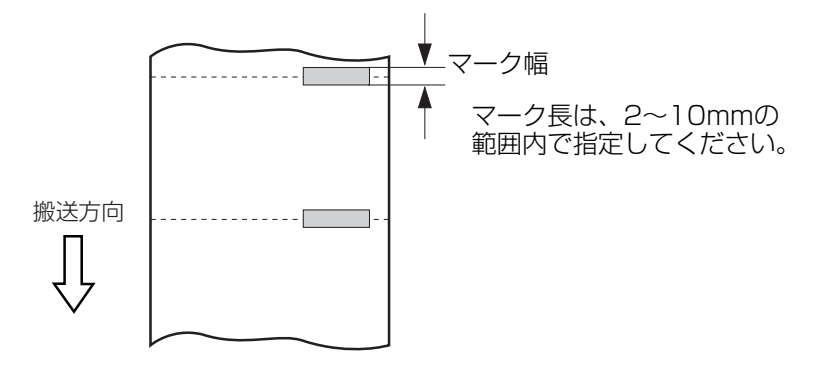

#### ●用紙サイズ/マージン設定

用紙のサイズやマージン(画像周囲の余白部分)の寸法を設定します。

- [単位] 入力する数値の単位を選択します。
- [幅] 用紙の幅(用紙の幅方向)を

ラベル紙の場合は、13.0mm ~105.0mm の範囲で入力します。 用紙の幅と左 ギャップ/右ギャップの合計が 50.8mm 以上になるように入力してください。 タグ紙の場合は、50.8mm ~109.0mm の範囲で入力します。

[長さ] 用紙の長さ(搬送方向)を38.1mm~1000.0mmの範囲で入力します。

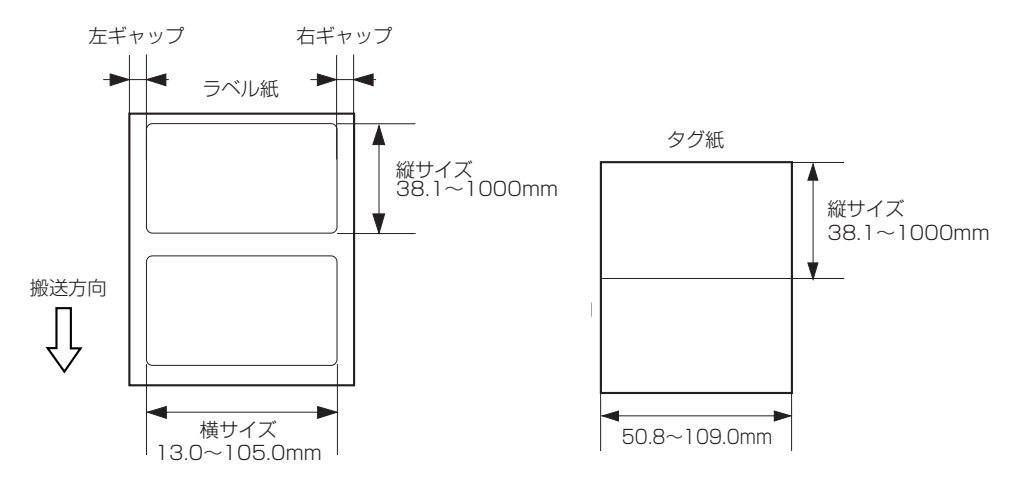

[上] [下] [左] [右]

用紙周辺の余白量を、用紙端から画像までの距離で入力してください。 ラベル紙の場合は、上下左右各1.5mm以上、タグ紙の場合は、上下各1.5mm以上、 左右各3.5mm以上の余白が必要です。

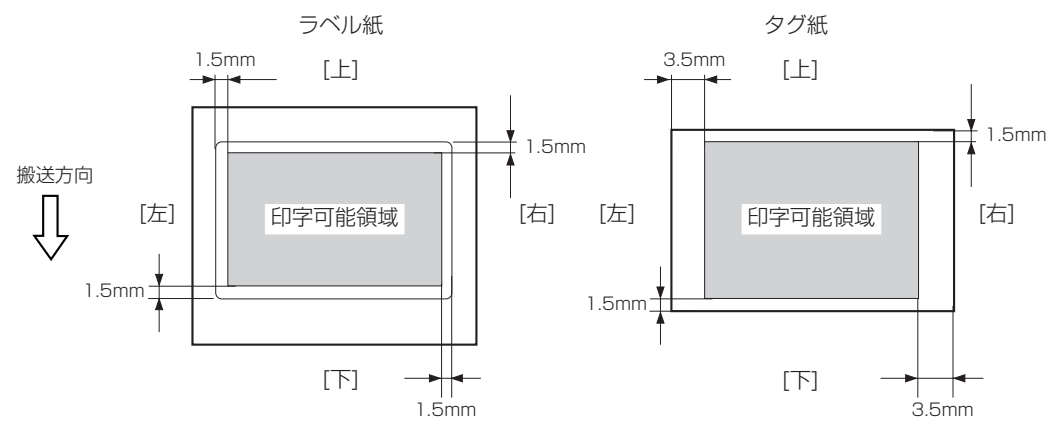

[左ギャップ] [右ギャップ]

用紙種類で[ラベル/ギャップ]を選択した場合に、用紙左右余白に加え、ラベル台紙 サイズ(ギャップ)を入力してください。

余白とラベル台紙サイズ(ギャップ)の合計が、3.5mm以上になるように入力してください。

# 4. 【オーバーレイ】 タブの設定

オーバーレイ印刷機能を使用すると、あらじかじめ背景画像をフォームファイルとして作成しておき、印刷時に前景となる画像や文字と合成して印刷することができます。 Windows 98/95 では [オーバーレイ] タブ、Windows NT ではドキュメントプロパティの [ページ設定] タブで [オーバーレイ] をクリックして選択します。

# ■ フォームファイルの作成

Windows 98/95 では [オーバーレイ] タブで [フォームファイル作成] を選択します。 Windows NT では [ページ設定] タブで [フォームファイル作成] を選択して [オーバーレイ] をクリッ クします。

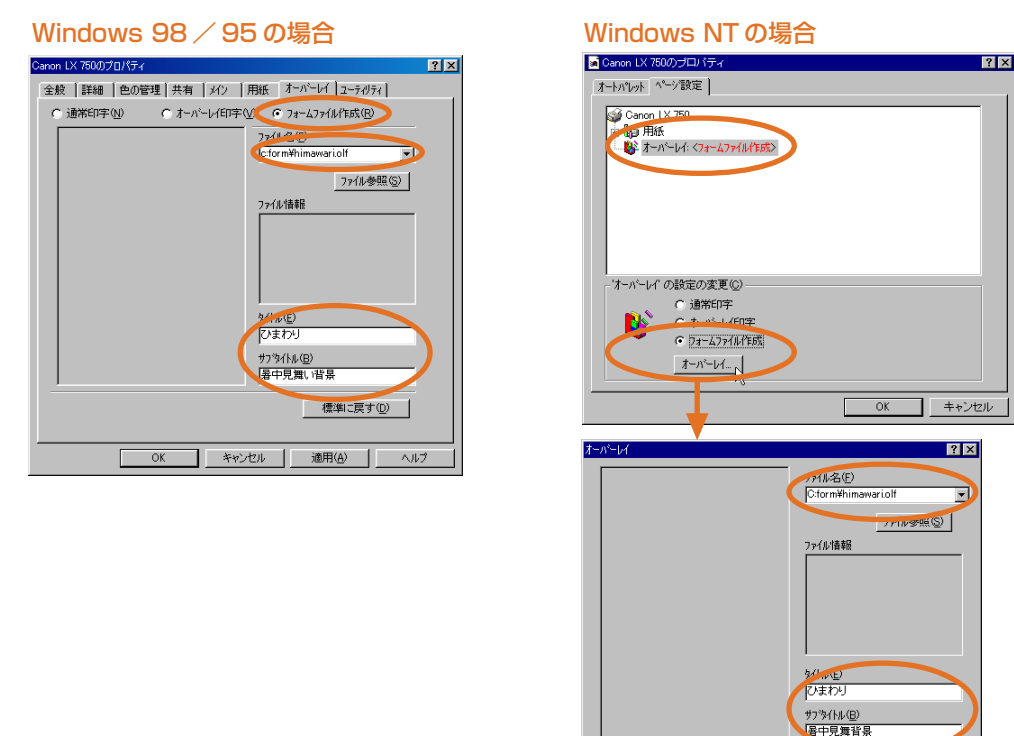

[ファイル名] フォームの保存先ファイル名を指定します。

[ファイル参照] をクリックしてファイルを選択することもできます。

OK ++>>tell

[タイトル] フォームのタイトルを入力します。

[サブタイトル] フォームのサブタイトルを入力します。

以上の項目を入力して [OK] をクリックしてプロパティを閉じてください。

フォームファイルは、上記の設定を行ってからアプリケーションで背景画像の印刷を行うことによって作成されます。

フォームファイルの作成が終了したら〔通常印字〕に戻しておいてください。

# ■ オーバーレイ印刷

Windows 98/95 では [オーバーレイ] タブで [オーバーレイ印字] を選択します。 Windows NT では [ページ設定] タブで [オーバーレイ印字] を選択して [オーバレイ] をクリックします。

#### Windows 98 / 95 の場合

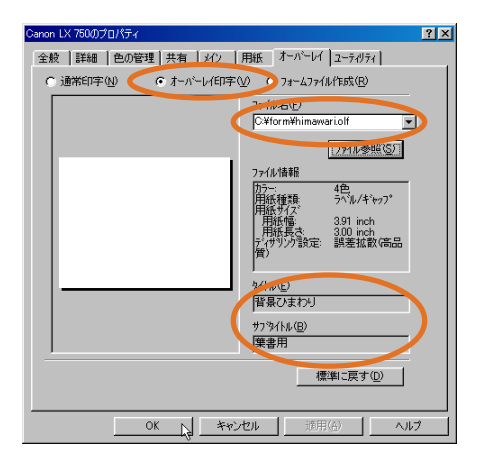

#### Windows NT の場合

| オートパシオ ペーク指定<br>③ Canon LX 750<br>またのでは<br>③ オーバーレイ・(オームファイル/1555)<br>・ オーバーレイ・(オームファイル/1555)                                                                                                    |   |
|----------------------------------------------------------------------------------------------------|---|
|                                                                                                    |   |
| - 'オーバー」パ の設定の変更(C)                                                                                                    |   |
|                                                                                                    |   |
| OK キャンセル                                                                                                    | , |
| <del>Х~Л^-// Х</del>                                                                                                    |   |
| <u>177代寿報</u> (5)<br>77代情報<br>万テー<br>単純作用<br>単純作用<br>単純作用<br>1955<br>391 nch<br>単純作用<br>1955<br>391 nch<br>単純作用<br>1955<br>391 nch<br>単純作用<br>1955<br>391 nch<br>単純作用<br>1955<br>1955<br>1957<br>1957<br>19 |   |
| タ(1)(位)           [7)ま           ガフラ(1)(位)           (福中見)           (K rs)           イトックト                                                                                                    |   |

[ファイル名] [ファイル参照]をクリックし、使用するフォームファイルを指定します。

フォームファイルを指定すると、そのフォームのファイル情報、タイトル、サブタイトル、そして左側のボックスにフォームの縮小画像が表示されますので、確認して [OK] をクリックしてプロパティを閉じてください。

上記の設定を行ってからアプリケーションで前景画像の印刷を行うと、フォーム画像に前景画像が重ね合わ されて印刷されます。

オーバーレイ印刷が終了したら〔通常印字〕に戻しておいてください。

# 5. 【ユーティリティ】 タブの設定

[ユーティリティ] タブを使って、パソコンからの操作で本機の各種メンテナンスを 実行することができます。

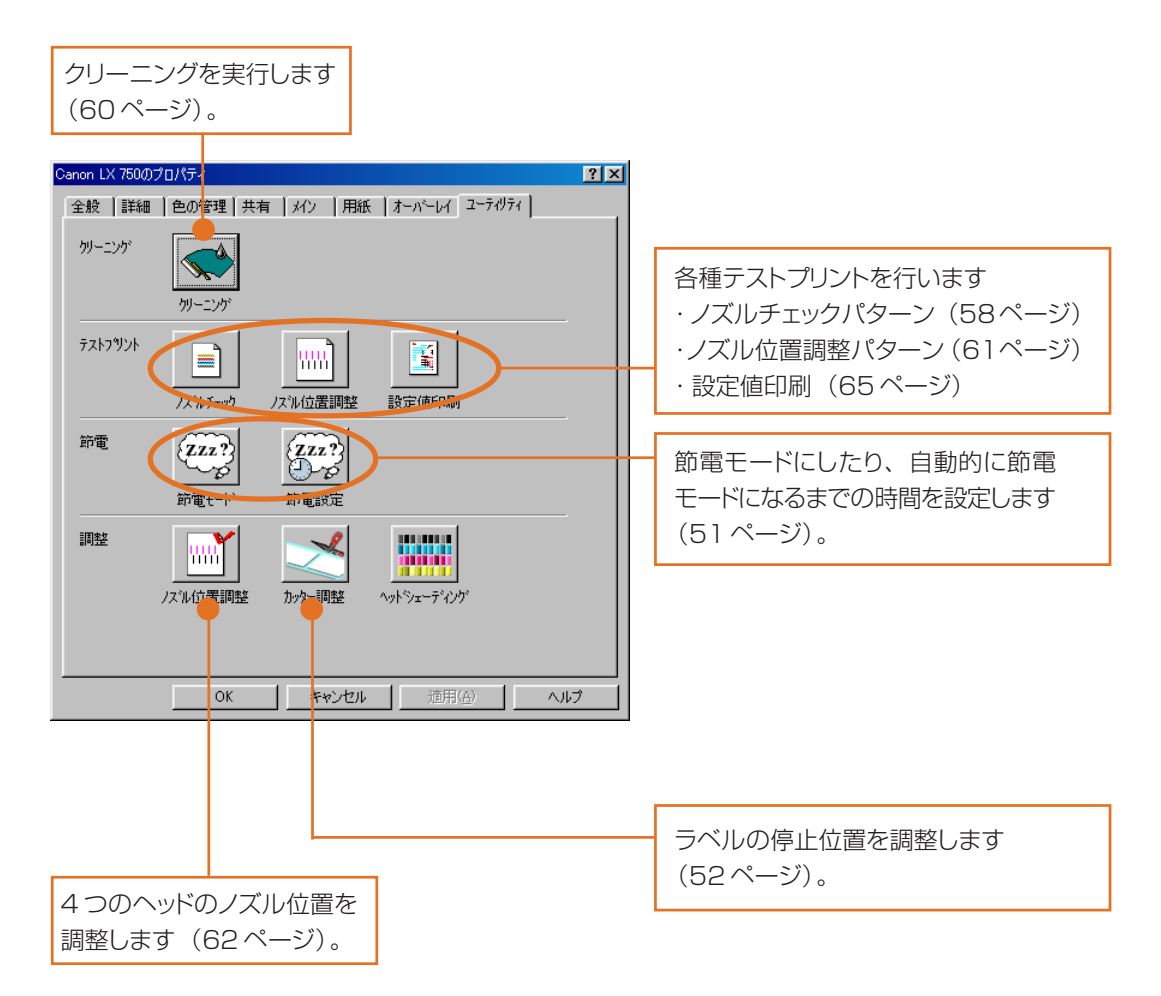

### ■ プリンタの電源制御

本機は、メイン電源スイッチをオンにした後は原則として常に操作パネルの(節電)キーで、節電モード と通常モードを切り替えて使用します。プリンタドライバのユーティリティ機能を使うことでパソコンからの 操作で通常モードから節電モードに切り替えることができます。

ユーティリティ機能は、Windows 98/95、Windows NT 共にプリンタプロパティの [ユーティリティ] タブで行います。

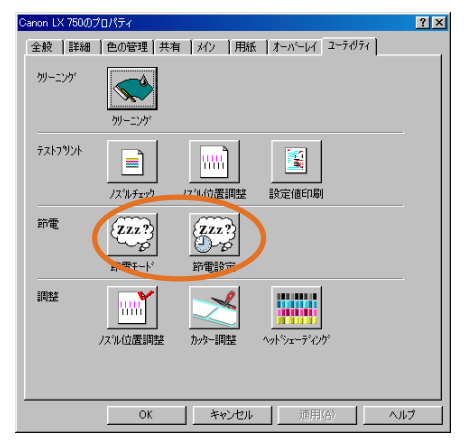

#### ●節電モード

ユーティリティで [節電モード] ボタンをクリックします。 しばらくすると本機が節電モードとなり、印刷可ランプがゆっくり点滅します。

#### ●節電設定

ー定の時間パソコンから印刷データが送られてこないときや、操作をまったく行わなかったときに、本機 を自動的に節電モードに切り替える機能です。

ユーティリティで [節電設定] ボタンをクリックすると [節電設定] ダイアログボックスが表示されます。

| 節電設定              | ? ×                            |
|-------------------|--------------------------------|
| 節電設定( <u>0</u> ): |                                |
| 送信                | <u>キャンセル</u> 標準に戻す( <u>F</u> ) |

[節電設定] で自動的に節電モードにするまでの時間を5分、10分、15分、30分、60分から選択します。[無効]を選択すると、自動的に節電モードへ切り替わることはありません。 [送信] をクリックすると、節電モード切り替え機能がセットされます。

### ■ 停止位置の調整

プリンタドライバのユーティリティ機能を使って、印刷済みラベルの停止位置を調整することができます。 停止位置調整はWindows 98/95、Windows NT 共に [ユーティリティ] タブの [カッター調整] ボ タンをクリックし [カッター調整] ダイアログで行います。

| Canon LX 750( | プロパティ                  |                   |                                                                                                    | ?×  |
|---------------|------------------------|-------------------|----------------------------------------------------------------------------------------------------|-----|
| 全般 詳細         | 色の管理 共有 メ              | 心   用紙            | オーバーレイ ユーティリ                                                                                                    | 74  |
| りリーニング        | ガリーニング                 |                   |                                                                                                    |     |
| テストフリント       | ן<br>גיאר לידדיל אביעי |                   | 設定値印刷                                                                                                    |     |
| 節電            | <b>ジェス?</b><br>新電モート'  | 22?)<br>一少<br>雷時定 |                                                                                                    |     |
| 间整            | ノスル位置調整                | <b>≯</b><br>Э−調整  | ▲ 100 - 100 - 100 |     |
|               | ОК                     | キャンセル             | 道用④                                                                                                    | ヘルプ |

標準のラベルカッターをお使いの場合は、用紙の停止位置を調整します。

[ユーティリティ] タブで [カッター調整] ボタンをクリックすると [カッター調整] ダイアログボックス が表示されますので、[停止位置] スライドつまみで用紙の停止位置を調整してください。現在の位置 から印刷方向に対してプラス方向、マイナス方向に調整します。設定できる範囲は、-10~+10mm です。(単位はミリとインチに切替えられます)

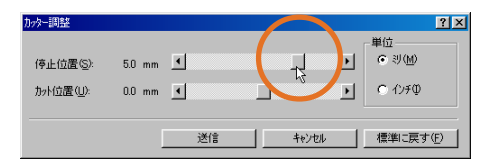

[送信] をクリックすると調整した停止位置が設定されますので、テスト印刷を行ない、用紙間の中央を カットしていることを確認し、実際の印刷を行なってください。

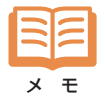

[停止位置]は、ラベルカッターでカットするときの用紙位置についてのみ機能します。オプションのオートカッター使用時は機能しません。

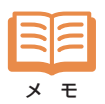

オプションのオートカッターをお使いの場合は、[カット位置]スライドつまみで用紙のカット位置を調整することができます。

Windows NTでオートカッターを使用する場合は、プリンタプロパティの [デバイスの設定]タブで [カッター]-[カッターオプション]を選択し、使用するカッターを選択しておいてください。 オプションのオートカッターの使用方法については「第7章 付録 4.オートカッターの使いかた」を お読みください。

# 第4章 ステータスモニタの使いかた

CD-ROM付属のステータスモニタを使用すると、本機の状態をパソコン上で確認することができます。

ステータスモニタは、スタートメニューで [Canon LX 750 Status Monitor] -[Canon LX 750 Status Monitor] を選択してください。

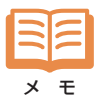

インストール方法については、第7章付録「2.ソフトウェアのインストール」をお読みください。 ステータスモニタは、Windows 98のみでお使いになれます。 Windows 95/NTではお使いになれません。

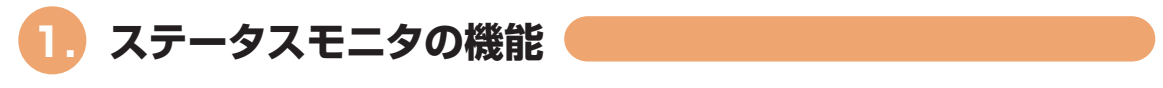

ステータスモニタを起動すると、本機を定期的に監視して状態をわかり易いイラス トとメッセージで伝えます。

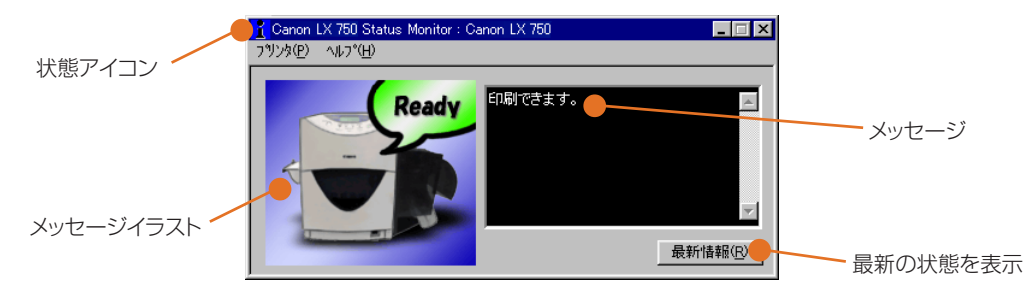

#### ●状態アイコン

状態アイコン 🧘 は、プリンタの状態によって色が変化します。

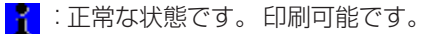

💼 :ワーニング(警告)です。 プリンタ本体を確認してください。

▲ :エラーが発生しています。

なお、ステータスモニタを最小化した場合は、タスクバーに状態アイコンのみ表示されます。 ステータスモニタを元の大きさに表示する場合は状態アイコンをクリックしてください。

#### ●代表的なメッセージアイコン

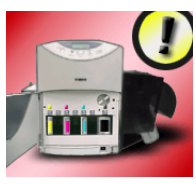

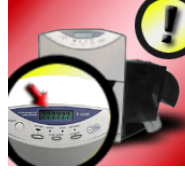

エラー発生

ドアオープン

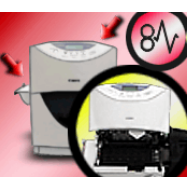

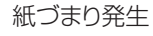

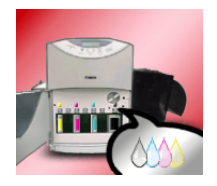

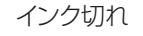

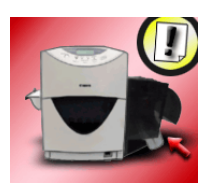

用紙なし

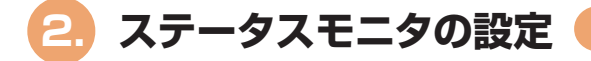

監視するプリンタの選択や、監視間隔について設定します。 ステータスモニタを設定するときは、メニューで [プリンタ] - [プロパティ] を選 択し、【プロパティ】ダイアログボックスを表示します。

●プリンタの選択

監視するプリンタを [プリンタ] タブで設定します。

パラレルインタフェース/USB で接続の場合

[ローカル接続] を選択し、[プリンタ] リストから [Canon LX 750] を選択して [OK] をクリック します。

なお、別のパソコンに接続されている本機をネット ワーク経由で使用する場合は、次の「TCP/IP 接続 の場合 | または [IPX/SPX 接続の場合] で設定し てください。

| ንግንግን የ            | × |
|--------------------|---|
| フリンタ アラート [モニタリング] |   |
|                    |   |
| ● □-加接続(1)         |   |
| C ICP/IP           |   |
| C IPX/SPX          |   |
|                    |   |
| - 7%)29選択          |   |
| Canon LX 750       |   |
|                    |   |
|                    |   |
|                    |   |
|                    |   |
|                    |   |
| OK キャンセル ヘルプ       |   |

TCP/IP 接続の場合

「TCP/IP」を選択し、「コミュニティ」 にプリンタの サブドメイン名を入力します。 本機を単独でプリントサーバとしてお使いの場合は、 「IPアドレス」を選択して本機の IP アドレスを設定 します。

特定のパソコンに接続している本機を共有している 場合は「ネットワークパス」を選択し、DNSに登録 されているホスト名を入力してください。

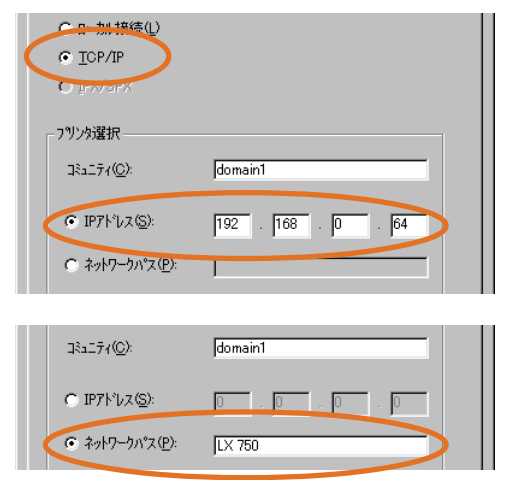

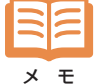

特定のパソコンと本機との接続で、パソコンのパラレルインターフェースが片方向通信に設定されている 場合、ステータスモニタの機能は動作しません。

IPX/SPX 接続の場合

[IPX/SPX]を選択します。 [コミュニティ] にプリンタのサブドメイン名を入力 し、[プリンタ] リストから本機のプリンタ名を選択し て [OK] をクリックします。

| <b>ጋግ</b> パティ                            |         |           | ×    |
|------------------------------------------|---------|-----------|------|
| フリンタ アラート [モニタリング]                       |         |           |      |
|                                          |         |           |      |
| ○□∽加接続心                                  |         |           |      |
| C TOP/IP                                 |         |           |      |
| ● IPX/SPX                                |         |           |      |
| フリンタ選択                                   |         |           |      |
| コミュニティ( <u>C</u> ):<br>フリンタ( <u>N</u> ): | public  |           | >    |
| Printer Service Service                  | er Name | 172680220 | 0022 |
|                                          |         |           |      |
|                                          |         |           |      |
| OK                                       |         | キャンセル     | ヘルプ  |

NetWareサーバーにパラレルインターフェースで直接接続されている場合、ステータスモニタの機能は動 作しません。 メモ

#### ●エラー・ワーニング発生時の表示方法

エラーまたはワーニングを検出したときの動作を [アラート] タブで設定しておくことができます。これにより、ステータスモニタを最小化表示にしていてもサウンド機能を有するパソコンの場合、自動的にサウンドを鳴らしたり、ステータスモニタを表示させたりすることができます。

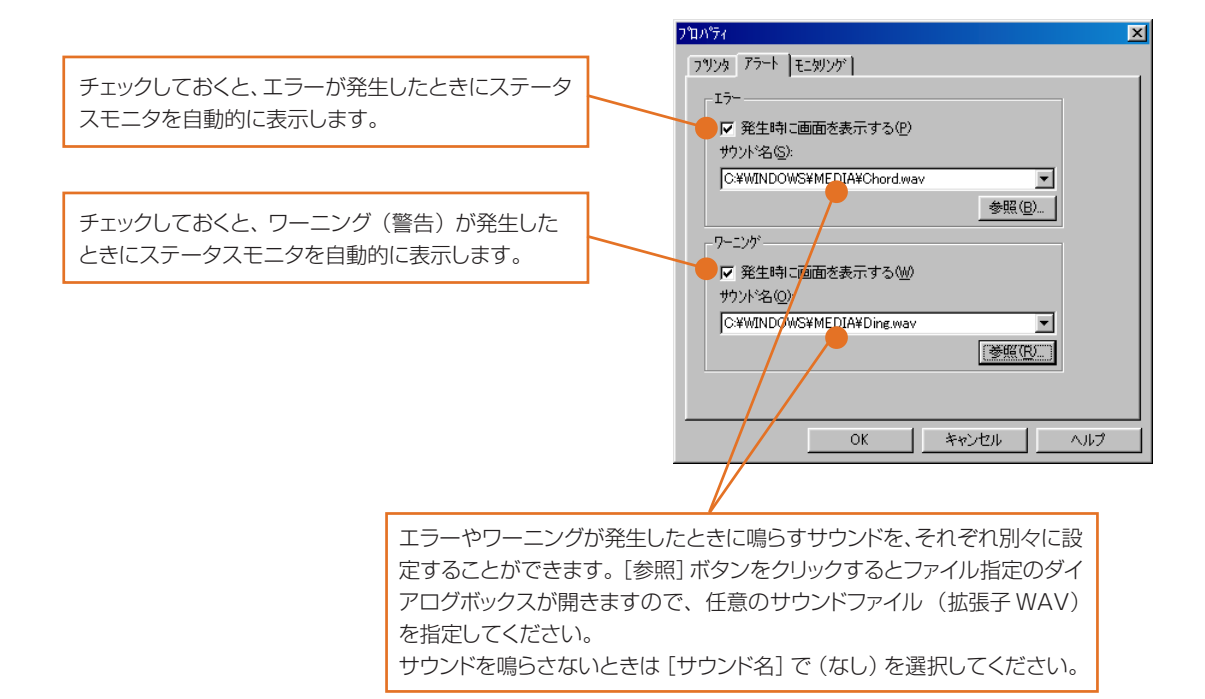

#### ●監視間隔とタイムアウトの設定

ステータスモニタは、あらかじめ設定された間隔(通信インターバル、本体出荷時は15秒間隔)で本 機の状態を監視します。

この通信インターバルと、本機からの反応があるまで待つ時間(通信タイムアウト、本体出荷時は30秒)を、[モニタリング] タブで設定しておくことができます。

|                     | ר איז דער איז דעראיז דער איז דעראיז דעראיז דעראיז דעראיז דעראיז דעראיז דעראיז דעראיז דעראיז דעראיז דעראיז דעראיז דעראיז דעראיז דעראיז דעראיז דעראיז דעראיז דעראיז דעראיז דעראיז דעראיז דעראיז דעראיז דעראיז דעראיז דעראיז דעראיז דעראיז דעראיז דעראיז דעראיז דעראיז דעראיז דעראיז דעראיזיגעראיז דעראיז דעראיז דעראיז דעראיז דעראיז דעראיז דעראיז דעראיז דעראיז דעראיז דעראיז דעראיז דעראיז דעראיז דעראיז דעראיז דעראיז דעראיז דעראיז דעראיז דעראיזיגעראיזיגעראיזיגעראיז דעראיז דעראיז דעראיז דעראיז דעראיז דעראיזיגעראיזיגעראיז דעראיזי |
|---------------------|----------------------------------------------------------------------------------------------------|
| 本機を監視する間隔を設定します。    | <br>7 ツンタ 7 テート モニタリング                                                                                                    |
|                     | 通信インターバル型: 🗾 🛨 秒 [1~120]                                                                                                    |
| 本機からの反応を待つ時間を設定します。 | <u>通信\$/675k@}</u> 30 芸 秒 [1~30]                                                                                                    |
|                     |                                                                                                    |
|                     |                                                                                                    |
|                     |                                                                                                    |
|                     |                                                                                                    |
|                     |                                                                                                    |
|                     |                                                                                                    |
|                     | OK キャンセル ヘルプ                                                                                                    |

# 第5章 メンテナンス

印刷結果にスジ上の色ムラや色ずれが見受けられるときや、用紙がインクで汚れるようなときは、必要に応じて下記のメンテナンスを行ってください

# 1. ノズルチェックパターン

各色インクの印刷位置のずれや、インクの不吐出部、色のムラなどを確認できま す。

#### ●ノズルチェックパターンの印刷

ノズルチェックパターンの印刷はWindows 98/95、Windows NT共にプリンタプロパティの [ユー ティリティ] タブで行います。

幅4インチ×長さ3インチの用紙がセットされていることを確認して [ノズルチェック] をクリックしてく ださい。

幅4インチ×長さ3インチ以外の用紙をご使用の場合、ノズルチェックパターンが欠けたり印刷されない場合があります。

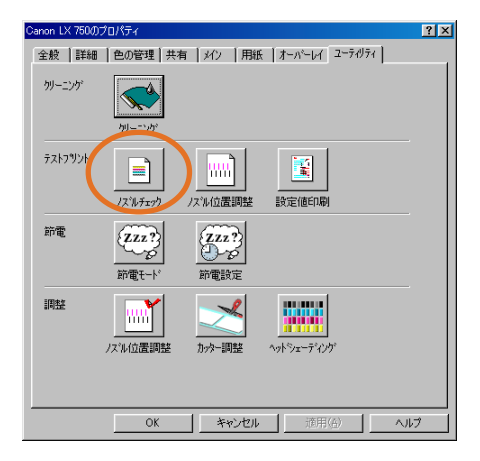

しばらくするとノズルチェックパターンが印刷されます。

### ノズルチェックパターンの見かた

すべてのノズルから正常にインクが吐出されているかどうかを確認することができます。

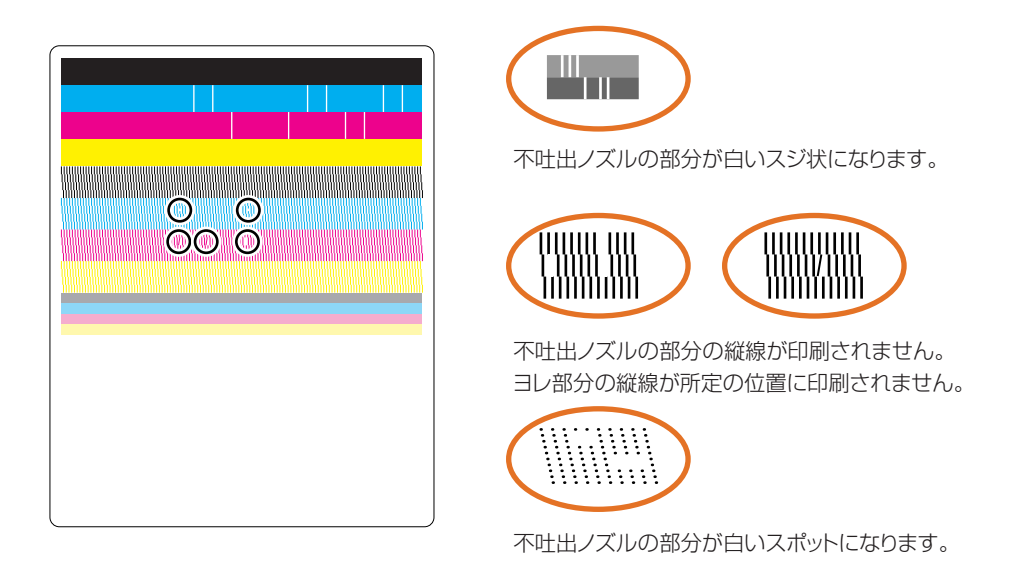

不吐出ノズルやヨレが確認できる場合は「ヘッドのクリーニング」(→60ページ)を行ってください。

不吐出ノズルを長く放置すると、クリーニングを繰り返し行っても回復しにくくなる恐れがあります。 定期 的にノズルチェックパターンを印刷して、不吐出ノズルを発見したらすくにクリーニングするようにしてくだ さい。

# 2. ヘッドのクリーニング

本機には4色のインクに対応した4つのヘッドが用意され、各ヘッドから各インクを 吐出することによって用紙に印刷しています。 文字が欠けたり、白いスジがある場合は、ヘッドにホコリや紙粉が付着している可能 性がありますので、次の操作でヘッドのクリーニングを行ってください。

ヘッドのクリーニングを実行するときは、Windows 98/95、Windows NT 共にプリンタプロパティの [ユーティリティ] タブを表示し、 [クリーニング] をクリックしてください。

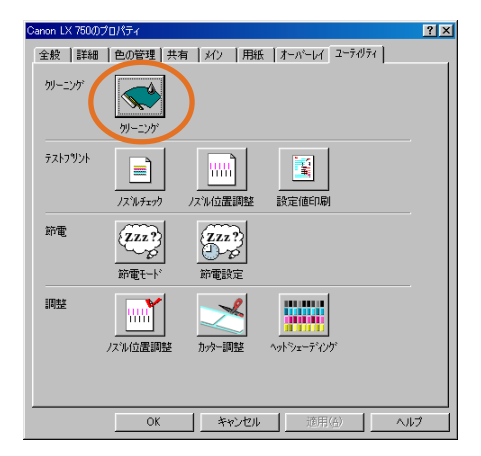

しばらくするとクリーニングが行われます。

クリーニング中は表示パネルに「クリーニング チュウ」が表示され、終了すると「オンライン」が表示されます。

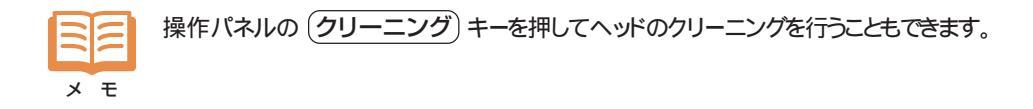

# 3. ノズル位置の微調整

本機は設置時に最良の状態で印刷できるように調整されていますが、振動や衝撃を 受けたときや本機を移動したときなどに、4つのヘッドの位置がずれる場合がありま す。

本機を移動した後や、印刷結果のコントラストや解像度が低下しているように感じられるときは「ノズル位置調整パターン」を印刷してノズル位置を確認し、ずれがあった場合は「ノズル位置調整」を行います。

## ■ ノズル位置調整パターンの印刷

ノズル位置調整パターンの印刷は Windows 98/95、Windows NT 共にプリンタプロパティの [ユー ティリティ] タブで行います。

幅4インチ×長さ3インチの用紙がセットされていることを確認して [テストプリント] の [ノズル位置調 整] をクリックしてください。

幅4インチ×長さ3インチ以外の用紙をご使用の場合、ノズル調整パターンが欠けたり、印刷されない場合があります。

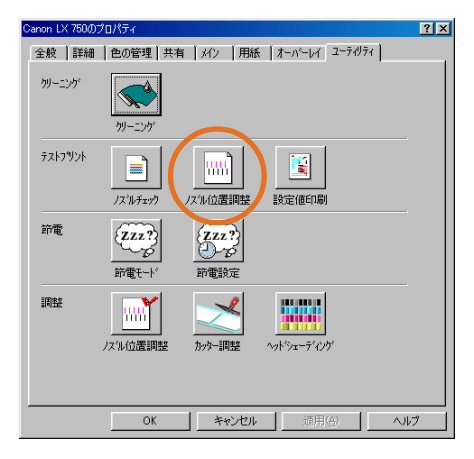

しばらくするとノズル位置調整パターンが印刷されます。

## ■ ノズル位置調整パターンの見かた

ノズル位置調整パターンには、搬送方向の位置ずれを測るための「縦レジストスケール」と、横方向の 位置ずれを測る「横レジストスケール」、そして各インクの基準となるBk(ブラック)の位置を確認する ための黒枠が印刷されます。

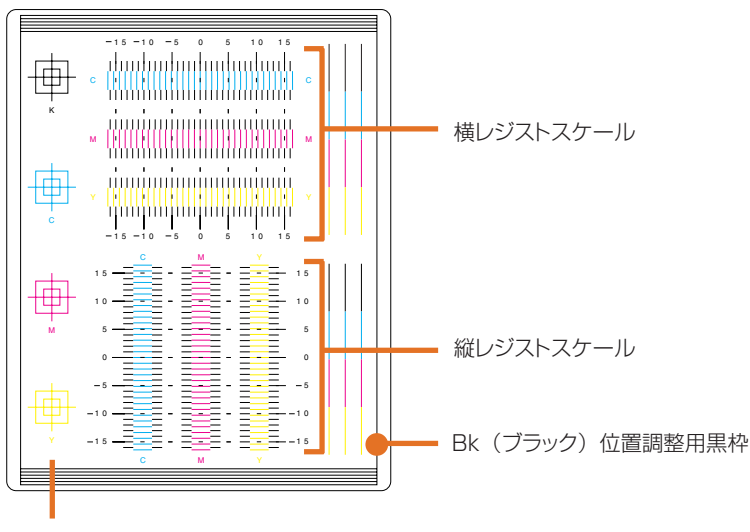

目視確認用パターン

Bk (ブラック) 位置調整用黒枠は、枠全体が用紙の中心に入っているかどうかを調整するためにあります。 必要に応じて「ノズル位置調整」 (→64 ページ) で Bk (ブラック) の調整を行います。

- ・黒枠が左にずれている場合 Bkの横レジスト補正量を増やし(+値入力)ます
- ・黒枠が右にずれている場合 Bkの横レジスト補正量を減らし(-値入力)ます

・黒枠が上にずれている場合 Bkの縦レジスト補正量を減らし(-値入力)ます

・黒枠が下にずれている場合 Bkの縦レジスト補正量を増やし(+値入力)ます

なお、Bk(ブラック)の横レジスト補正量、縦レジスト補正量を調整した場合は、レジストスケールの基準が変わりますので、ノズル位置調整パターンを印刷し直してください。

#### ●縦レジストスケール

本プリンタでは、下図のようにインクが吐出されています。

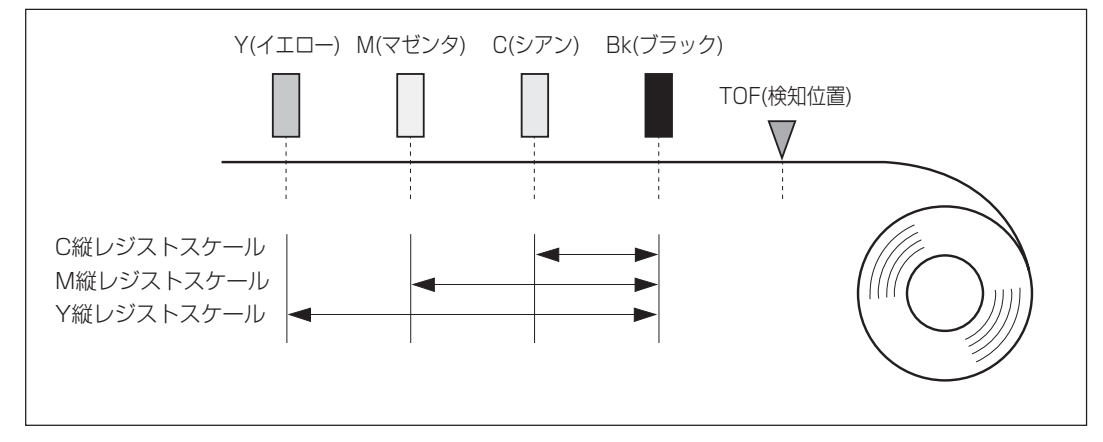

縦レジストスケールでは、Bk(ブラック)を基準とした他のインクの吐出タイミングを計ります。 黒の目盛と各色の目盛が一致した位置の値が、そのまま必要なレジスト補正量です。 例:+3ドットの補正が必要なとき

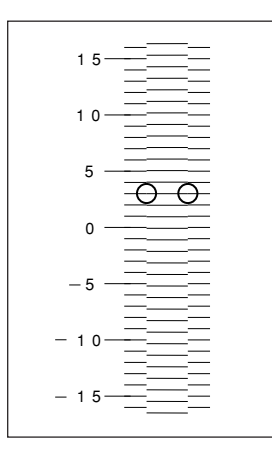

#### ●横レジストスケール

横レジストスケールは、Bk(ブラック)を基準とした横方向のヘッドのずれを測ります。 黒の目盛と各色の目盛が一致した位置の値が、そのまま必要なレジスト補正量です。 例:-3ドットの補正が必要なとき

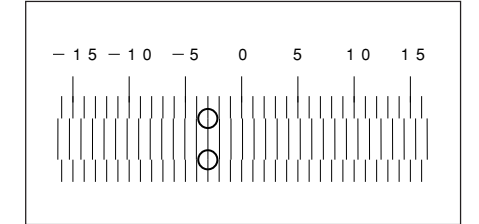

# ■ ノズル位置調整のしかた

あらかじめノズル位置調整パターンを印刷して、各色のレジスト補正量を測ってください。 Bk(ブラック)の位置を調整する場合は、調整後にもう一度ノズル位置調整パターンを印刷し、Bk(ブ ラック)以外のレジスト補正量を測り直して調整してください。

| Canon LX 750()      | プロパティ                |                     |                | ?×  |
|---------------------|----------------------|---------------------|----------------|-----|
| 全般 詳細               | 色の管理   共:            | 有 メイン   用紙          | オーパーレイ ユーティリティ | q   |
| りリーニング              | <b>レーニン</b> が        |                     |                |     |
| <del>ን</del> ストንሣント | ノスルチェック              |                     | 設定値印刷          |     |
| 節電                  | <b>ZZZ?</b><br>節電モート | ZZZ?<br>D-D<br>節電設定 |                |     |
| 间整                  |                      | )<br>かりー調整          |                |     |
|                     | OK                   | ++>セル               | 適用(益)          | ヘルプ |

ノズル位置調整を行うときは、Windows 98/95、Windows NT 共にプリンタプロパティの [ユーティリティ] タ ブを表示し、[調整] の [ノズル位置調整] をクリックして ください。

| /スル位置調整                     |        | <u>?×</u> |
|-----------------------------|--------|-----------|
| _ノスル調整                      |        |           |
| 調整値(ドット)                    | ノスル縦調整 | ノスル横調整    |
| フ <i>゙</i> ラック( <u>K</u> ): | 0 ÷    |           |
| シアン( <u>C</u> ):            | 1 🗄    | -2 1      |
| マセンタ( <u>M</u> ):           | -1 🕂   | 3 1       |
| <b>111−</b> ℃:              | 0 ÷    | 0 11      |
|                             | キャンセル  | 標準に戻す(E)  |

[ノズル位置調整] ダイアログボックスが表示されますの で、各色ごとのレジスト補正量を設定して [送信] をクリッ クしてください。

ノズル位置調整が行われます。 再度ノズル位置調整パターンを印刷して確認してください。 [標準に戻す]をクリックすると、入力した値を0に戻します。

# 4. 設定値印刷

本機に設定されている情報を印刷します。

設定値印刷はWindows 98/95、Windows NT共にプリンタプロパティの [ユー ティリティ] タブで行います。

幅4インチ×長さ3インチの用紙がセットされていることを確認して [設定値印刷] をクリックしてください。

幅4インチ×長さ3インチ以外の用紙をご使用の場合、設定値の印刷が欠けたり、 印刷されない場合があります。

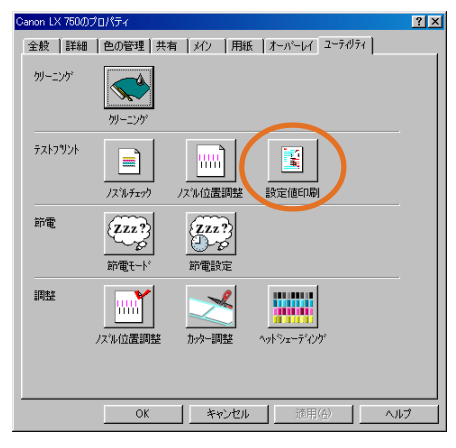

しばらくすると設定値印刷が行われます。

# 設定値の見かた

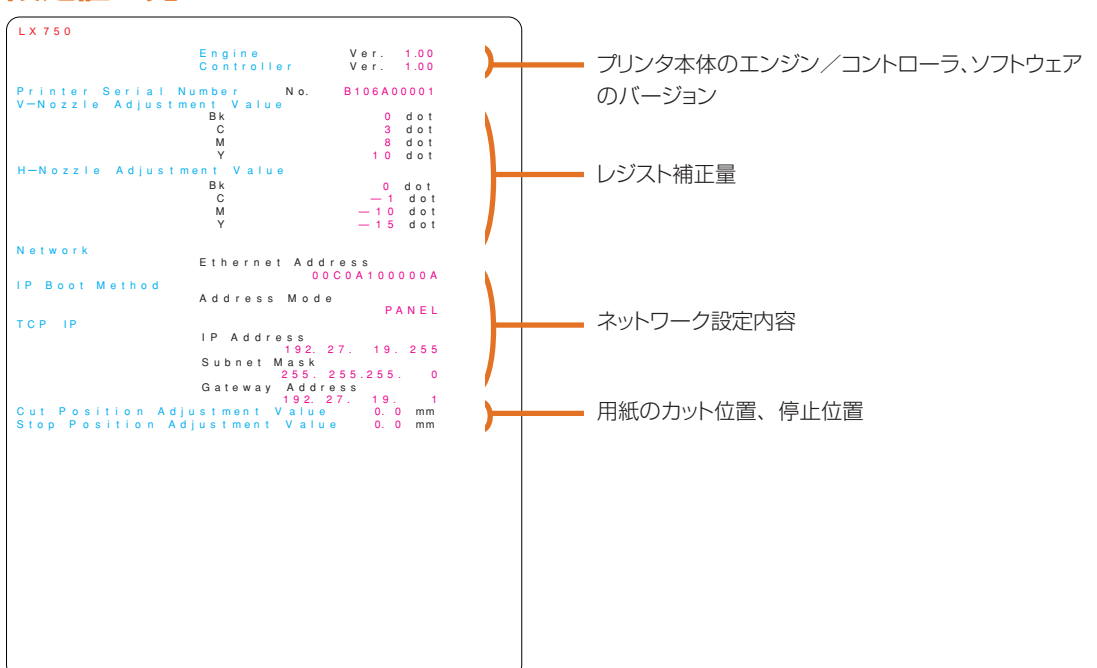

# 5. インクカートリッジの交換

インクが少なくなったり、なくなると、表示パネルに カートリッジ コウカン (Y) インクガアリマセン (Y) のようにインクのなくなった色を ( )内に表示します。 表示された色のインクカートリッジを以下の方法で新しいものと交換してください。

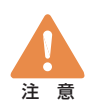

インクカートリッジはカラーラベルプリンタ専用インクカートリッジを使用してください。 インクカートリッジを強い力で押さえたり、落としたりしないでください。インクが漏れて衣服や周囲を 汚すことがあります。

"カートリッジコウカン"が表示されたら、できるだけ早く新しいインクカートリッジに交換してください。 印刷された画像が濃くなる場合があります。

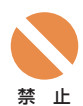

インクカートリッジの挿入部内には針部があり危険です。内部に指を入れたりしないでください。 インクカートリッジを保管する場合は直射日光の当たらない場所に保管してください。 インクカートリッジは、1年を目安に交換することをおすすめします。また使用していないカートリッジは

使用するときまで開封しないで保管してください。

インクカートリッジは、一度セットしたら次回交換時まで、抜き差しは避けてください。

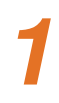

前ドアを開けます。

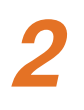

新しいインクカートリッジを用意しま す。

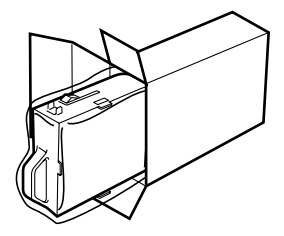

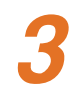

レバーを押し下げながら空になった インクカートリッジを取り出します。

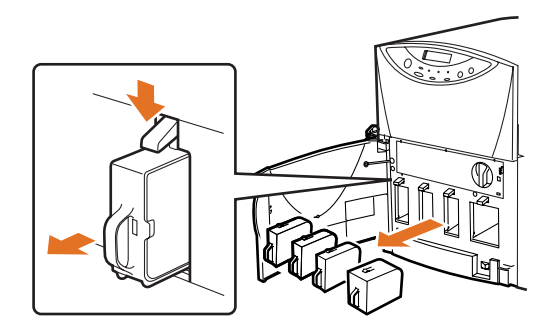

#### 第5章 メンテナンス… 5. インクカートリッジの交換

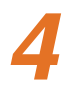

### 新しいインクカートリッジをセットし ます。

カートリッジはカチっと音がしてレバーが上が るまで確実に押し込んでください。 左からイエロー (Y)、マゼンタ (M)、シア ン (C)、ブラック (Bk)の順です。

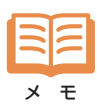

### 新しいインクカートリッジをセットするときは、 左右に5・6回程度軽く振ってから差し込ん でください。

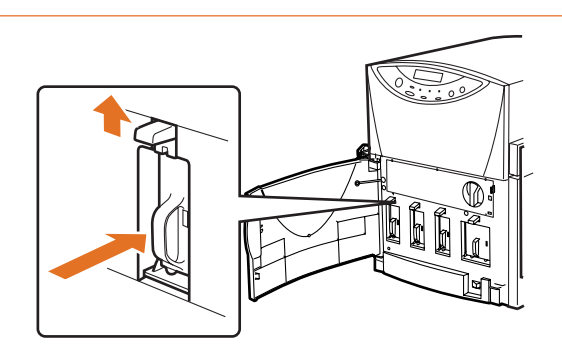

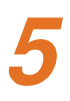

# すべてのカートリッジをセットしたこ とを確認し、前ドアを閉めます。

自動的にインクの循環が開始され、印刷の準備が完了すると自動的にオンライン状態になります。

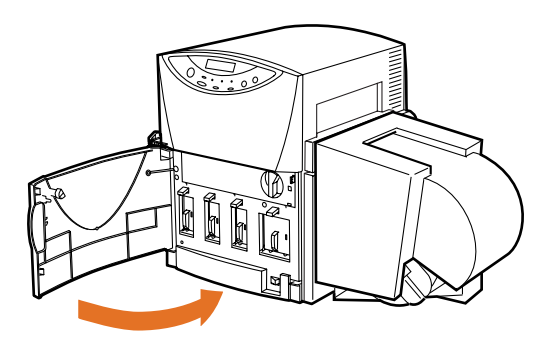

#### 第5章 メンテナンス… 6. プリンタの清掃

# 6. プリンタの清掃

プリンタの内部が汚れていると、印刷結果が汚れてしまったり、用紙がうまく送られ なかったりします。常に良好な状態で印刷できるように、定期的に清掃してくださ い。本体外部が汚れたときは、水または中性洗剤を含ませて硬く絞った布で拭いて ください。

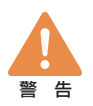

本体を清掃するときは、アルコール、シンナーなどの引火性溶剤 は使用しないでください。引火性溶剤が機械内部の電気部品な どに接触すると火災や感電の原因になります。

本体を清掃するときは、必ずプリンタのメイン電源スイッチが切れ ていることを確認してください。 火災や感電の原因になります。 本機のカバーははずさないでください。 感電の恐れがあります。

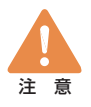

インクカートリッジ挿入部の奥には針部があり危険です。指を入 れたりしないでください。けがや故障の原因となります。 電源コードやケーブル、本体開口部、本体内部のギア・ベル ト・ローラ・電気部品に子供が触れないように注意してください。 けがや故障の原因となります。

ヘッド周辺(右図のグレー部分)に手を振れないように注意して ください。故障やけがの原因となります。

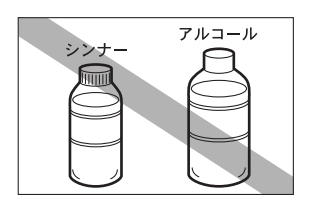

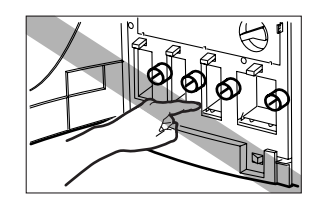

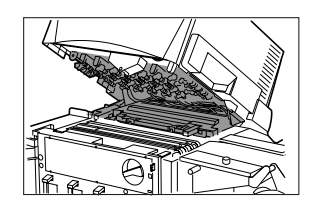

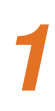

# 本体の電源を切ります。

先に操作パネルの(節電)キーを押して、節 電モードにしてからメイン電源スイッチを切っ てください。

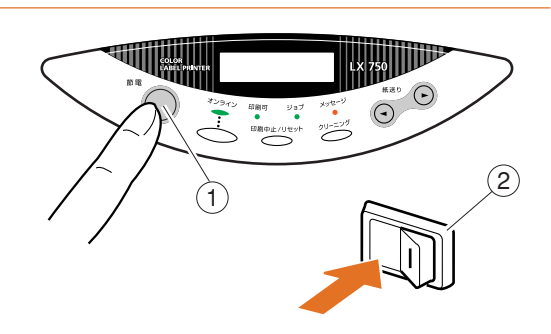

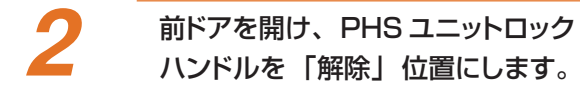

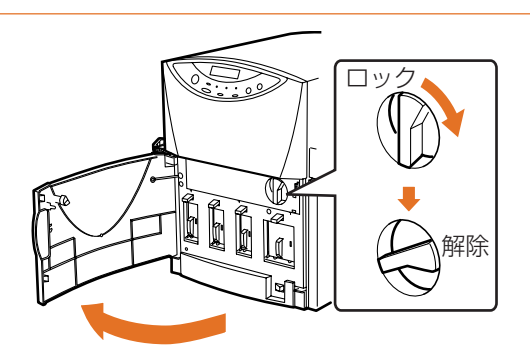

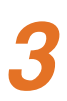

PHSユニットを持ち上げて開きます。

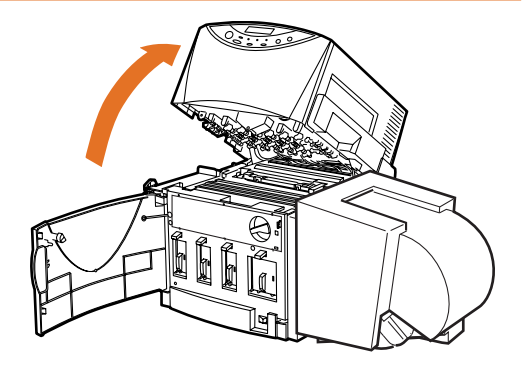

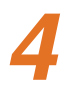

水または中性洗剤を含ませて硬く 絞った布で、ベルトやローラー等に 付着したホコリや紙粉を拭き取りま す。

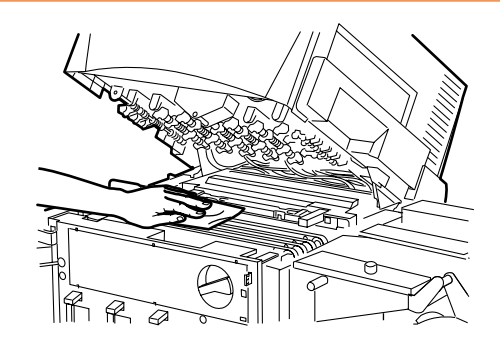

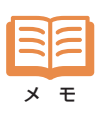

ペーパータオルやティッシュペーパーは使用しないでください。切れかすや紙粉が本体内に入ると、故障の原因となります。

# 第6章 困ったときは

思いどおりに動作しないときや、正しく印刷できないときは該当する参照ページの対処方 法をお試しください。

それでもうまくいかない場合は、「お客様相談センター」(→巻末)にご相談ください。

メッセージが表示されたとき (→本ページ) 用紙が詰まったとき (→ 72ページ) 操作や印刷動作に関するトラブル (→ 75ページ) 印刷結果に関するトラブル (→ 77ページ)

# メッセージが表示される

操作中や印刷中に処理を続行できないようなトラブルが発生すると、表示パネルに エラーメッセージや警告メッセージを表示します。次のエラーメッセージおよび警告 メッセージー覧(五十音順)で内容を確認し、正しく対処してください。 なお、複数のエラーが同時に発生した場合は、すべてのメッセージが1秒ごとに順 次切り替え表示されますので、すべてのエラー対処をしてください。

## 🔳 エラーメッセージ

| エラーメッセージ              | エラーの内容               | 対処方法                  |
|-----------------------|----------------------|-----------------------|
| インクカ゛アリマセン (Y/M/C/Bk) | ()内の色のインクが空になりました。   | 新しいインクカートリッジに交換してくださ  |
|                       |                      | ل <i>۱</i> 。          |
| ギャップ/マーク テンケン         | プリンタドライバの設定と実際にセットした | 用紙が違っていた場合は正しい用紙に交    |
|                       | 用紙のギャップ/マーク幅が異なっていま  | 換して (オンライン) キーを押してくださ |
|                       | す。                   | ل <i>۱</i> 。          |
|                       |                      | プリンタドライバの設定が違っている場合   |
|                       |                      | は(印刷中止/リセット)キーを押して印   |
|                       |                      | 刷を中断し、用紙サイズを正しく設定して   |
|                       |                      | から再度印刷を行ってください。       |
| サービ スコール/             | お客様では、修復不可能なエラーが発    | 表示されている数字( 部分)を       |
|                       | 生しました。               | 控えて、お買い求めの販売店またはお客    |
|                       |                      | 様相談窓口まで連絡してください。      |
| マエト・アオープン             | 前ドアが開いています。          | PHS ユニットロックハンドルが「ロック」 |
|                       |                      | 位置になっていることを確認し、前ドアを   |
|                       |                      | 閉じてください。              |
| メモリ フル                | フォームオーバーレイのフォームデータの  | 印刷中止/リセット キーを押して印刷    |
|                       | 容量が大きいため、メモリが足りません。  | を中断し、フォームデータを作り直してく   |
|                       |                      | ださい。                  |
| エラーメッセージ                                                                                | エラーの内容                 | 対処方法                  |
|-----------------------------------------------------------------------------------------|------------------------|-----------------------|
| ヨウシカ゛アリマセン                                                                              | 用紙がありません。              | 用紙を交換してください。印刷を中断す    |
|                                                                                         |                        | る場合は(印刷中止/リセット)キーを押   |
|                                                                                         |                        | してください。               |
| ヨウシカ゛ツマリマシタ                                                                             | PHS ユニット下、または出口付近で用紙   | PHS ユニットを開いて紙詰まりを取り除  |
|                                                                                         | が詰まっています。              | き、(オンライン)キーを押してください。  |
| ∃ウシガ ツマリマシタ:OUT                                                                         | 出口付近(オートカッターなど)で用紙     | 出口オプション(オートカッターなど)の   |
|                                                                                         | が詰まっています。              | カバーおよび PHS ユニットを開いて紙  |
|                                                                                         |                        | 詰まりを取り除き、(オンライン)キーを   |
|                                                                                         |                        | 押してください。              |
| ヨウシ サイス゛ テンケン                                                                           | プリンタドライバの設定と実際にセットした   | 用紙が違っていた場合は正しい用紙に交    |
|                                                                                         | 用紙の縦方向のサイズが異なっていま      | 換して (オンライン) キーを押してくださ |
|                                                                                         | す。                     | <i>٤</i> ١,           |
|                                                                                         |                        | プリンタドライバの設定が違っている場合   |
|                                                                                         |                        | は(印刷中止ノリセット)キーを押して印   |
|                                                                                         |                        | 刷を中断し、用紙サイズを正しく設定して   |
|                                                                                         |                        | から再度印刷を行ってください。       |
| ヨウシ セット テンケン                                                                            | 用紙が正しくセットされていません。      | 用紙を正しくセットしなおして(オンライン) |
|                                                                                         |                        | キーを押してください。           |
| 375 3357 እስቲርድ የባይ                                                                      | フリンタドライハの設定と実際にセットした   | 用紙が遅っていた場合や、用紙ガイドの    |
|                                                                                         | 用紙の横万回サイス(幅)か異なって      | 位置かすれていた場合は止しく用紙を     |
|                                                                                         | います。                   | セットしなおしてくたさい。         |
|                                                                                         |                        | ノリンタドライハの設定が遅っている場合   |
|                                                                                         |                        | は(印刷中止/リセット)キーを押して印刷  |
|                                                                                         |                        | を中断し、用紙サイスを止しく設定してか   |
| ニ <i>ト</i> イナル ナ つ ヽ                                                                    |                        |                       |
| $T \mathcal{I} T \mathcal{I} T \mathcal{I} \Lambda = \Lambda = \mathcal{I} \mathcal{I}$ | 山口オノション(オートカッターなと)の    |                       |
|                                                                                         | リバーが開いています。            |                       |
|                                                                                         |                        |                       |
|                                                                                         | 山口オノション(オートカッターなと)の    | 山口オノンヨン(オートカッターなと)の   |
|                                                                                         | 电源へてッテルタノになっているり。      | 电标でイントレートレート          |
| Δλλάκλα ματικά τη τη τη τη τη τη τη τη τη τη τη τη τη                                   | シンパイートリックイトシンパード間と呼び位置 |                       |
| PH91-wh オープ い                                                                           | にビン ごじにより。             |                       |
|                                                                                         |                        |                       |
|                                                                                         |                        | 日にてください               |
|                                                                                         |                        |                       |

# ■ 警告メッセージ

| 警告メッセージ           | 警告の内容                                  | 対処方法                                  |
|-------------------|----------------------------------------|---------------------------------------|
| カートリッジ コウカン (色)   | ( 色 : Y/M/C/Bk ) のインクが残り少なく<br>なっています。 | しばらくの間印刷可能ですが、新しい<br>カートリッジに交換してください。 |
| ୬.N° ラク オマチクタ° サイ | ヘッドの温度が高くなっています。                       | 温度が下がり次第印刷を再開しますの<br>で、このままお待ちください。   |

#### 第6章 困ったときは… 2. 用紙が詰まったら

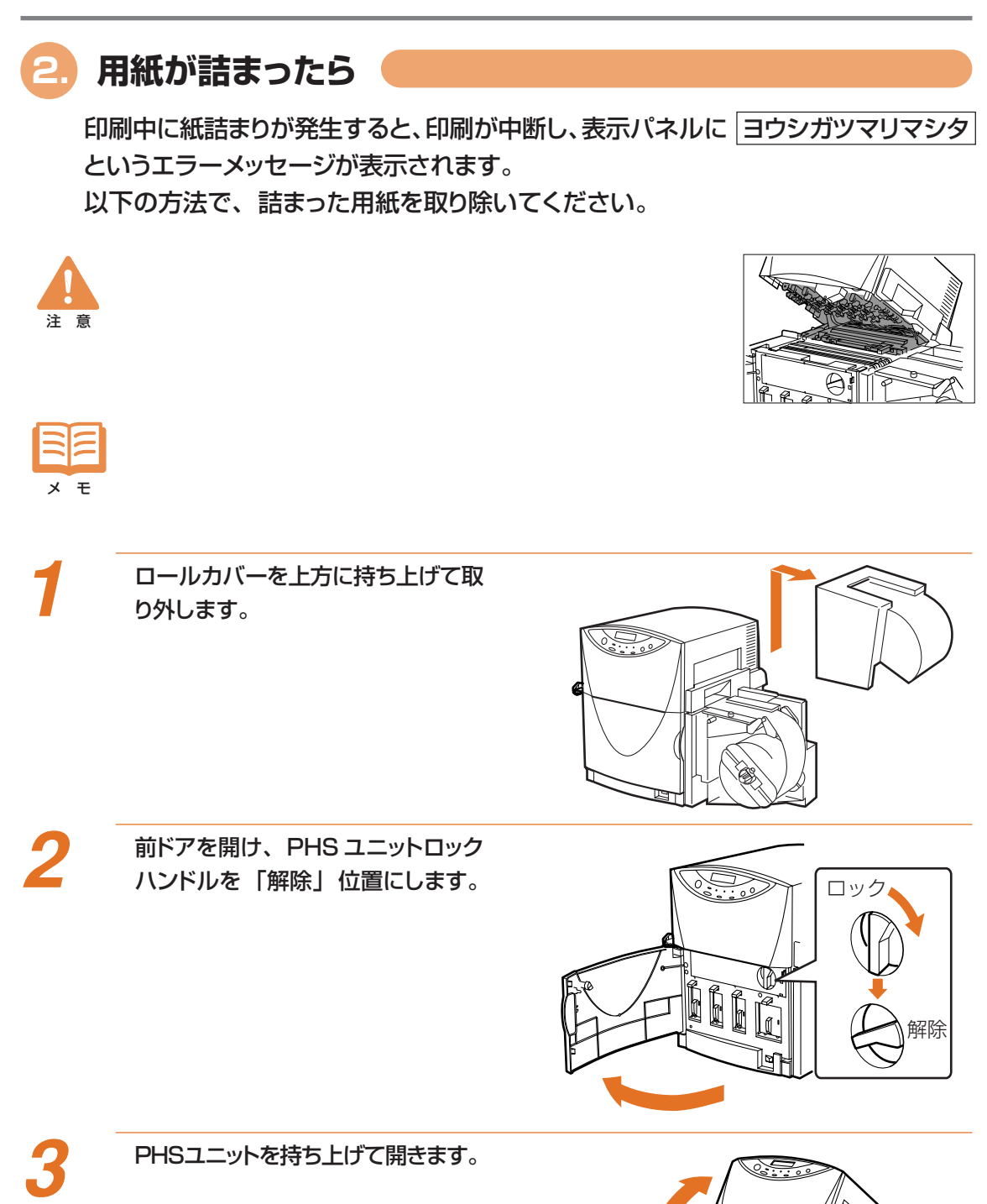

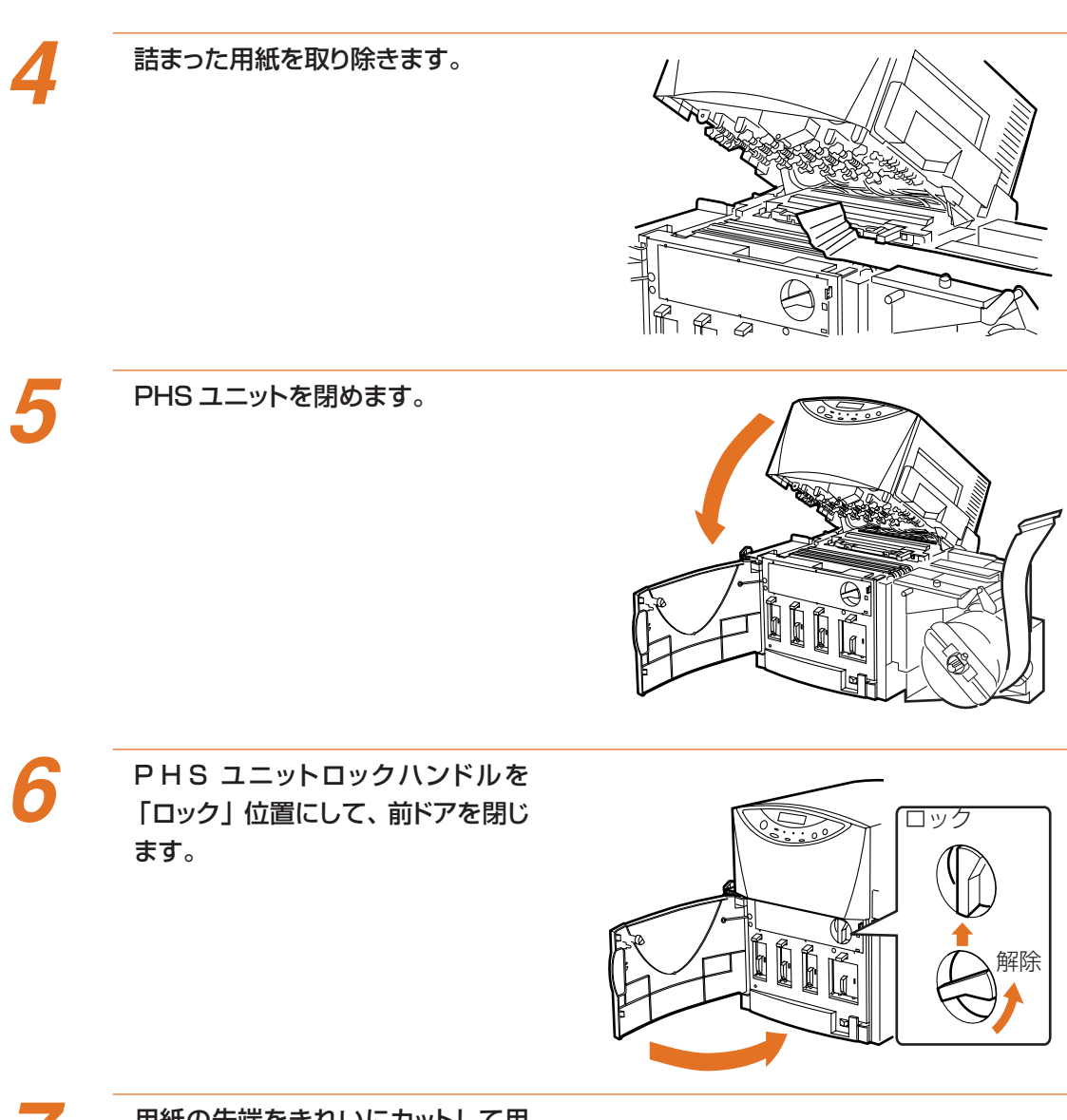

用紙の先端をきれいにカットして用 紙をセットします。 用紙のセット方法については19ページをお 読みください。

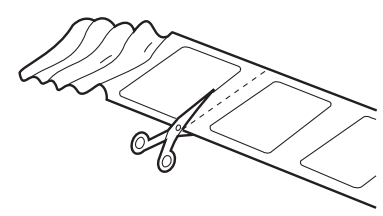

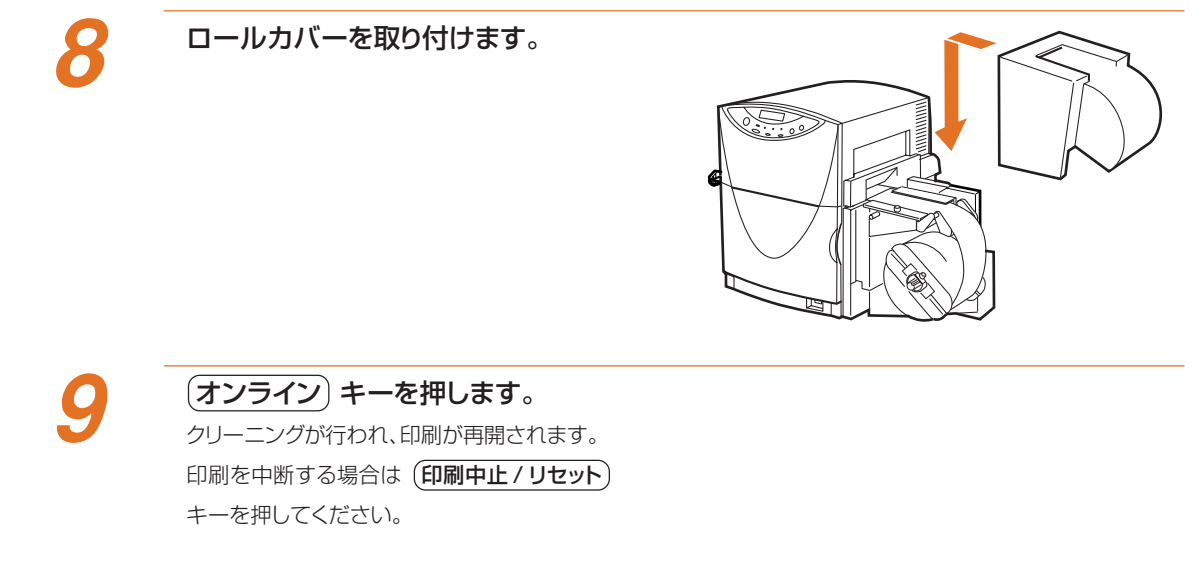

# **3.**動かない・印刷されない

プリンタが動かないときや、動いても意味不明の画像や文字が印刷されるときは次の対処方法を試してみてください。

#### ■ 電源が入らない

| 確認ポイント          | 対処                                 |
|-----------------|------------------------------------|
| メイン電源スイッチがオフ(位  | メイン電源スイッチをオン(I位置)にしてください。          |
| 置)になっていませんか     |                                    |
| 電源コードが外れていませんか  | 電源コードをしっかり差し込んでください。               |
| コンセントに電気が来ていますか | コンセントに他の電気製品を接続してみてください。正常に動作するときは |
|                 | プリンタ本体の故障が考えられますので、お買い求めの販売店またはお客  |
|                 | 様ご相談窓口( 巻末)までご相談ください。              |

#### ■ 印刷が始まらない

| 確認ポイント              | 対 処                                      |
|---------------------|------------------------------------------|
| 前ドアが開いていませんか        | 前ドアを正しく閉じてください。                          |
|                     | PHS ユニットロックハンドルが「ロック」位置になっていないと前ドアは閉     |
|                     | まりません。                                   |
| パソコンと接続されていますか      | パソコンとプリンタをインタフェースケーブルで正しく接続してください。       |
| 用紙をセットしましたか         | 用紙を正しくセットしてください。                         |
| インクカートリッジをセットしましたか  | インクカートリッジを正しくセットしてください。                  |
| パソコン側で本機のプリンタドライ    | アプリケーションソフトで印刷を開始するときに、「Canon LX 750」プリン |
| バを選んでいますか           | タを選んでください。                               |
| テストパターンは印刷されますか     | プリンタドライバの [ユーティリティ] タブでテストプリントを行ってみてくだ   |
|                     | さん。                                      |
|                     | 正常に印刷された場合は、アプリケーションの設定と操作方法、印刷          |
|                     | データの内容を確認してください。                         |
|                     | 印刷されない場合はプリンタの故障も考えられます。お買い求めの販売店        |
|                     | またはお客様相談窓口( 巻末)までご連絡ください。                |
| 印刷先のポートの設定は合っていま    | プリンタドライバの「詳細」タブの[印刷先のポート]で、正しいポート        |
| すか                  | が選ばれているか確認してください。                        |
| プリンタが ECP モードに設定されて | プリンタをECP プリンタポートに接続して印刷した場合不具合が生じること     |
| いませんか               | があります。                                   |
|                     | ECP モードを解除してください。解除方法に関してはご使用のハードウェ      |
|                     | アのBIOS設定をご確認ください。                        |

# ■ 意味不明の文字や画像が印刷される

| 確認ポイント           | 対 処                                      |
|------------------|------------------------------------------|
| インタフェースケーブルが外れか  | パソコンとプリンタをインタフェースケーブルで正しく接続してください。       |
| かっていませんか         |                                          |
| パソコン側で本機のプリンタドライ | アプリケーションソフトで印刷を開始するときに、「Canon LX 750」プリン |
| バを選んでいますか        | タを選んでください。                               |
| テストパターンは印刷されますか  | プリンタドライバの [ユーティリティ] タブでテストプリントを行ってみてくだ   |
|                  | さい。                                      |
|                  | 正常に印刷された場合は、アプリケーションの設定と操作方法、印刷          |
|                  | データの内容を確認してください。                         |
|                  | 印刷されない場合はプリンタの故障も考えられます。お買い求めの販売店        |
|                  | またはお客様相談窓口( 巻末)までご連絡ください。                |

#### ■ 印刷が遅い

| 確認ポイント            | 対 処                                |
|-------------------|------------------------------------|
| 2枚目以降は早く印刷されますか   | 本機は、1ページ分の画像をメモリの中で展開してから印刷を開始します  |
|                   | ので、印刷が始まるまで時間がかかります。               |
| アプリケーション側で印刷部数を指  | 印刷部数をアプリケーション側で指定すると、1枚印刷するたびに新たな  |
| 定していませんか          | 印刷データを送るために時間がかかる場合があります。この様なアプリ   |
|                   | ケーションを使用する場合は、印刷部数はプリンタドライバ側で指定してく |
|                   | ださい。                               |
| 1 枚ごとに印刷内容を変えていませ | 1 枚印刷するたびに印刷データを送り出しますので時間がかかります。  |
| んか                |                                    |

### ■ 用紙がうまく送られない

| 確認ポイント           | 対 処                                       |
|------------------|-------------------------------------------|
| カラーラベルプリンタ専用紙を使用 | 専用紙以外の用紙を使用すると、紙詰まりの原因となります。特に、規          |
| していますか           | 定より薄い紙や厚い紙は絶対に使用しないでください。 故障の原因となり<br>ます。 |
| 用紙の先端が折れたり、ラベルの  | ラベルが剥れやすくなっている用紙は絶対に使用しないでください。 故障        |
| 糊が劣化して剥れやすくなっていま | の原因となります。                                 |
| せんか              |                                           |
| 用紙ガイドを用紙の幅に合わせてい | 用紙ガイドを用紙の幅よりほんの僅かだけ(窓の出っ張り部分程:約           |
| ますか              | 0.5mm ) 広めにセットしてください。                     |
| 給紙ローラや搬送ベルトが汚れて  | 給紙ローラや搬送ベルトが紙粉やインクで汚れていると、紙詰まりなどが         |
| いませんか            | 起こりやすくなります。 定期的に清掃してください (68ページ)          |

# 4. 印刷結果に満足できない

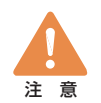

データ・画像によっては、きれいに再現できない場合があります。

### ■ 印刷品質が悪い

| 確認ポイント           | 対 処                                  |
|------------------|--------------------------------------|
| 画像にすじ状の線が現れる     | プリンタドライバのプロパティ画面で「ユーティリティ」を選び、「ノズル   |
|                  | チェックパターン」を印刷してみてください。                |
|                  | 不吐出ノズルがある場合は、「クリーニング」を実行してみてください。    |
|                  | また、長時間電源を切っていたり、大量の印刷を行っているときも「ク     |
|                  | リーニング」を実行してみてください。                   |
| 画像にすじ状の色むらが現れる   | プリンタドライバのオートパレットの詳細設定で、[クオリティ]タブの [メ |
|                  | ディア]で選択されている設定値と、プリンタにセットされている用紙の紙   |
|                  | 質が合っているか確認してください。(36ページ)             |
| 画像の解像度やコントラストが悪い | プリンタドライバのプロパティ画面で「ユーティリティ」を選び、「ノズル   |
|                  | 調整パターンを印刷してみてください。                   |
|                  | 各インクの印刷位置にずれがある場合は「ノズル調整」を行ってくださ     |
|                  | ۱.                                   |
| 中間調の表現が粗い        | プリンタドライバのオートパレットの詳細設定で、[クオリティ]タブの    |
|                  | [ディザリング設定]を[誤差拡散]にしてください。            |
| カラーラベルプリンタ専用紙を使用 | 専用紙以外の用紙を使用すると、印刷品位が低下することがあります。     |
| していますか           | また、紙詰まりや故障の原因となります。                  |

### ■ 印刷された色がおかしい

| 確認ポイント           | 対 処                                       |
|------------------|-------------------------------------------|
| 印刷された色が画面と違う     | プリンタドライバのオートパレットの詳細設定で「色設定」を選び、[マッ        |
|                  | チング方法 ] [ 変換曲線 ] [ ガンマ係数 ] を画像に合わせて設定してくだ |
|                  | さし。                                       |
|                  | また、お使いのパソコンのコントロールパネルで、[画面のプロパティ]が        |
|                  | 正しく設定されているか確認してください。                      |
|                  | 特にディスプレイの種類やガンマ係数の設定が間違っていると、正しい色         |
|                  | がディスプレイに表示されません。                          |
| 印刷された色が元の写真の色と違  | プリンタドライバのオートパレットの詳細設定で「色設定」を選び、[マッ        |
| う                | チング方法 ] を [ 写真 ] に設定してみてください。             |
| カラーラベルプリンタ専用紙を使用 | 専用紙以外の用紙を使用すると、印刷品位が低下することがあります。          |
| していますか           | また、紙詰まりや故障の原因となります。                       |

### ■ 印刷された画像が暗い(明るい)

| 確認ポイント     | 対 処                                                                |
|------------|--------------------------------------------------------------------|
| 画像が暗い(濃い)  | プリンタドライバのオートパレットの詳細設定で「色設定」を選び、[ガンマ係数]を小さな値に変更するか、[濃度]を薄くしてみてください。 |
| 画像が明るい(薄い) | プリンタドライバのオートパレットの詳細設定で「色設定」を選び、[ガンマ係数]を大きな値に変更するか、[濃度]を濃くしてみてください。 |

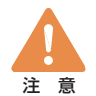

少量の印刷のみで長期間保存(または使用)すると、印刷された画像が濃くなる場合があります。

### ■ モノカラーで印刷される

| 確認ポイント            | 対 処                                     |
|-------------------|-----------------------------------------|
| プリンタのプロパティでモノカラー印 | プリンタドライバのオートパレットの詳細設定で「特殊効果」を選び、[フ      |
| 刷が設定されていませんか      | ルカラー ] を選択します。また、[ イメージ効果 ] にチェックがついていた |
|                   | ら外してくたさい。                               |
| アプリケーション側の設定がモノカ  | アプリケーションによってはモノカラー印刷を設定できる場合があります。      |
| ラー印刷になっていませんか     | ご確認ください。                                |

# 第7章 付 録

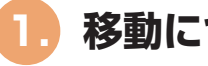

# 移動について

本機の設置と準備作業は通常サービスマンが行いますが、本機を建物内で移動する ときや、別のパソコンに接続するときなどは、次の手順で正しく設置してください。

(節 電)キーを押して節電モードにし てからメイン電源スイッチをオフ (〇位置) にします。

2

3

4

本体背面にあるサブカバーを開け て、内部のキャップを上側の6穴に しっかり取り付けてください。

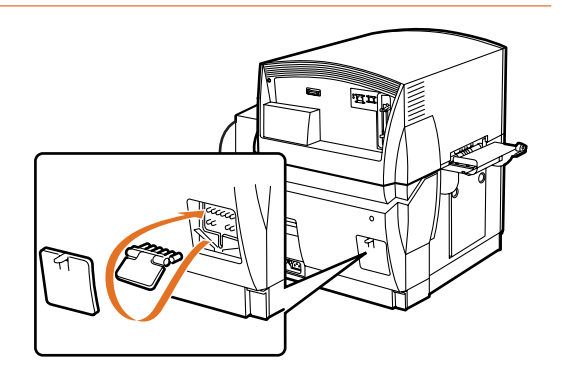

電源コード、アース線、インタフェー スケーブルを取り外します。

本体を移動します。 持ち上げるときは、本体底部に収納されてい る4つのハンドルを引き出して、必ず2名でハ ンドルを持つようにしてください。

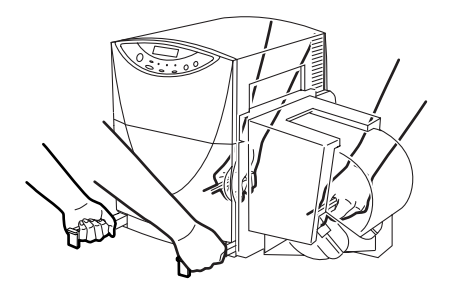

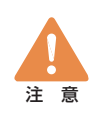

本機は水平を保ったまま静かに移動してください。 移動によりインクが本体内にこぼれると、火災、感電、故障の原因となります。

#### 第7章 付 録… 1.移動について

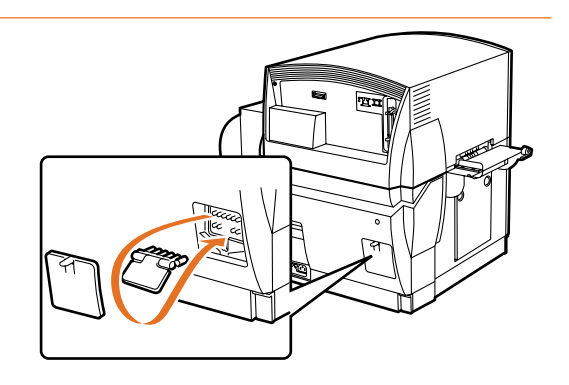

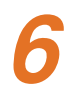

電源コードとアース線を接続しま す。

設置したらサブカバー内のキャップ を下側の穴に戻してください。

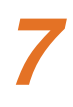

#### パソコンと接続する。

ご使用になるインタフェースに合わせて、専 用のケーブルで接続してください。 パラレルインタフェースで接続する場合は図 のように接続します。

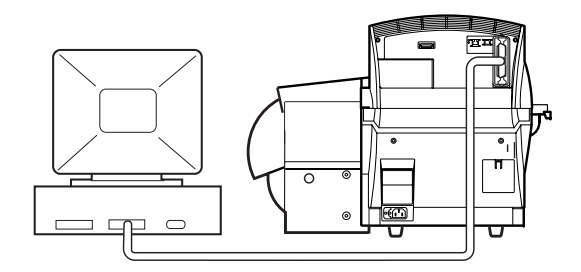

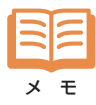

本機はパラレルインタフェースのほかに、USB および 10BASE-T で接続することができます。 USB の場合は、最初にパソコンに接続したときに Windows 98 のプラグ&プレイ機能を使ってプリンタド ライバをインストールします。接続する前に「ソフトウェアのインストール」(81ページ)をお読みください。 なお、パソコン側のパラレルインタフェースが片方向通信に設定されている場合、ステータスモニタ等の 機能は動作しません。

## 2. ソフトウェアのインストール

付属の「プリンタドライバ/ユーザーズガイドCD-ROM」には、本機をWindows 環境で使うために必要なソフトウェアが収録されています。

ここでは、以下のソフトウェアのインストール(導入)方法について説明します。

| (→82ページ) |
|----------|
| (→84ページ) |
| (→86ページ) |
| (→89ページ) |
| (→90ページ) |
|          |

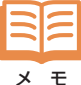

本機を10BASE-Tで、ローカルエリアネットワークに接続した場合のネットワークおよびネットウェア用ソフトウェアのインストールおよび使用方法については、「プリンタドライバ/ユーザーズガイドCD-ROM」収

<sup>、 モ</sup> 録のマニュアル (「Pnconfig for Windows 操作マニュアル」および「NetWare ユーティリティについ て」)をお読みください。

#### ■ 動作環境について

#### コンピュータ本体

Intel Pentium(TM)以上の CPU を搭載した Windows 95、Windows 98、Windows NT4.0 が 動作するパーソナルコンピュータ。

#### 基本ソフトウェア

Microsoft Windows 98日本語版、Microsoft Windows 95日本語版、および Microsoft Windows NT4.0日本語版

※ USB インタフェースは Windows 98 のみ対応です。

#### ハードディスク

インストール時に30M バイト以上の空き容量が必要です。

#### CD-ROMドライブ

プリンタドライバのインストールやユーザーズガイド CD-ROM を読むために必要となります。

#### 推奨インタフェース

- 1. USB (Windows 98のみ対応)
- 2. 10BASE-T
- 3. パラレルインタフェース

※同時に複数のインフェースに接続して使用することができます。

### Windows 98/95 用プリンタドライバ

### ■ パラレルインタフェースで使う場合

**イ**スタ リン

スタートメニューで [設定] - [プ リンタ] を選択します。 プリンタフォルダが表示されます。

| <ul> <li>□ ブロクラム(P)</li> <li>■ お気に入り(A)</li> <li>☆ 最近使ったファイ(L(D))</li> </ul> | •<br>•                       |
|------------------------------------------------------------------------------|------------------------------|
|                                                                              | M THE WATER                  |
| 🕄 検索(E)                                                                      | 🔨 🙋 792%( <u>P</u> ) 📐       |
|                                                                              | 💁 タスク バーと (ズタート) メニュー(T)     |
| 💯 ファイル名を指定して実行(B)                                                            | ③ フォルダ オプション(E)              |
| 👶 በታオフロ                                                                      | 🗹 アクティブ デスクトップ( <u>A</u> ) 🔸 |
| 🜒 Windows の終了(山)                                                             | 🌯 Windows Update             |
| <b>銀スタート</b> 🛛 💁 エクスプローラ                                                     |                              |

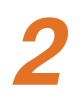

Δ

#### [プリンタの追加] アイコンをダブル クリックします。 プリンタの追加ウィザードが表示されます。

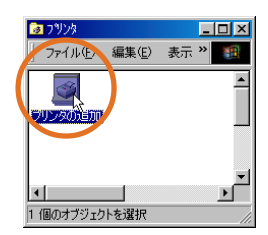

#### [次へ] をクリックし、プリンタの接 続先を選択して [次へ] をクリック します。

お使いのパソコンに接続して使用する場合は [ローカルプリンタ]を選択します。

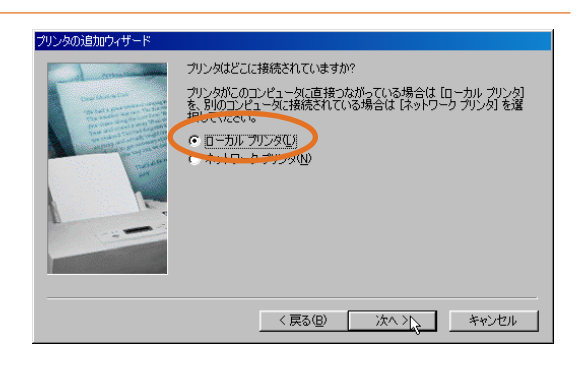

#### 【ディスク使用】をクリックします。 [ディスクからインストール] ダイアログが表 示されます。

| プリンタの追加ウィザード                                                                                                    |
|----------------------------------------------------------------------------------------------------|
| プリンタの製造元とモデルを選択してください。 プリンタにインストール ディスクが付いている場合<br>は、「ディスク使用」を列ックしてください。 プリンダル一覧にない場合は、プリンタのマニュアルを<br>参照して互換性のあるプリンタを選択してください。                                                                                                    |
| 製造元(M): ブリンタ (P):                                                                                                    |
| Artis         AGFA-AccuSet 10000F v2013108         AGFA-AccuSet 10000F v2013108           APple         AGFA-AccuSet 10005F v2013108         AGFA-AccuSet 10005F v2013108           APTI         AGFA-AccuSet 10005F v2013108         AGFA-AccuSet 10005F v2013108           AFT         AGFA-AccuSet 10005F v2013108         AGFA-AccuSet 10000F v2013108           Bull         ▼         AGFA-AccuSet 8000F v2013108         ▼ |
| 「ティスク使用型」                                                                                                    |
| 〈戻る(8) 次へ〉 キャンセル                                                                                                    |

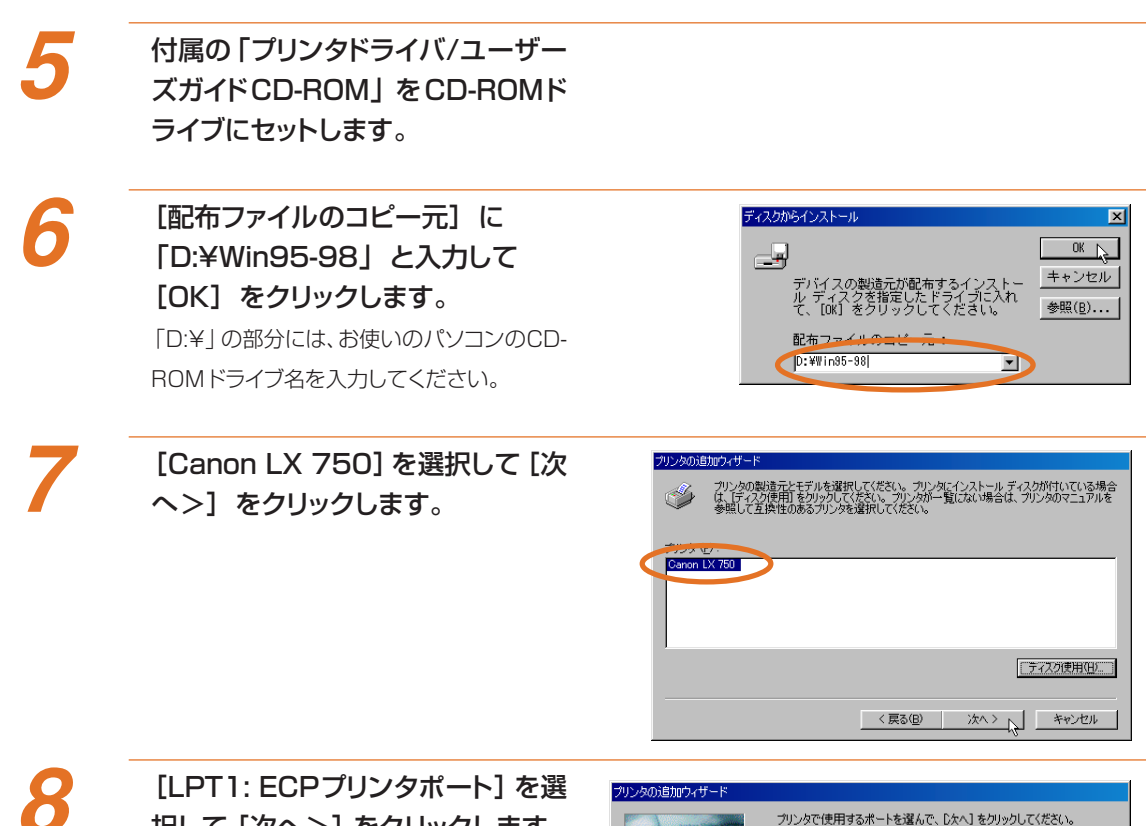

**ILEFT1. ECF クリンクホート」を医 択して[次へ>]をクリックします。** パラレルインタフェースの設定がECPポート の場合です。

| プリンタの追加ウィザード                                                                                                    |                                                                                       |
|----------------------------------------------------------------------------------------------------|---------------------------------------------------------------------------------------|
| The state of the state of the s | クリンタで使用するポートを選んで、じたへ」をクリックしてください。<br>利用できるポート(4)<br>○OM4 ディスクにファイルを作成<br>単合作 ビジジングが一ト |
|                                                                                                    | < 戻る(B) 法ヘン人 キャンセル                                                                    |

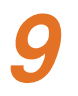

【完了】をクリックします。 ファイルのコピーが行われ、プリンタドライバ のインストールが行われます。

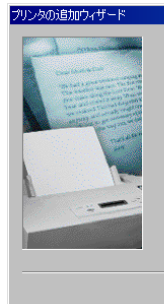

プリンタに名前を付けられます。または、たの名前を使ってくださ い。名前を決めたら、「戻っ」「をクリックしてください。プリンクをインス トールして、プリンタ フォルタに追加します。 プリンタ名(P: Canon LX 750 Windows ペースのプログラムで、このプリンタを過常のプリンタとして使 いますか? C はい{2

< 戻る(B) 完了 トキャンセル

○ いいえ(N)

### USB インタフェースで使う場合

USB インタフェースは、Windows 98 でのみお使いいただくことができます。

Windows 98/95用プリンタドライ バの「パラレルインタフェースで使 う場合」の手順1~手順9を参考に、 プリンタドライバをインストールしま す。

USB ケーブルが接続されていない 状態で、パソコンと本機を起動しま す。

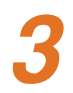

#### パソコンと本機を USB ケーブルで 接続します。

本機が自動的に検出され、[新しいハードウェ アの追加ウィザード]が表示されます。

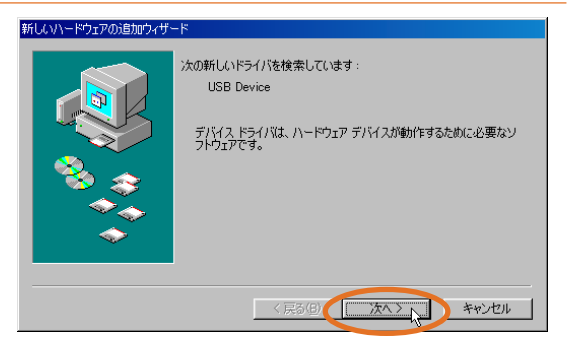

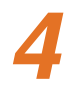

[次へ>] をクリックし、[使用中の デバイスに最適なドライバを検索す る (推奨)]を選択して [次へ>] を クリックします。

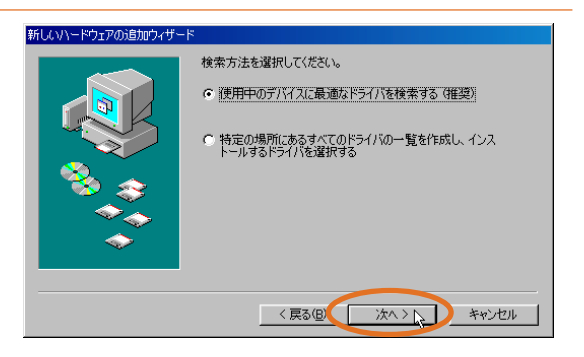

5

付属の「プリンタドライバ/ユーザー ズガイドCD-ROM」をCD-ROMド ライブにセットします。

#### 第7章 付 録… 2. ソフトウェアのインストール

6 [CD-R の指定] クを付け

[CD-ROMドライブ] と [検索場所 の指定] をクリックしてチェックマー クを付け、ボックスに「D:¥USB」 と入力して [次へ] をクリックしま す。

「D:¥」の部分には、お使いのパソコンのCD-R O M ドライブ名を入力してください。

[次へ>]を何度かクリックし、「新しいハードウェアがインストールされました」と表示されたところで「完了] ボタンをクリックします。

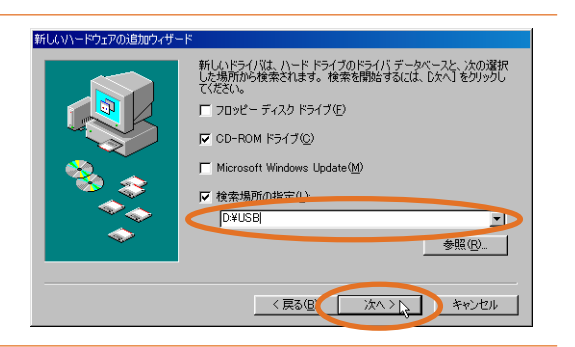

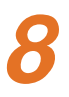

パソコンを再起動します。

### Windows NT 用プリンタドライバ

Windows NT では、本機をパラレルインタフェースまたは 10BASE-T で接続します。 USB インタフェースではお使いになれません。

スタートメニューで [設定] – [プ リンタ] を選択します。 プリンタフォルダが表示されます。

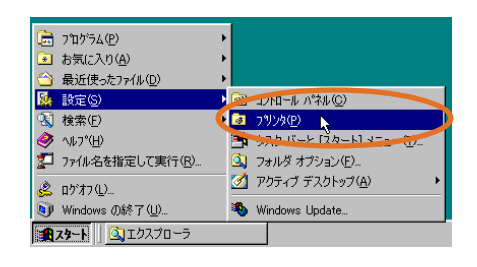

[プリンタの追加] アイコンをダブル
 クリックします。
 プリンタの追加ウィザードが表示されます。

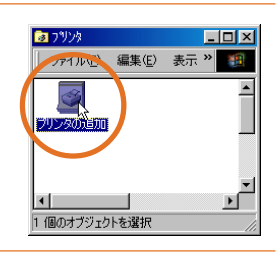

3

### プリンタの管理方法を選択して[次 へ] をクリックします。

お使いのパソコンに接続して使用する場合は [このコンピュータ]を選択します。

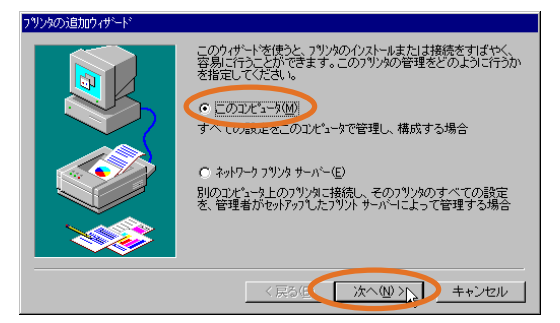

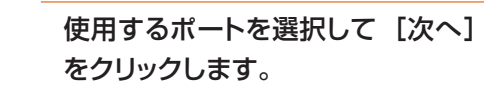

パラレルインタフェースで接続する場合は、 [LPT1:] を選択します。

10BASE-Tで接続する場合は、[ポートの追加]をクリックし、[LPR-Port]を選択して [新しいポート]をクリックし、IPアドレスと サーバーのプリンタ名(LP)を入力します。 [LPR Port]が選択できない場合は、Windows NTのマニュアルをお読みください。

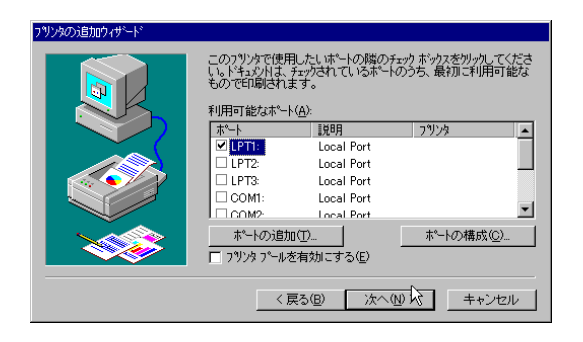

5 [ディスク使用]をクリックします。 [フロッピーディスクからインストール]ダイア ログが表示されます。 6 付属の「プリンタドライバ/ユーザー ズガイドCD-ROM | をCD-ROMド ライブにセットします。 [配布ファイルのコピー元] に フロッピー ディスクからインストール X 製造元が配布するインストールディスクを指定したドライフトこ入れて、 [OK] をりりックしてください。 OK [D:¥WinNT] と入力して [OK] を ر <del>ار</del>ام キャンセル クリックします。 「D:¥」の部分には、お使いのパソコンのCD-ROMドライブ名を入力してください。 D:¥WinNT 参照(B)\_ 8 [Canon LX 750] を選択して [次 フリンタウィザー フツクの製造元と行いたがったってたさい。フリンタニインストールディスが付属している場合 しま、行くなり使用しをリップしてくたさい。フリンダー「覧してはい場合は、フリンタのマニュルを参 眠して互換性のあるフリンタを望訳してくたさい。 ヘ>]をクリックします。 Ì Canon LX 750 ディスク使用(日)\_ < 戻る(B) 次へ(N) > キャンセル

クリブリクリ クリ

プリンタ名を確認して[次へ>]を クリックします。

10 プリンタを他のパソコンからも共有 する場合は [共有する]を選択し、 [次へ>]をクリックします。 共有する場合は、[共有名]を入力し、共有 する側のパソコンのOSを選択しておきま す。

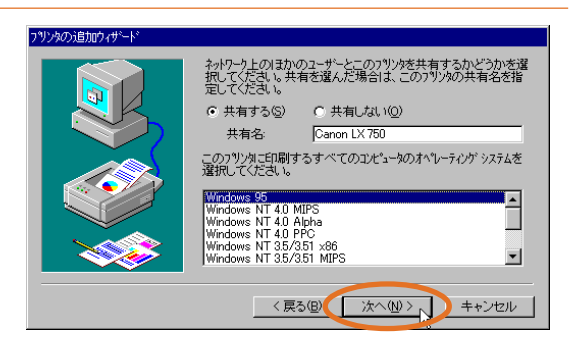

### テストパターン印刷で [いいえ] を 選択し、[完了] をクリックします。

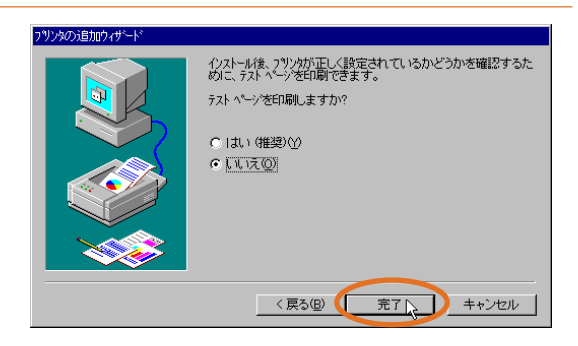

#### 第7章 付 録… 2. ソフトウェアのインストール

#### ステータスモニタ

ステータスモニタは、Windows 98のみでお使いになれます。Windows 95/NTではお使いになれません。

× Ŧ

2

本機をパラレルインタフェースで接続してお使いの場合、パソコン側のパラレルインタフェースが片方向 通信に設定されているとステータスモニタの機能は動作しません。パラレルインタフェースの設定が可能 なパソコンでは、必ず双方向通信に設定してください。

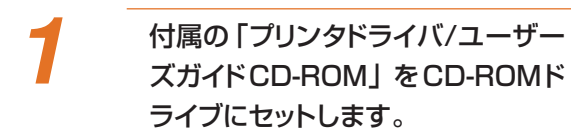

スタートメニューで[ファイル名を 指定して実行]を選択します。

3 [D:¥STSMONL¥SETUP.EXE] と入力して [OK] をクリックしま す。

> 「D:¥」の部分には、お使いのパソコンのCD-ROMドライブ名を入力してください。

 
 アナイル名を指定して実行
 2 X

 開きたいプログラム、フォルダ、ドキュメント、またはインター キット リンースの名前を入力して (たさい。 名前 (Q) DXSTSMONU/SET UP.EXE

 OK
 キャンセル
 参照 (B)\_

【次へ>】をクリックし、インストー ル先のフォルダを確認して【次へ >】をクリックします。

> インストール先を変更するときは [参照]を クリックして任意のインストール先フォルダを 指定してください。

| インストール先の選択 | ×                                                                                                    |
|------------|----------------------------------------------------------------------------------------------------|
|            | もらわっつば次のフォルゲに Canon LX 750 Status Monitor を<br>イストーします。<br>このフォルゲイへのイストーはまじ次へ】 新分を効めりします。<br>他のフォルゲイイストーリするオ場合は【参照】 新分をかめっしフォルゲ<br>を選択します。<br>Canon LX 750 Status Monitor をイストートしない場合は<br>【キャン地】 新分をかっかし、終了します。 |
|            | インストール先のフォルゲ<br>C:¥¥Ganon LX 750 Status Monitor 参照(B)                                                                                                    |
|            | 〈 戻る(B) ( ) ( ) ( ) ( ) ( ) ( ) ( ) ( ) ( )                                                                                                    |

5 プログラムフォルダ名を確認して [次へ]をクリックします。

[完了] をクリックします。

### CAILPRソフト

CAILPRソフトは、本機を10BASE-Tでローカルエリアネットワークに接続したときに、Windows98/ 95から直接本機を使用するために使います。

CAILPRソフトをインストールすることによって新しいポートがWindowsに用意されますので、プリンタドライバのプロパティで[詳細]タブをクリックし、[印刷先のポート]で「CAILPR」を選択してお使いください。

× Ŧ

インストール中に本機の IP アドレスを入力する必要があります。 あらかじめネットワーク管理者に確認しておいてください。

付属の「プリンタドライバ/ユーザー ズガイドCD-ROM」をCD-ROMド ライブにセットします。

2 スタートメニューで [ファイル名を 指定して実行]を選択します。

3 [D:¥LPR¥SETUP.EXE] と入力 して [OK] をクリックします。
「D:¥」の部分には、お使いのパソコンのCD-ROMドライブ名を入力してください。

| ファイル名を指定して実行                                   | ?×      |
|------------------------------------------------|---------|
| 開きたいプログラム、フォルダ、ドキュメント、<br>ネットリソースの名前を入力してください。 | またはインター |
| 名前(Q): [D:¥LPR¥SETUP.EXE]                      | •       |
| OK キャンセル                                       | 参照(B)   |

4

画面のメッセージに従ってインス トールを行ってください。

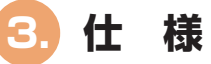

| 印字方式          |                                  |                            |                                        |                                     |                    |  |
|---------------|----------------------------------|----------------------------|----------------------------------------|-------------------------------------|--------------------|--|
| 印字色           |                                  |                            | フルカラー                                  |                                     |                    |  |
| 解像度           |                                  | 600dpi×600dpi              |                                        |                                     |                    |  |
| 印字速度          | フルナ                              | ラー                         | 50、80、100mm/                           | 秒・可変(オートモード)                        |                    |  |
|               |                                  |                            | 50~100mm/ 秒・10 単位で設定(マニュアルモード)         |                                     |                    |  |
|               | モノカ                              | ラー                         | 100mm/秒                                |                                     |                    |  |
| 最大印字領域        |                                  |                            | 102 (W) mm×70                          | 0 (L) mm                            |                    |  |
| 印字余白          |                                  |                            | 先端 1.5mm、後端 1.5mm                      |                                     |                    |  |
|               |                                  |                            | 左右 3.5mm (セパl                          | ノータ込み)                              |                    |  |
| 印字ヘッド         |                                  | 2,432ノズル×4本/4色(有効ノズル2,400) |                                        |                                     |                    |  |
| 用紙            | 用紙種                              |                            | カラーラベルプリンタ専用紙(マットコート紙、光沢紙)             |                                     |                    |  |
|               | 用紙ち                              | トイズ                        | 幅 50mm ~ 109mm、長さ 38mm ~ 1000mm        |                                     |                    |  |
|               | 紙厚                               |                            | 0.20mm~0.24mm                          |                                     |                    |  |
|               | 巻外径                              | ≧∕巻芯径                      | 最大200mm以内/約                            | 最大 200mm 以内/紙管 76.2mm               |                    |  |
| 使用インク         | 種類                               |                            | 専用インクカートリッジ ブラック (Bk)                  |                                     |                    |  |
|               |                                  |                            | 専用インクカートリッジ イエロー (Y)、マゼンタ (M)、シアン (C)  |                                     |                    |  |
|               | 保管期                              | 服                          | 1 年 : 0°C · 5%~ 35°C · 90%(ただし、結露なきこと) |                                     |                    |  |
| インタフェース       |                                  | IEEE1284準拠パラレルインタフェース      | ユニバーサルシリアルバス (USB)                     | IEEE802.3 10BASE-T (TCP/IP、IPX/SPX) |                    |  |
| インタフェース       | コネクら                             | 7                          | アンフェノール 57-40360 相当                    | USB(シリーズB)レセプタクル                    | RJ45-8ビン・モジュラ・コネクタ |  |
| 推奨プリンタケ       | ーブル                              | 素材                         | AWG28以上                                | AWG28以上                             | AWG22~AWG26        |  |
|               |                                  | タイプ                        | ツイストペアシールド付きケーブル                       | ツイスト・ペア・シールドケーブル (フルスピードモード対応)      | シールドなしツイスト・ペア・ケーブル |  |
|               |                                  | 長さ                         | 最大2.0m                                 | 最大 2.0m                             | 100m以下*1           |  |
|               |                                  | コネクタ                       | アンフェノール 30360 相当                       | USB(シリーズB)プラグ                       | RJ45-8ピン・モジュラ・コネクタ |  |
| 本体サイズ         |                                  |                            | 幅 690 ×奥行き 440 ×高さ 490mm               |                                     |                    |  |
| 重量            | 量約34Kg(本体のみ)                     |                            |                                        |                                     |                    |  |
| 設置環境          | 環境 15°C・10%~30°C・80%(ただし、結露なきこと) |                            | なきこと)                                  |                                     |                    |  |
| 消費電力          | 通常モ                              | 通常モード時 130W(Max)           |                                        |                                     |                    |  |
|               | 節電モ                              | ード時                        | 18W (Max)                              |                                     |                    |  |
| オプション オートカッター |                                  |                            |                                        |                                     |                    |  |

※1 10BASE-Tケーブルご使用の場合は、HUBへの接続は規格上4段までです。
 また、必要以上にケーブルを長くしないことをお奨めします。

# 4. オートカッターの使いかた(オプション)(

オプションのオートカッターをご購入頂くと、用紙のカット位置やカット間隔を設定 し、自動で用紙をカットすることができます。

ここではオートカッターの各部の名称や使いかたについて詳しく説明します。

■ 各部の名称

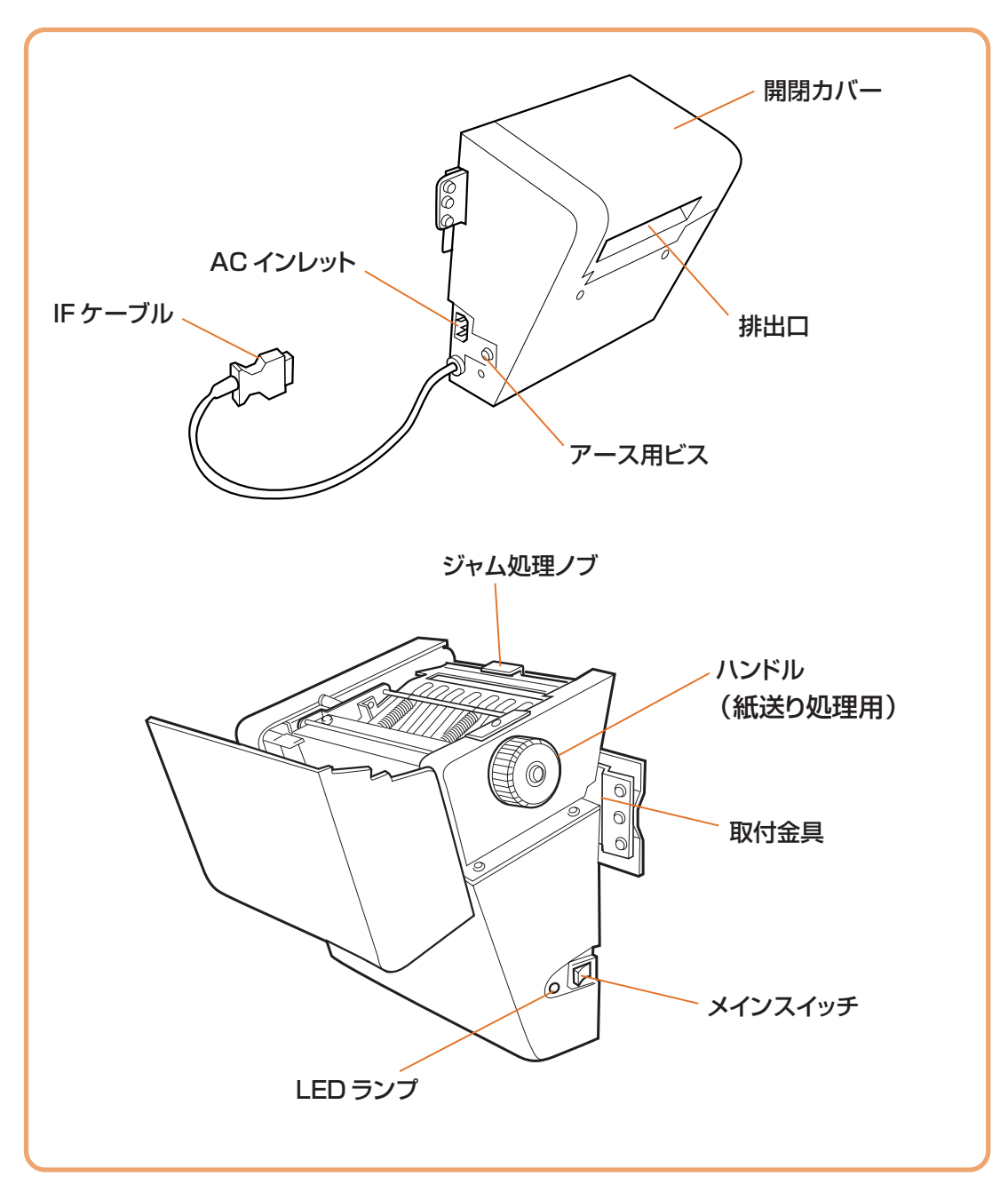

### ■ オートカッター使用時の設定

プリンタ本体の電源が入っているこ とを確認してから、オートカッター の電源スイッチを ON にします。

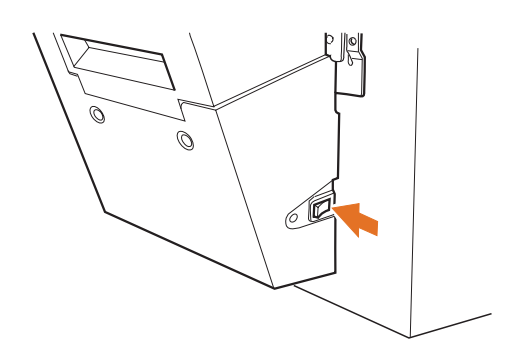

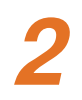

#### プリンタドライバのプロパティで、オートカッターを使用するかしないかを設定します。

Windows98/95 では、[用紙]タブで[カッター]をチェックして設定します。 WindowsNTではプリンタプロパティの[デバイスの設定]タブで[デバイスオプション]-[カッターオプション]を クリックし、[カッターオプションの設定の変更]で[オートカッター]に設定します。そしてドキュメントプロパティ の[ページ設定]タブで[用紙]-[カッター]をクリックし、[カッターの設定の変更]で[使用する]に設定します。

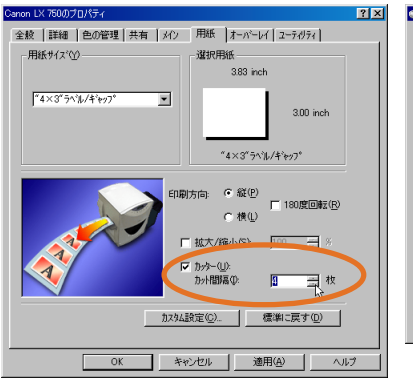

#### Windows 98/95の場合

Windows NT の場合

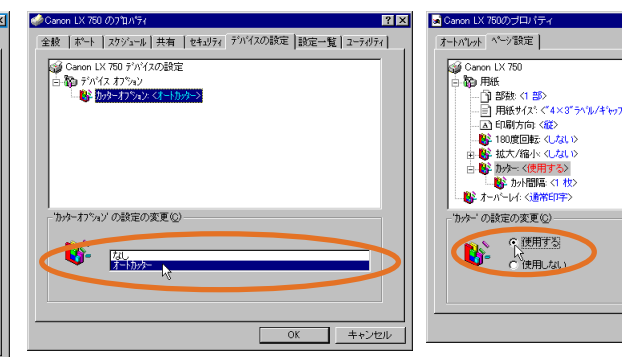

### ■ カット間隔の設定

プリンタドライバのプロパティで、印刷済みの用紙を何枚ごとにカットするのかを枚数で指定します。 Windows98/95 では、[用紙]タブで[カッター]をチェックして[カット間隔]を設定します。 WindowsNT ではドキュメントプロパティの[ページ設定]タブで[用紙]-[カッター]-[カット間隔] をクリックして[カット間隔の設定の変更]で設定します。 カット間隔は 1 ~ 9999 枚の範囲で設定できます。

#### Windows 98/95の場合

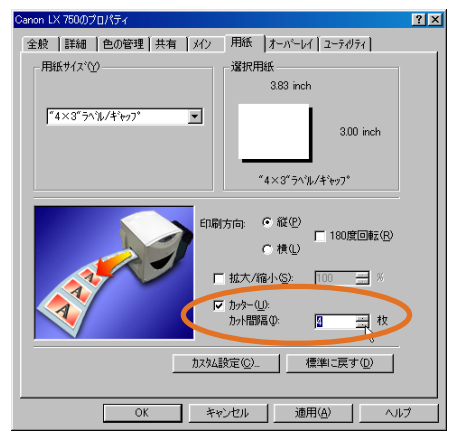

#### Windows NT の場合

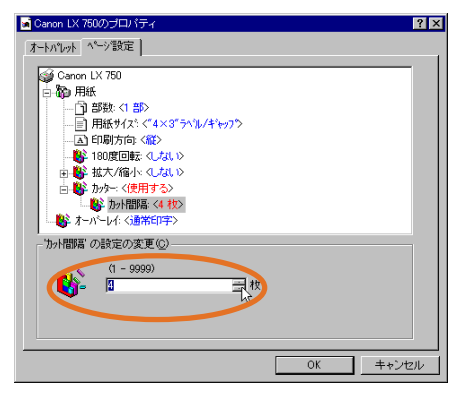

### ■ カット位置の調整

プリンタドライバのユーティリティ機能を使って印刷済みの用紙のカット位置を調整します。

Windows98/95、WindowsNT 共に[ユーティリティ] タブの[カッ ター調整]ボタンをクリックします。

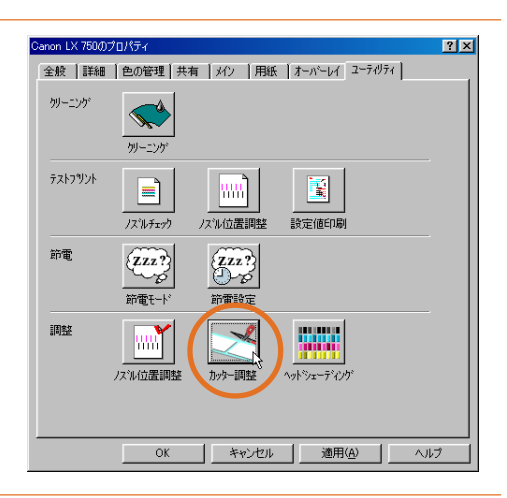

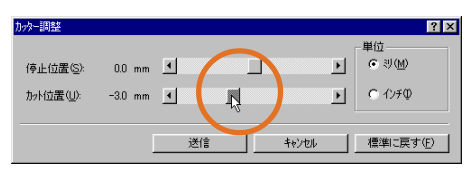

2 [カッター調整]ダイアログボックスが 表示されますので、[カット位置]スラ イドつまみで用紙のカット位置を調 整してください。

現在の位置から印刷方向に対してプラス方向、 マイナス方向に調整します。 設定できる範囲は、-10~+10mmです。 (単位はミリとインチに切替られます)

3 [送信]衣 ト位置た

[送信]をクリックすると調整したカッ ト位置が設定されます。

設定終了後印刷を行ない、用紙間の 中央をカットしていることを確認し、 実際の印刷を行なってください。

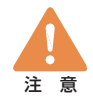

4

印刷中は、オートカッターの開閉カバーを開けないでください。印刷が正常に行なわれません。 印刷速度およびマーク幅の設定によっては、-10~-4.5mmの調整が有効にならない場合があります。 用紙を交換した際は、必ずカット位置の調整を行なってください。ただし、用紙種類が[TOFなし] の場合は、カット位置の調整ができません。

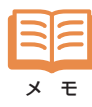

[停止位置]は、ラベルカッターでカットするときの用紙位置についてのみ機能します。 オートカッター使用時は機能しません。

### ■ 用紙が詰まったら

オートカッター使用時に紙詰まりが発生した場合は、以下の方法で詰まった用紙を取り除いてください。

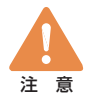

ヘッド周辺(右図のグレー部分)に手を振れないように注意してください。 故障やけがの原因となります。

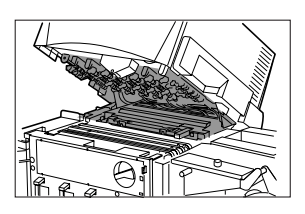

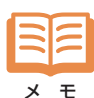

用紙は、カラーラベルプリンタ専用紙を使用してください。カラーラベルプリンタ専用紙以外の用紙を使用すると、にじみやかすれが生じたり、紙詰まりの原因となる場合があります。

また、カールしたり折り目のある用紙を使用すると、故障の原因となります。

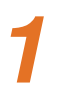

ロールカバーを上方に持ち上げて取 り外します。

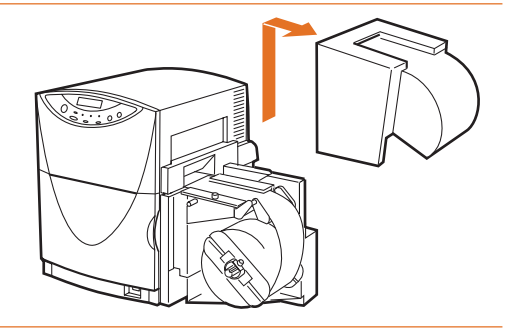

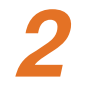

前ドアを開け、PHS ユニットロック ハンドルを「解除」位置にします。

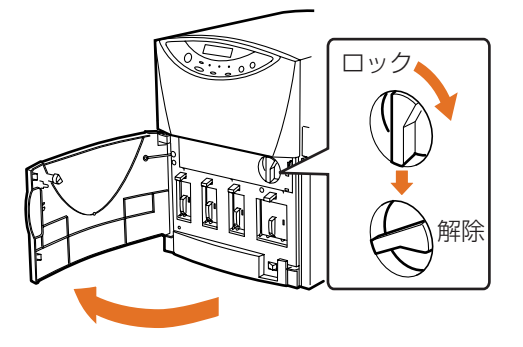

PHSユニットを持ち上げて開きます。

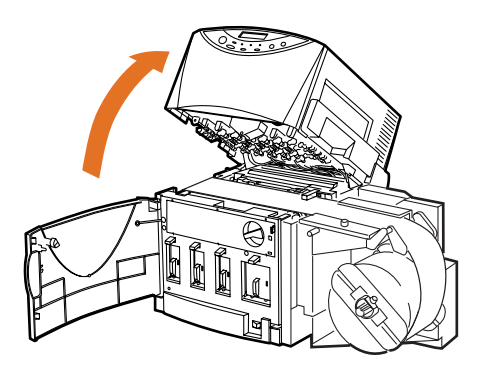

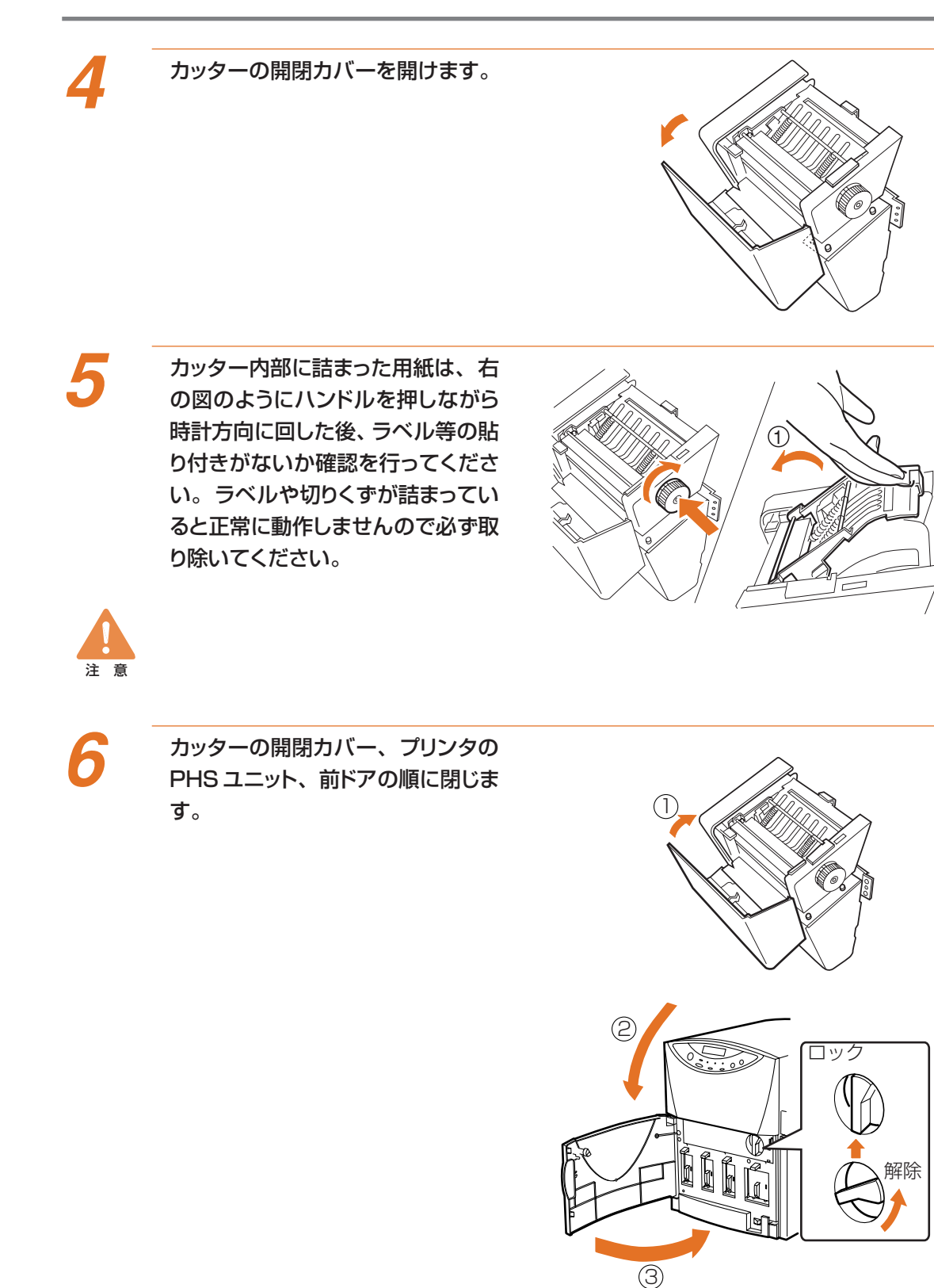

#### 第7章 付 録… 4.オートカッターの使いかた(オプション)

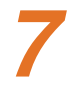

#### 用紙の先端をきれいにカットして用 紙をセットします。 用紙のセット方法については 19 ページをお

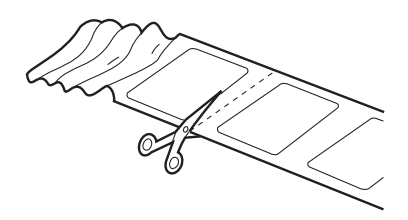

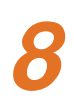

ロールカバーを取り付けます。

読みください。

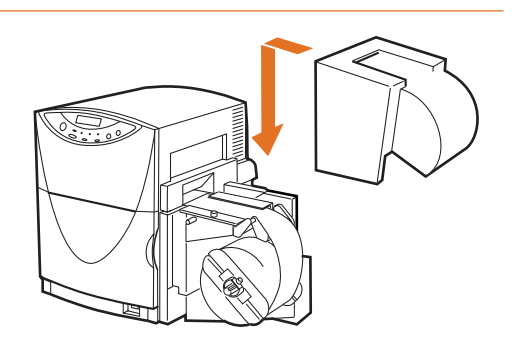

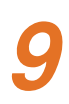

(オンライン) キーを押します。 クリーニングが行われ、印刷が再開されます。 印刷を中断する場合は(印刷中止/リセット) キーを押してください。

### ■ オートカッター製品仕様(オプション)

| 形 式             |     | ロータリー式自動カッター                    |  |
|-----------------|-----|---------------------------------|--|
| 設置方式            |     | プリンタ排紙口にビスで固定                   |  |
| 切断速度            |     | 用紙搬送速度 150mm/s まで対応             |  |
|                 | 種類  | カラーラベルプリンタ専用紙(マットコート紙、光沢紙)      |  |
| 用紙条件            | サイズ | 幅 : 50mm~109mm                  |  |
|                 |     | 長さ: 38mm~1,000mm                |  |
|                 | 紙厚  | 0.2mm~0.24mm                    |  |
| 消費電力            |     | 30W                             |  |
| 電源 100V/50·60Hz |     | 100V/50·60Hz                    |  |
| 外形寸法            |     | 幅 105mm ×奥行き 240mm ×高さ 220mm    |  |
| 重量              |     | 4.5Kg                           |  |
| 使用環境            |     | 湿度:5℃~35℃ 湿度:10%~90%(但し、結露なきこと) |  |
| 装置寿命            |     | 5年または150万カットのいずれか早い方            |  |

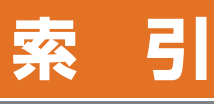

### 【英数字】

| 10 |
|----|
| 11 |
| 90 |
| 56 |
| 10 |
| 55 |
| 34 |
| 10 |
| 31 |
| 32 |
|    |

#### 【あ】

| 「アラート」タブ         | 56 |
|------------------|----|
| 2 2 1 1 2 2      | 70 |
|                  | 79 |
| 息味小明の又子や画像か印刷される | 76 |
|                  | // |
|                  | 37 |
| インクカートリッジの交換     | 66 |
| 印刷が遅い            | 76 |
| 印刷が始まらない         | 75 |
| 印刷可ランプ           | 13 |
| (印刷中止 / リセット) キー | 29 |
| 印刷の開始            | 26 |
| 印刷の準備            | 25 |
| 印刷の中止            | 29 |
| 印刷の向き            | 42 |
| 印刷品質が悪い          | 77 |
| 印刷部数             | 34 |
| インストール           | 81 |
| エラーメッセージ         | 70 |
| オートカッター使用時の設定    | 93 |
| オートカッターの使いかた     | 92 |
| オートパレット          | 33 |
| 「オートパレット]タブ(NT)  | 33 |
| オートパレットの登録       | 39 |
| オートパレットのプロパティ    | 35 |
| オーバーレイ印刷         | 10 |
| 「オーバー」イュタゴ       | 10 |
|                  | 40 |
|                  | 10 |
| 3/71/            | 15 |
|                  | 13 |

### 【か】

| 拡大 / 縮小印刷        | 43 |
|------------------|----|
| 各部の名称と役割         | 10 |
| カスタム設定           | 45 |
| 画像が暗い(明るい)       | 78 |
| カッター調整           | 52 |
| カット位置の調整         | 95 |
| カット間隔の設定         | 94 |
| (紙送り) キー         | 15 |
| <br>[ クオリティ ] タブ | 36 |
| クリーニング           | 60 |
| (クリーニング) キー      | 13 |
| <br>困ったときは       | 70 |

### 【さ】

| 仕様              | 91 |
|-----------------|----|
| ジョブランプ          | 13 |
| ステータスモニタのインストール | 89 |
| ステータスモニタの設定     | 55 |
| 清掃              | 68 |
| [設定一覧]タブ (NT)   | 39 |
| 設定値印刷           | 65 |
| 節 電) キー         | 12 |
| <br>節電設定        | 51 |
| 節電モード           | 12 |
| 操作パネルの使いかた      | 13 |
| ソフトウェアのインストール   | 81 |

### 【た】

| 通信インターバル              | 57 |
|-----------------------|----|
| 通信タイムアウト              | 57 |
| 通常モード                 | 12 |
| 停止位置の調整               | 52 |
| [ デバイスの設定 ] タブ ( NT ) | 44 |
| 電源が入らない               | 75 |
| 電源の入れかた               | 12 |
| 電源の切りかた               | 12 |
| [ 特殊効果 ] タブ           | 36 |
|                       |    |

#### 【な】

| ノズルチェックパターン | 58 |
|-------------|----|
| ノズル位置調整パターン | 62 |
| ノズル位置の微調整   | 61 |
| ノズル縦調整      | 64 |
| ノズル横調整      | 64 |
|             |    |

#### 索引

#### 【は】

| パラレルインタフェースで使う          | 82 |
|-------------------------|----|
| フォームファイルの作成             | 48 |
| [プリンタ]タブ                | 55 |
| プリンタドライバのインストール (98/95) | 82 |
| プリンタドライバのインストール (NT)    | 86 |
| プリンタドライバの使いかた           | 30 |
| プリンタプロパティ               | 32 |
| [ページ設定]タブ (NT)          | 32 |
| ヘッドのクリーニング              | 60 |

#### 【ま】

| [メイン]タブ     | 33 |
|-------------|----|
| メイン電源スイッチ   | 12 |
| メッセージ       | 16 |
| メッセージランプ    | 13 |
| [モニタリング]タブ  | 57 |
| モノカラーで印刷される |    |

#### 【や】

| [ユーティリティ]タブ | 50 |
|-------------|----|
| 用紙がうまく送られない | 76 |
| 用紙が詰まったら    | 72 |
| 用紙サイズの選択    | 41 |
| 用紙サイズの登録    | 45 |
| [用紙]タブ      | 41 |
| 用紙のエンド処理    | 23 |
| 用紙の交換       | 22 |
| 用紙のセット      | 19 |

#### [5]

| ラベルカッターの使いかた | 24 |
|--------------|----|
| ローカル接続       | 55 |